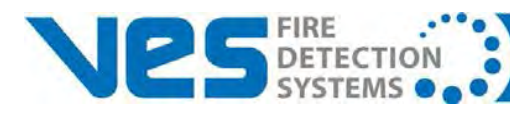

# **Elite RS® Panel Installation Manual**

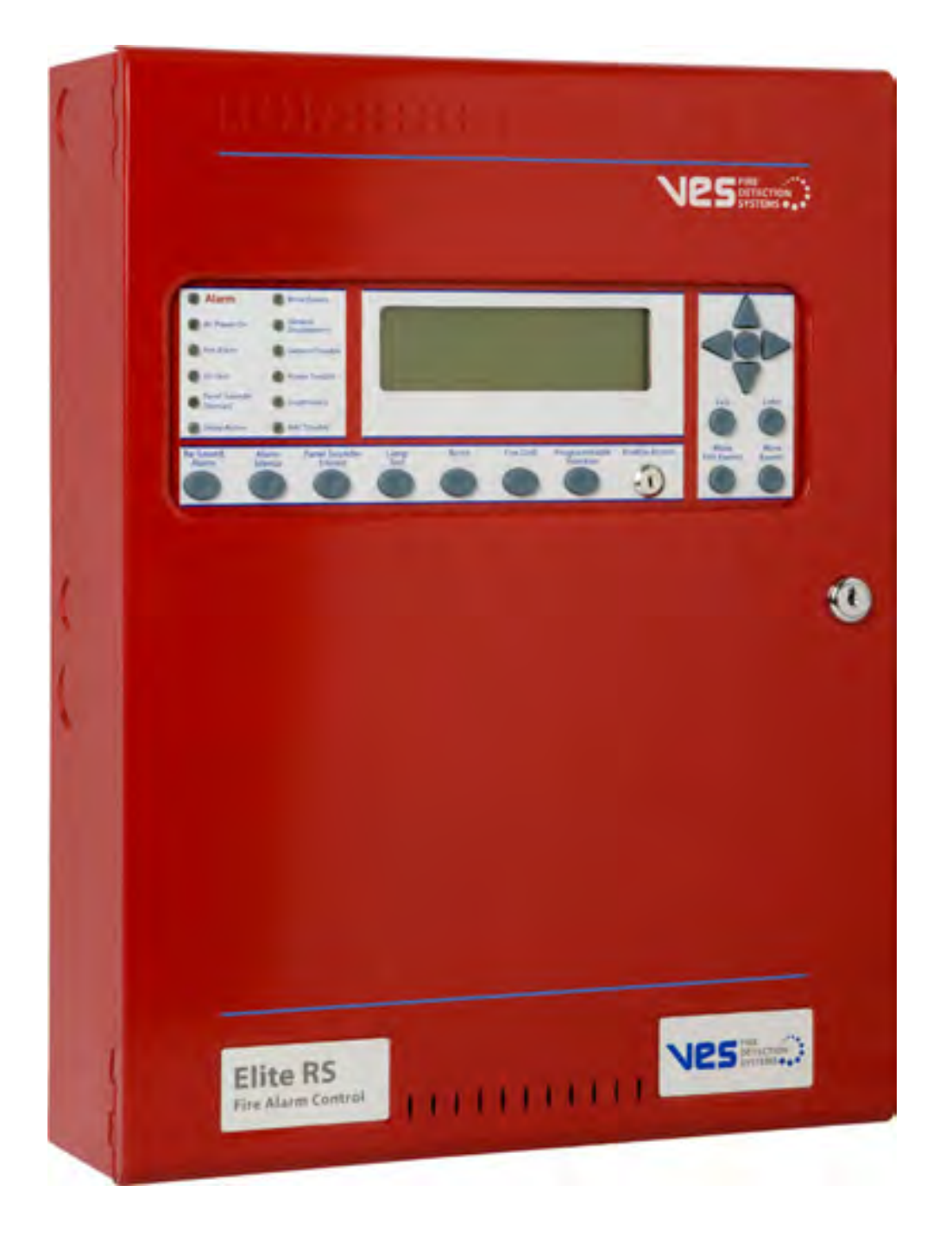

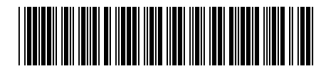

VES Fire Detection Systems Elite RS Panel Installation Manual H-Series

#### **Underwriters Laboratories (UL)**

Fire Alarm Equipment VES Fire Detection Systems

The VES Elite RS Panel is suitable as follows:

- Local Signaling Unit
- Releasing for eLAN-RS Panels only. Non-Releasing for Elite RS Panels.
- Types of signaling services are automatic fire alarm, manual fire alarm, waterflow alarm and sprinkler supervisory.
- Style 4, 6 or 7 for Signaling Line Circuits
- Style Y for Notification Appliance Circuits
- Non-coded Signaling, DACT requires Integrated Dialer
- Remote Station (RS) Protected Premises Unit (PPU) provides releasing and non-releasing on models (VFXX24, VFXX44, VFXX04) containing the Integrated Dialer
- Central Station (CS) Protected Premises Unit (PPU) provides releasing and non-releasing on models (VFXX24, VFXX44, VFXX04) containing the Integrated Dialer
- Proprietary (P) Protected Premises Unit (PPU) provides releasing and non-releasing on models (VFXX24,VFXX44,VFXX04) containing the Integrated Dialer
- Remote Station (RS) Protected Premises Unit (PPU) provides releasing, non-releasing and eNet communication on models (VFXX24, VFXX44, VFXX04) and includes models (VFYY04, VFYY05, VFYY08, VFYY09) of the Integrated Dialer
- Central Station (CS) Protected Premises Unit (PPU) provides releasing, non-releasing and eNet communication on models (VFXX24, VFXX44, VFXX04) and includes models (VFYY04, VFYY05, VFYY08, VFYY09) of the Integrated Dialer
- Proprietary (P) Protected Premises Unit (PPU) provides releasing, non-releasing and eNet communication on models (VFXX24, VFXX44, VFXX04) and includes models (VFYY04, VFYY05, VFYY08, VFYY09) of the Integrated Dialer
- Releasing Service when used with the XT+ Releasing Modules VF1711-xx & VF1712-xx

"XX" shown in the model numbering above denotes control panel type where "XX" is "09" for eLAN-RS Panels and "08" for Elite RS Panels. "YY" shown in the model numbering above denotes control panel type where "YY" is "04" for H-Series eLAN-RS Panels, "05" for A-Series eLAN-RS Panels, "08" for H-Series Elite RS Panels and "09" for A-Series Elite RS Panels.

#### FCC

#### VES Fire Detection Systems

This equipment complies with Part 68 of the FCC rule and the requirements adopted by the ACTA. On the Inside cover of this equipment is a label that contains, among other information, a product identifier US:KNTAL00BASA-FACP. If requested, this number must be provided to the telephone company.

The Integrated Dialer is incorporated on the Main Board of the Elite RS Panel to provide TELCO communication on certain models. Connect permissive data equipment to TELCO line 1 and line 2 of the Elite RS Panel using independent RJ31X jacks. Reference Section 3, Installation, Connecting Communication, page 25 of this manual for details concerning these connections.

Reference the following:

- ATIS Technical Report No. 5 for connector details
- Facility Interface Code 02LS2
- Service Order Code 9.0Y

A plug and jack used to connect this equipment to the premises wiring and telephone network must comply with the applicable FCC Part 68 rules and requirements adopted by the ACTA. A compliant telephone cord and modular plug must be used. It is designed to be connected to a compatible modular jack that is also compliant. See installation instructions for details.

This product's REN is 0,0. The REN is used to determine the number of devices that may be connected to a telephone line. Excessive RENs on a telephone line may result in the devices not ringing in response to an incoming call. In most but not all areas, the sum of RENs should not exceed five (5.0). To be certain of the number of devices that may be connected to a line, as determined by the total RENs, contact the local telephone company. The REN for this product is part of the product identifier that has the format US:AAAEQ##TXXXX. The digits represented by ## are the REN without a decimal point (e.g., 03 is a REN of 0.3). The REN is separately shown on the door label.

If the terminal equipment Fire Alarm Control Panel causes harm to the telephone network., the telephone company will notify you in advance that temporary discontinuance of service may be required. But if advance notice is not practical, the telephone company will notify the customer as soon as possible. Also, you will be advised of your right to file a complaint with the FCC if you believe it is necessary.

The telephone company may make changes in it's facilities. equipment, operations or procedures that could affect the operation of the equipment. If this happens the telephone company will provide advance notice in order for you to make necessary modifications to maintain uninterrupted service.

If trouble is experienced with this equipment Fire Alarm Control Panel, for repairs or warranty information, please contact VES FIRE Detection Systems 620 Allendale Rd, King of Prussia, PA. 19406 (800)274-9514. If the equipment is causing harm to the telephone network., the telephone company may request that you disconnect the equipment until the problem is resolved.

Reference Section 5, Maintenance and Repair of this manual for details describing standby battery and fuse replacement. No other user serviceable components are contained within this assembly. Contact VES FIRE Detection Systems technical support for diagnostic assistance when necessary. Reference Section 1, Introduction of this manual for details describing technical support, Return Material Authorization (RMA), Warranty Returns, Advanced Replacements and the Product Return Address.

Connection to party line service is subject to state tariffs. Contact the state public utility commission, public service commission or corporation commission for information.

If your home has specially wired alarm equipment connected to the telephone line, ensure the installation of this Fire Alarm Control Panel does not disable your alarm equipment. If you have questions about what will disable alarm equipment, consult your telephone company or a qualified installer.

Reference the Loop Explorer Configuration Manual, AW-000104, Section 4, Programming, page 10 for details describing the programming of this assembly.

#### NFPA

#### VES FIRE Detection Systems

Install this product in accordance with NFPA 13, NFPA 72 and NEC 70 and all local codes.

Short Circuit Isolator Modules protect SLC loop devices from single-loop-shorts. SLC loops must be wired with Short Circuit Isolator Modules to comply with NFPA 72, Class A Style 7. SLC loop connections must include closed nippling and conduit nippling to maintain compliance with individual enclosures under NFPA 72, Class A, Style 7 requirements. Closed nippling encloses individual devices on SLC loops and conduit nippling encloses wiring between these individual enclosures. For Class A, Style 6 compliance, the Short Circuit Isolator Modules may be located at strategic locations based on the discretion of the designer or installer.

The NFPA requires that two dedicated and independent TELCO lines feed communication features such as the Integrated Dialer.

Install SLC detectors with spacing as specified in section 90.19 of UL 864, 9th edition where units employing the multiple detector operation shall include guidelines for installing of a minimum of two detectors in each protected space and to reduce the detector installation spacing to 0.7 times the linear spacing in accordance with National Fire Alarm Code, NFPA 72. Also reference 55.3.1 and 55.3.2 of UL 864, 9th edition for these detector spacing requirements.

All field wiring should be installed using fire rated cables according to the NFPA 72. Riser conductors shall be installed in accordance with the survivability from attack by fire requirements in National Fire Alarm Code, NFPA 72, Sections 6.8.6.3, and 6.9.4. Riser conductors shall employ either a 2 hour rated cable system, or meet requirements approved by the AHJ, or installation of the Supervised Output Module using NFPA Style 7 configuration."

This product when used with XT+ Releasing modules K1711-xx & K1712-xx satisfies releasing operation under:

- Carbon dioxide extinguishing systems, NFPA 12
- Halon 1301 fire extinguishing systems, NFPA 12A
- Sprinkler systems, NFPA 13
- Water spray fixed systems for fire protection, NFPA 15
- Foam-water sprinkler and foam-water spray systems, NFPA 16
- Dry chemical extinguishing systems, NFPA 17
- Wet chemical extinguishing systems, NFPA 17A
- Water mist, NFPA 750
- Clean agent fire extinguishing systems, NFPA 2001
- Fixed Aerosol fire extinguishing systems, NFPA 2010

#### FM Global Technologies LLC (FM APPROVALS)

VES FIRE Detection Systems

Copyright ©2018 by VES Fire Detection Systems All rights reserved.

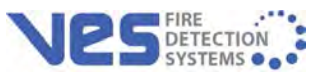

VES is a registered trademark of VES Fire Detection Systems. All other product or service names are the property of their respective owners.

VES Fire Detection Systems Elite RS Panel Installation Manual H-Series

### Section 1 Introduction

| Using This Manual           | 3   |
|-----------------------------|-----|
| Document Conventions        | 4   |
| Part Numbers                | . 4 |
| Writing styles              | . 4 |
| lf You Need Help            | 4   |
| Contacting VES Tech Support | 4   |
| RMA Returns Required        | . 4 |
| Warranty Returns            | 5   |
| Advanced Replacements       | 5   |
| Product Return Address      | 5   |

### Section 2 Overview

| Points and Addresses             |
|----------------------------------|
| Zone Capability                  |
| Contact ID Address Restrictions7 |
| Hardware Features                |
| NAC Outputs7                     |
| Panel Controls and Indicators    |
| Left-Panel-Indicators            |
| Right-Panel Controls             |
| Lower-Control-Pad                |
| Settings and Resets              |
| Terminal Connections             |
| Internal Power Supply14          |

### Section 3 Installation

| General Installation Checklist                     |
|----------------------------------------------------|
| Determining System Current Draw 17                 |
| Standby-Battery Canacity 17                        |
| Operating Constraints                              |
| Mounting the Flite RS Panel 18                     |
| Marking the Location 18                            |
| Anchoring the Cabinet                              |
| Feeding Cable                                      |
| Replacing Cabinet Components                       |
| Connecting Power and Devices 20                    |
| Standby-Batteries                                  |
| Before Wiring and Operating 22                     |
| AC Wiring                                          |
| Connecting Communication 24                        |
| TELCO Communication 24                             |
| Connecting Class & Loops 25                        |
| NEPA 72 Style 7                                    |
| NEPA 72 Style 6 27                                 |
| Connecting Class B Loops 28                        |
| Installing SLC Devices                             |
| Detector Spacing 28                                |
| Output Modules Controlling Notification Appliances |
| Silencing Notification Appliances                  |
| NAC Synchronization                                |
| Connecting NAC Devices                             |
| Connecting Auxiliary 24 VDC 31                     |
| Relay Contacts 31                                  |
| Installing Municipal Boxes 32                      |
| Testing the Installation 33                        |
| Confirming a Successful Installation 33            |
| Testing the Panel Lamps                            |
| Trouble-Silence Test                               |
| Troubleshooting                                    |
| Test Zones                                         |
| Fvent Log                                          |
| Loop Data Test                                     |
|                                                    |

### Section 4 Front-Panel Menu

| Access Level 2                     |
|------------------------------------|
| Disablements                       |
| View Devices                       |
| Test Zones                         |
| Set System Time                    |
| Sensor Maintenance Early Warning52 |
| Events and Status                  |
| Access Level 3                     |
| Front-Panel Controls               |
| Alarm Silence                      |
| Re-Sound Alarm                     |
| Reset                              |
| Fire Drill                         |
| Programmable Function              |

## Section 5 Maintenance and Repair

| laintenance                 | 6 |
|-----------------------------|---|
| Inspecting Batteries        | 6 |
| Replacing Standby-Batteries | 6 |
| eplacing Fuses              | 8 |
| 10 Amp Battery Fuse         | 8 |
| 3 Amp Power-Supply Fuse     | 9 |
| Removing Cabinet Components | 0 |

## Appendix A Specifications

| Electrical                  |
|-----------------------------|
| Standby and Alarm Current   |
| Earth Fault Indication      |
| SLC Ratings                 |
| SLC Cabling                 |
| Programmable Relay Contacts |
| NAC Outputs                 |
| RS485 Serial Bus            |
| eNET Terminals              |

| 24 V OUT              | 67 |
|-----------------------|----|
| Auxiliary 24 VDC      | 68 |
| AC Line Connection    | 68 |
| Power Supply          | 68 |
| Cabling               | 69 |
| perating Environment  | 70 |
| ysical Specifications | 70 |

## Appendix B Equipment List

| VES Elite RS Panels                    |
|----------------------------------------|
| Loop Devices and Accessories           |
| Replacement Parts                      |
| Notification Appliances                |
| Synchronization                        |
| Configuring NAC Outputs                |
| Regulated NAC Outputs                  |
| Special Application NAC Outputs        |
| Maximum Line Impedance                 |
| Compatible Devices for Auxiliary 24V92 |

## Appendix C Calculations

| Current-Loading                          | 4 |
|------------------------------------------|---|
| Example of Total Load Current            | 5 |
| Determining the Standby-Battery Rating90 | 6 |
| Battery Rating Equation                  | 3 |
| Tabulating Data                          | 7 |
| NAC Wiring Length                        | 3 |
| Sample Lmax Calculation                  | 3 |

### Appendix D Door Label

Appendix E Operating Instructions

### Appendix F Communications Format

| Contact ID                    |  |
|-------------------------------|--|
| Zone ID Reporting             |  |
| Point ID Reporting            |  |
| SIA                           |  |
| Zone ID Reporting             |  |
| Point ID Reporting            |  |
| Dialing Methodology           |  |
| Dialing Facilities            |  |
| Dialing Sequence              |  |
| Answering Methodology         |  |
| 24 Hour Test Report           |  |
| Configure Dialer Settings     |  |
| Phone Numbers                 |  |
| Dialing                       |  |
| Use Lines                     |  |
| Number of rings before Answer |  |
| Test Code Time                |  |
| Report By Zone or by Point    |  |
| Protocol                      |  |
| Account Number                |  |
| Reporting Criteria            |  |
| Suspending Reporting          |  |

## Appendix G Reporting Formats

| SIA Point Conversion   | <br>4  |
|------------------------|--------|
| Contact ID Conversion  | <br>25 |
| Event Code Translation | <br>36 |

## Section 1 Introduction

Notice to users, installers, authorities having jurisdiction, and other involved parties.

This product incorporates field-programmable software. In order for the product to comply with the requirements in the Standard for Control Units and Accessories for Fire Alarm Systems, UL 864 9th Edition, certain programming features or options must be limited to specific values or not used at all as indicated below.

| Program Feature or Option            | Permitted in UL 864 ?<br>(Y / N) | Possible Settings                | Settings Permitted<br>In UL 864 |
|--------------------------------------|----------------------------------|----------------------------------|---------------------------------|
| AC Fail Delay                        | Yes                              | 0 - 24 hours                     | 1 - 3 hours                     |
| Alarm Verification                   | Yes                              | 5 - 60 seconds                   | 60 second                       |
| Disable Buzzer                       | Yes                              | Enable / Disable                 | Enable                          |
| Disable Ground Trouble               | Yes                              | Enable / Disable                 | Enable                          |
| Set Buzzer Silence Access Level      | Yes                              | 1 or 2                           | 2                               |
| NAC Output Delay Stage 1             | No                               | 0 - 5 minutes                    | 0 minutes                       |
| NAC Output Delay Stage 2             | No                               | 0 - 5 minutes                    | 0 minutes                       |
| Photoelectric Smoke Sensor<br>Delay  | No                               | 0 -120 seconds                   | 0 seconds                       |
| Ionization Smoke Sensor Delay        | No                               | 0 -120 seconds                   | 0 seconds                       |
| Duct Detector                        | No                               | 0 -120 seconds                   | 0 seconds                       |
| Duct Detector with Relay             | No                               | 0 -120 seconds,<br>0 - 5 seconds | 0 seconds                       |
| Contact Module Delay<br>(All models) | Yes                              | 0 -120 seconds                   | 0 seconds                       |
| Conventional Zone Module Delay       | Yes                              | 0 -120 seconds                   | 0 seconds                       |
| Dual Relay Module Delay              | Yes                              | 0 - 5 seconds                    | 0 seconds                       |
| Supervised Output Module Delay       | Yes                              | 0 - 5 seconds                    | 0 seconds                       |
| Sensors Set To Supervisory           | No                               | Fire / Supervisory               | Fire                            |

Reference Appendix B, "Equipment List" for the specific models described in this table.

VES Fire Detection Systems Elite RS Panel Installation Manual H-Series

This manual describes 1 and 2 loop models of the VES Elite RS H-Series Panel. All models of the Elite RS H-Series support Hochiki protocol.

One loop models include the No Communication VF0810, the Non-Expandable, No Communication VF0830, the eNet Interface VF0815, the Integrated Dialer VF0816, the Non-Expandable, Integrated Dialer VF0836 and the eNet Interface & Integrated Dialer VF0817.

Two loop models include the No Communication with Loop Expansion Module VF0820, the eNet Interface VF0825, the Integrated Dialer VF0826 and the eNet Interface & Integrated Dialer VF0827.

This section describes:

- Using This Manual
- Related Documentation
- Document Conventions
- If You Need Help
- Contacting VES For Repair

The figure below illustrates the Elite RS Panel:

Figure 1-1 Elite RS Panel

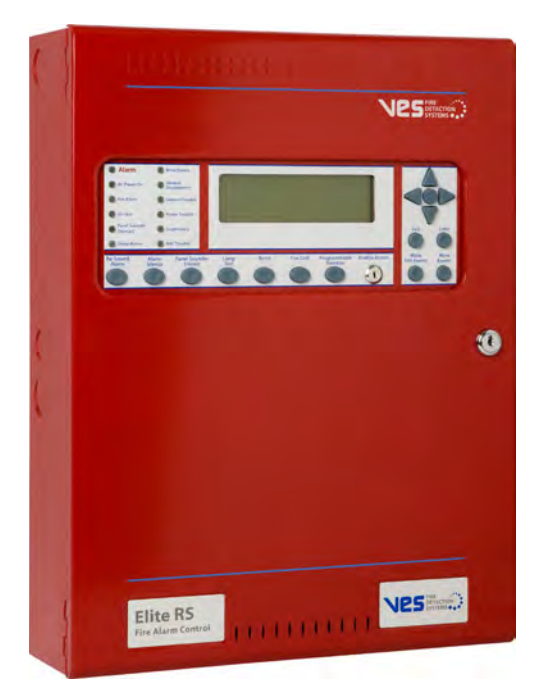

## **Using This Manual**

The following sections provide instructions for installing, testing and troubleshooting the Elite RS Panel:

| Section 1  | <b>Introduction</b> provides document conventions, the technical help-line, repair and return information.                                                 |
|------------|----------------------------------------------------------------------------------------------------|
| Section 2  | <b>Overview</b> provides a summary features of the Elite RS Panel.                                                                                         |
| Section 3  | Installation describes how to setup, install and test the Elite RS Panel.                                                                                  |
| Section 4  | Front-Panel Menu describes how to operate the Elite RS Panel from its front-panel.                                                                         |
| Section 5  | Maintenance and Repair describes how to maintain and repair the Elite RS Panel.                                                                            |
| Appendix A | Specifications provides characteristics of the Elite RS Panel.                                                                                             |
| Appendix B | <b>Equipment List</b> provides model numbers for VES Elite RS Panels, loop devices, accessories, replacement parts and compatible Notification Appliances. |
| Appendix C | <b>Calculations</b> provides calculations for determining load capacity, battery rating, and wiring length of the Elite RS Panel.                          |
| Appendix D | Front Door Label is a copy of the Elite RS Panel front door label.                                                                                         |
| Appendix E | Operating Instructions provides an overview of Elite RS Panel status and control instructions.                                                             |
| Appendix F | Communication Formats describes settings and characteristics of the embedded dialer.                                                                       |
| Appendix G | <b>Reporting Formats</b> contains tables for SIA point conversion, Contact ID conversion and Event Code translation.                                       |

## **Related Documentation**

The following documents shall be used to provide additional information for installing the Elite RS Panel:

- 16 Channel I/O Interface Installation Manual, VF3512-00, E01.XX
- eView Installation Manual, VF3510-00, E01.XX
- eMatrix Installation Manual, VF3513-00, E01.XX
- eNet Installation Manual, VF3511-00, E01.XX
- XT+ Installation Manual, Man-1252, E01.XX

VES Fire Detection Systems Elite RS Panel Installation Manual H-Series

## **Document Conventions**

This document contains conventions for part numbers and writing style.

### **Part Numbers**

Part numbers are provided in Section 1, Appendix B and Appendix D of this manual. Refer to Appendix D, Door Label for a diagram summary of this manual. Refer to Appendix B, Equipment List for a complete list of part numbers required for completing this installation.

### Writing styles

Before you begin using the Elite RS Panel, familiarize yourself with the stylistic conventions used in this manual:

Italic type Denotes a displayed variable, a variable that you must type, or is used for emphasis.

Courier font Indicates text displayed on a computer screen.

# If You Need Help

If you need technical support contact VES at (800) 274 - 9514 or email techsupport@ves-network.com. VES technical support is available Monday through Friday, 9:00 AM to 6:00 PM, Eastern Standard Time.

# **Contacting VES Tech Support**

On-site technicians familiar with the product issue should contact VES Tech Support and include the:

- Product part number
- Purchase order or VES order number
- Product serial number
- Current function of the product
- Expected function of the product
- Installation of the product

### **RMA Returns Required**

A Return Material Authorization (RMA) must be assigned to all products returning to VES. VES Tech Support will assign an RMA to a returning product after recording information collected from the on-site technician. VES cannot not accept product-returns that do not include an accompanying RMA number.

An RMA number is assigned when:

- A product issue is acknowledged by a VES Tech Support representative
- A product was damaged during shipping
- An incorrect product was shipped
- An order was placed using an incorrect part number \*
- An order was placed using an incorrect part quantity \*
- An order is no longer required \*

\* Restocking fees may apply.

VES Fire Detection Systems Elite RS Panel Installation Manual H-Series

VF3529-00, Revision E02.00

Page 4 of 146

### Warranty Returns

VES Tech Support can replace a defective product when the original purchase is within the warranty period defined in the sales contract. Check your sales-contract for more information or contact your VES sales representative about the warranty period described in your sales-contract.

Warranty products that have been placed in service will be repaired or replaced by VES. Warranty products that have *not* been placed in service will be returned to VES stock and an equivalent credit will be provided to the contractor.

### **Advanced Replacements**

Suspect-products that fail to operate in the field can be replaced quickly using the advanced replacement process. The advanced replacement process is available to all contractors who maintain an acceptable line of credit with VES.

Initiate the advanced replacement process by requesting an RMA number from a VES Tech Support representative. Advanced replacements can be shipped to your location when the suspect-product is covered under warranty and when a replacement product is in stock. All advanced replacement products are shipped UPS ground.

### **Expedited Replacements**

Advanced replacements can be expedited at the request of the contractor. Shipping costs associated with this process are the responsibility of the contractor.

### **Returning Products**

Products returning to VES using the advanced replacement process must be received 30 days from the RMA issuedate. Contractors can be billed for returning products received following this 30 day period.

### **Product Testing**

Products returned to VES are tested to confirm operating failures experienced in the field. If the suspect-product is found to be functional, contractors must absorb expenses for:

- Shipping of the advanced replacement product
- Return-shipping of the original product
- Cost of the advanced replacement product

## **Product Return Address**

Prominently display the RMA number on all packages sent to VES for return. Ship all return products to:

Attention: RMA # \_\_\_\_\_

VES FIRE Detection Systems

620 Allendale Road, Suite 175

King of Prussia, PA. 19406

Page 5 of 146

## Section 2 Overview

Models of the H-Series Elite RS Panel support SLC devices using Hochiki protocol. The standard model of the Elite RS Panel contains one SLC loop and may be expanded to include a second SLC Loop.

The eNet provides a secure networking architecture, between control panels. Up to 64 Elite RS Panels can be connected together on the eNet.

In either networking scenario; Elite RS Panels also supports Remote LCD Annunciators and Graphic Annunciators. Annunciators (repeater panels) and graphical annunciators are fully supported in multiple or single quantities through standard communication bus included with the panel.

The Elite RS Panel can be equipped with an industry standard digital communicator capable of transmitting both SIA and Contact ID formats. Configurations can be performed through VES Loop Explorer or through the use of the front-panel soft-keys.

Configuring with the front-panel soft-keys of the Elite RS provides limited functionality. VES recommends configuring with Loop Explorer for a complete range of programming features.

Configure parameters for these attributes on the web and then download them to the Elite RS Panel through the telephone connection to the dialer or locally through Transfer Agent.

The Loop Explorer application is a configuration utility for control panels that provides programming for communication, SLC devices, notification appliances and initiation devices. Configure parameters for these attributes remotely or on-site and then download them to the Elite RS Panel through the serial port of your laptop or through a telephone connection to the dialer.

## **Points and Addresses**

Points and addresses are fundamental to the operation of Elite RS monitoring and reporting. Devices are identified as points when connected to the Elite RS Panel. Each Elite RS Panel supports a maximum of 127 points per loop plus subpoints on any module or 252 points per loop when utilizing subpoints. The 1 and 2 loop Elite RS Panel supports a maximum of 800 devices per panel.

All Elite RS Panels support a point and subpoint maximum of 800 addresses per panel.

## **Zone Capability**

Zones are groups containing combinations of control panel input, output and addressable loop devices. The Elite RS Panel supports 500 zones across the network.

VF3529-00, Revision E02.00

Page 6 of 146

# **Contact ID Address Restrictions**

Address reporting restrictions affect all models of the Elite RS Panel when using the Contact ID format. The Contact ID format limits reporting to addresses of 99 and above. The format employs three digits in the protocol. The first digit is reserved for the loop number and the remaining digits are reserved for addressing.

Allocation of the first digit is described below:

| First digit | Description of numeric value              |
|-------------|-------------------------------------------|
| 0           | Zero I/O connections on the control panel |
| 1           | SLC loop 1                                |
| 2           | SLC loop 2                                |

The Contact ID format can be used for devices as long as the device address is 99 or below. Using contact ID protocol with point reporting will result in truncation of data for points above 99.

FACP reporting can be changed from point reporting to zone reporting when the limit of 99 addresses per loop cannot be avoided. Zone reporting can be used to resolve address assignments in excess of 99 but doing so reduces overall reporting granularity.

Models of the Elite RS Panel can be programmed for the SIA or Contact ID digital communication format. The SIA and Contact ID format provide status monitoring and reporting to industry-standard receivers at the monitoring-center.

Both of these digital communication formats provide a range of addressing for device-points and sub-points on the Elite RS Panel. The SIA format allows full reporting from all device-points and sub-points. The Contact ID format provides a limited range of reporting from device-points.

Reference Appendix B, "Equipment List" for all models affected by restrictions of the Contact ID format.

## **Hardware Features**

The figure below illustrates hardware features of the Elite RS Panel:

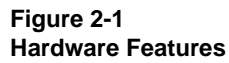

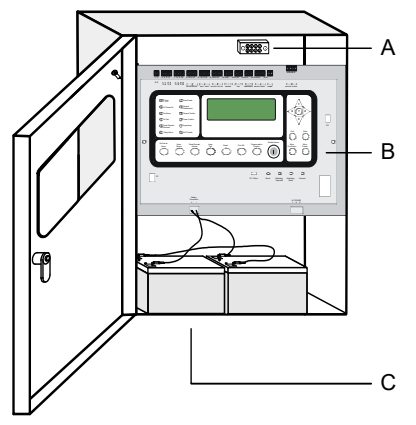

| Кеу | Description     |
|-----|-----------------|
| Α   | Grounding Block |
| В   | Front-Panel     |
| С   | Batteries       |

## **NAC Outputs**

NAC outputs of the Elite RS Panel are programmable and can be operated in regulated or special application mode.

Reference Appendix A, Specifications for constraints and operating levels of these NAC output modes.

VES Fire Detection Systems Elite RS Panel Installation Manual H-Series

VF3529-00, Revision E02.00 Page

## **Panel Controls and Indicators**

The figure below illustrates controls and indicators of the Elite RS Panel:

### Figure 2-2

### **Controls and Indicators**

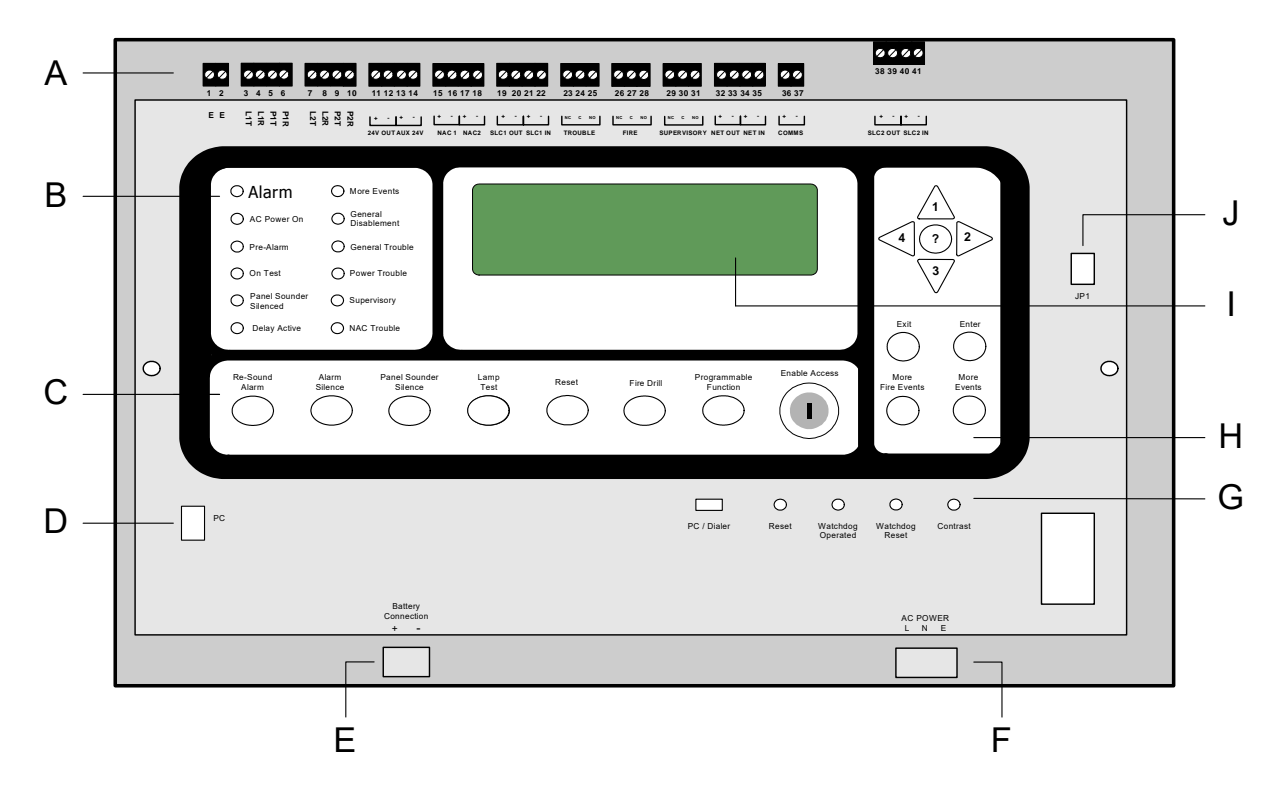

| Key | Description           | Key | Description                         |
|-----|-----------------------|-----|-------------------------------------|
| А   | Terminal connections  | F   | AC power connections                |
| В   | Left-panel-indicators | G   | Settings and controls               |
| С   | Lower-control-pad     | Н   | Right-panel-controls and indicators |
| D   | PC connection         | I   | LCD Display                         |
| E   | Battery connection    | J   | JP1 connection                      |

## **Left-Panel-Indicators**

The figure below illustrates left-panel-indicators:

### Figure 2-3 Left-Panel-Indicators

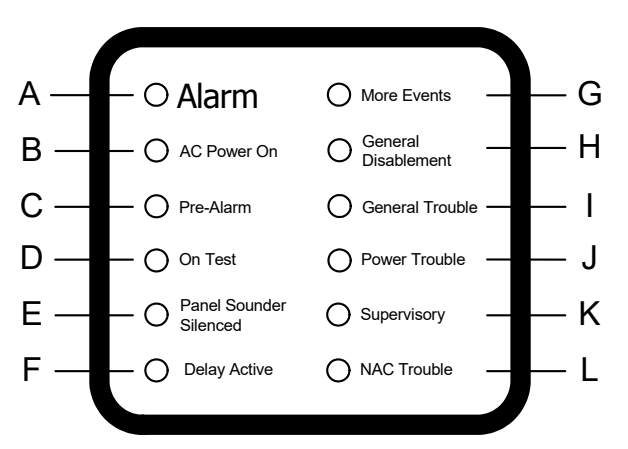

| Key | LED Indicator                                                                                                    | Color  |
|-----|----------------------------------------------------------------------------------------------------|--------|
| A   | Alarm, NAC Output State<br>- Flashing = NACs Activated<br>- ON Continuous = NACs silenced<br>- OFF = Panel and NACs Reset | Red    |
| В   | AC Power On                                                                                                    | Green  |
| С   | Pre Alarm                                                                                                    | Yellow |
| D   | On Test                                                                                                    | Yellow |
| E   | Panel Sounder Silence                                                                                                    | Yellow |
| F   | Delay Active                                                                                                    | Yellow |
| G   | More Events                                                                                                    | Yellow |
| Н   | Point Bypassed                                                                                                    | Yellow |
| I   | General Trouble                                                                                                    | Yellow |
| J   | Power Trouble                                                                                                    | Yellow |
| к   | Supervisory                                                                                                    | Yellow |
| L   | NAC Trouble                                                                                                    | Yellow |

VES Fire Detection Systems Elite RS Panel Installation Manual H-Series

## **Right-Panel Controls**

The figure below illustrates right-panel controls:

### Figure 2-4 Right-Panel Controls

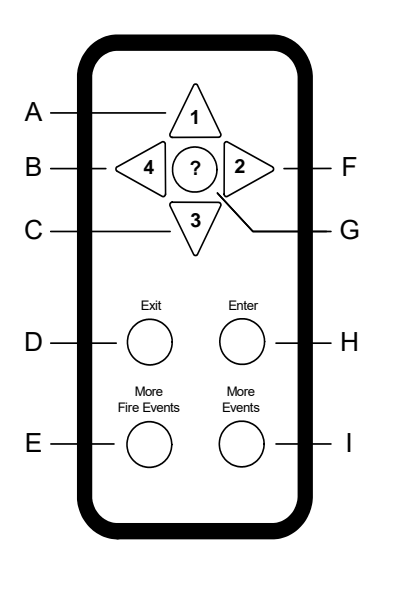

| Key | Name                 | Description                                                                                                    |
|-----|----------------------|----------------------------------------------------------------------------------------------------|
| А   | Keypad number one    | Navigates menu selections up.                                                                                                    |
| В   | Keypad number four   | Navigates menu selections to the left.                                                                                                    |
| С   | Keypad number three  | Navigates menu selections down.                                                                                                    |
| D   | Exit                 | Cancels the current menu selection.                                                                                                    |
| E   | More Fire Events     | Displays the number of alarms present<br>on the Elite RS Panel and overrides the<br>display provided by menu navigation.                                                                                                    |
| F   | Keypad number two    | Navigates menu selections to the right.                                                                                                    |
| G   | Keypad question mark | Provides a "help screen" for the current<br>menu display and also displays status.<br>For example, recommendations are<br>displayed during alarm or fault conditions.<br>If a menu function is accessed then help<br>relating to that function will be displayed. |
| Н   | Enter                | Enables the menu selection.                                                                                                    |
| I   | More Events          | Displays the number of events present<br>and overrides menu navigation. Provides<br>event status for Fire, Pre-Alarm, Trouble,<br>Disablements and Other.                                                                                                    |

## Lower-Control-Pad

The figure below illustrates the lower-control-pad:

### Figure 2-5 Lower-Control-Pad

| Re-So<br>Alar | ound Alarm I<br>rm Silence | Panel Sounder Lamp Reset Fire Drill Programmable Enable Access                                                                                                    |  |  |  |  |  |
|---------------|----------------------------|----------------------------------------------------------------------------------------------------|--|--|--|--|--|
| $\subset$     | $>$ $\bigcirc$             | $\bigcirc \bigcirc \bigcirc \bigcirc \bigcirc \bigcirc \bigcirc \bigcirc \bigcirc \bigcirc \bigcirc \bigcirc \bigcirc \bigcirc \bigcirc \bigcirc \bigcirc \bigcirc \bigcirc $                                                                                                    |  |  |  |  |  |
|               |                            |                                                                                                    |  |  |  |  |  |
|               | <br>B                      |                                                                                                    |  |  |  |  |  |
| Key           | Name                       | Description                                                                                                    |  |  |  |  |  |
| Α             | Re-Sound Alarm             | Re-sounds the alarm when sounders are silenced using the Alarm Silence button.                                                                                                    |  |  |  |  |  |
| В             | Alarm Silence              | Silences NACs connected to the Elite RS Panel after receiving authorization through Access Level 2.                                                                                                    |  |  |  |  |  |
| С             | Panel Sounder<br>Silence   | Mutes the internal buzzer of the Elite RS Panel. No other sounder outputs are effected by this operation.                                                                                                    |  |  |  |  |  |
| D             | Lamp Test                  | Tests front-panel indicators and the internal buzzer by illuminating all LEDs while darkening the front-panel display and sounding the buzzer.                                                                                                    |  |  |  |  |  |
| E             | Reset                      | Resets latching inputs such as fire and pre-alarm events after receiving<br>authorization through Access Level 2. Fault events are non-latching inputs and<br>cannot be cleared by the Reset button. Non-latching inputs are cleared when<br>faults are cleared.                                                                                                    |  |  |  |  |  |
| F             | Fire Drill                 | <ul> <li>Provides a fire drill for the Elite RS Panel after receiving authorization through Access Level 2. During the drill:</li> <li>The "On Test" LED illuminates continuously</li> <li>The "Fire" LED blinks</li> <li>The internal buzzer sounds intermittently</li> <li>The display provides the message,<br/>"FIRE DRILL:FIRE DRILL ZONE 00*</li> <li>To stop the fire drill:</li> <li>Press 4 to display the "SET ACCESS LEVEL 2 MENU".</li> </ul> |  |  |  |  |  |
|               |                            | 2 Provide Access Level 2 authorization.                                                                                                    |  |  |  |  |  |
|               |                            | 3 Press Reset or Fire Drill on the lower-control-pad.                                                                                                    |  |  |  |  |  |
| G             | Programmable<br>Function   | Activates inputs, outputs or actions defined in the configuration by the installer.                                                                                                    |  |  |  |  |  |
| Η             | Enable Access              | This feature places the menu of the Elite RS in ACCESS LEVEL 2. Insert the key in the lock and turn it to the right to obtain ACCESS LEVEL 2.                                                                                                    |  |  |  |  |  |

VES Fire Detection Systems Elite RS Panel Installation Manual H-Series

2

## **Settings and Resets**

The figure below illustrates settings and resets of the Elite RS:

#### Figure 2-6 Settings and Resets

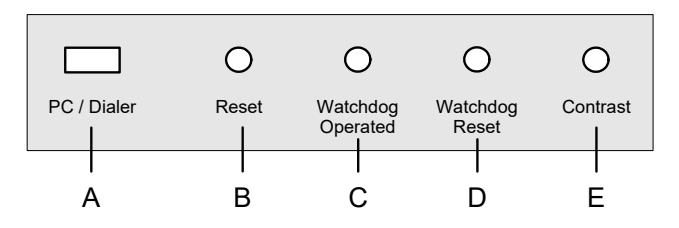

| Key | Name              | Description                                                                                                    |
|-----|-------------------|----------------------------------------------------------------------------------------------------|
| A   | PC / Dialer       | Two-position slide switch for setting PC or Dialer operation. Place this switch in the PC position when downloading Loop Explorer configurations and in the Dialer position when using utilizing TELCO communication of the Integrated Dialer. Return the PC/Dialer switch to the Dialer position following downloads to provide continued TELCO communication. The Integrated Dialer is an optional feature and may not be provided on certain models. |
|     |                   | The PC / Dialer switch must be in the PC position when the fire control panel<br>is connected to an EMS Graphic System. Dialer connections are not<br>permitted when the fire control panel is connected to an<br>EMS Graphic System.                                                                                                    |
| В   | Reset             | Restores operation by restarting processors in the Elite RS Panel.<br>Press Reset after a firmware upgrade to re-initialize processors in the panel.                                                                                                    |
| С   | Watchdog Operated | Illuminates when the processor of the Elite RS Panel stops running or re-boots.                                                                                                    |
| D   | Watchdog Reset    | Turns off the Watchdog Operated LED by resetting it.                                                                                                    |
| E   | Contrast          | Trim pot adjustment for increasing or decreasing the contrast of the LCD.                                                                                                    |

## **Terminal Connections**

The figure below illustrates Terminal connections of the Elite RS Panel:

Figure 2-7 Terminal Connections

| <b>00</b><br>1 2 | <b>2000</b><br>3 4 5 6 | 7 8 9 10                 | <b>2 2 2 2</b><br>11 12 13 14 | <b>2 2 2 2</b><br>15 16 17 18 | <b>9 9 9 9</b><br>19 20 21 22 | <b>23</b> 24 25 | <b>26</b> 27 28 | <b>2</b> 9 30 31 | <b>2 2 2 4 3</b> 5 | <b>9 9</b><br>36 37 | <b>2 2 2 2</b><br>38 39 40 41  |
|------------------|------------------------|--------------------------|-------------------------------|-------------------------------|-------------------------------|-----------------|-----------------|------------------|--------------------|---------------------|--------------------------------|
| EE               |                        | P2R<br>P2T<br>L2R<br>L2T | +<br>24V OUT AUX 24V          | + - + -<br>NAC 1 NAC2         |                               |                 | NC C NO<br>FIRE |                  |                    | L+ -<br>COMMS       | + -  + -  <br>SLC2 OUT SLC2 IN |

VES Fire Detection Systems Elite RS Panel Installation Manual H-Series

VF3529-00, Revision E02.00

Page 12 of 146

| Designation | Terminal      | Description                                                                                                    |
|-------------|---------------|----------------------------------------------------------------------------------------------------|
| E, E        | 1 and 2       | Earth ground                                                                                                    |
| L1T         | 3             | TELCO Line 1 tip                                                                                                    |
| L1R         | 4             | TELCO Line 1 ring                                                                                                    |
| P1T         | 5             | TELCO Phone line 1 tip. This terminal drops TELCO connection during alarm conditions to allow communication on L1T.  |
| P1R         | 6             | TELCO Phone line 1 ring. This terminal drops TELCO connection during alarm conditions to allow communication on L1R. |
| L2T         | 7             | TELCO Line 2 tip                                                                                                    |
| L2R         | 8             | TELCO Line 2 ring                                                                                                    |
| P2T         | 9             | TELCO Phone line 2 tip. This terminal drops TELCO connection during alarm conditions to allow communication on L2T.  |
| P2R         | 10            | TELCO Phone line 2 ring. This terminal drops TELCO connection during alarm conditions to allow communication on L2R. |
| 24V OUT     | 11 and 12     | Terminal connections for the 24 volt output                                                                          |
| AUX 24V     | 13 and 14     | Terminal connections for the auxiliary 24 volt output                                                                |
| NAC1        | 15 and 16     | Terminal connections for the NAC 1 circuit.                                                                          |
| NAC2        | 17 and 18     | Terminal connections for the NAC 2 circuit.                                                                          |
| SLC1 IN     | 19 and 20     | Terminal connections for the "IN" of SLC loop 1.                                                                     |
| SLC1 OUT    | 21 and 22     | Terminal connections for the "OUT" of SLC loop 1.                                                                    |
| TROUBLE     | 23, 24 and 25 | Trouble relay contacts                                                                                               |
| FIRE        | 26, 27 and 28 | Fire relay contacts                                                                                                  |
| SUPERVISORY | 29, 30 and 31 | Supervisory relay contacts                                                                                           |
| NET OUT     | 32 and 33     | Terminals connections for the "OUT" of the eNET network                                                              |
| NET IN      | 34 and 35     | Terminals connections for the "IN" of the eNET network                                                               |
| COMMS       | 36 and 37     | Terminal connections for RS485 serial communication                                                                  |
| SLC2 OUT    | 38 and 39     | Terminal connections for the "OUT" of SLC loop 2.                                                                    |
| SLC2 IN     | 40 and 41     | Terminal connections for the "IN" of SLC loop 2.                                                                     |

The table below describes Terminal designations of the Elite RS Panel:

VES Fire Detection Systems Elite RS Panel Installation Manual H-Series

# **Internal Power Supply**

The internal power supply of the Elite RS Panels meets UL 864, 9th edition and provides a 5.25 Amp, off-line switch-mode power-source for operating FACP functions as well as charging the standby batteries.

The 5.25 Amp power supply can operate at 120 or 240 VAC. A jumper connection is provided on the power supply to switch between these operating voltages. Connecting the jumper provides 120 VAC operation and removing it provides 240 VAC operation.

Reference Appendix C, Calculations to determine load current limitations of the 5.25 Amp power supply.

Features of the power supply include:

| Battery-backup           | Provides battery power to the load when the AC input of the power supply falls below the rated level. The voltage at the load remains within the specified range during these switching-transitions.                                                                                                    |
|--------------------------|----------------------------------------------------------------------------------------------------|
| Battery-boost            | Boosts voltage when the battery voltage drops due to a low-battery condition.                                                                                                    |
| Short-circuit protection | Provides a shut down on the load side of the power supply when the load-current exceeds the maximum level.                                                                                                    |
| Automatic-retry          | Restores output to the load when operating conditions return to nominal levels. This feature restores voltage levels at the load following conditions such as over-current and battery depletion.                                                                                                    |
| Status                   | The AC input to the power supply is supervised by the Elite RS Panel.<br>The control panel provides an LED status display for normal and fault conditions.<br>Normal conditions occur when the power supply is operating in an acceptable<br>range. Fault conditions occur when the power supply is not operating in an accept-<br>able range. |

2

This page intentionally left blank.

VF3529-00, Revision E02.00

Page 15 of 146

## Section 3 Installation

This section provides instructions for connecting cables, mounting and testing the Elite RS Panel for installation.

## **General Installation Checklist**

To complete the installation:

- 1 Create a plan of the fire alarm system and checklist for installing the Elite RS Panel.
- 2 Determine the current draw of the fire alarm system.
- 3 Determine the battery capacity of the Elite RS Panel.
- 4 Remove the Elite RS Panel from its packaging and check its contents.
- 5 Remove the standy-batteries from the base of the cabinet.
- 6 Mark the location for anchoring the cabinet to the premises-wall.

### CAUTION!

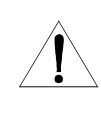

Maintain extreme care when anchoring the cabinet and its contents to the premises wall. Electronic components within the Elite RS Panel are vulnerable to physical damage from severe shock and vibration. Remove the cabinet-door and front-panel from the cabinet when installations cannot guarantee vigilant care during the wall-anchoring process.

- 7 Anchor the cabinet of the Elite RS to the premises-wall.
- 8 Thread cabling into the cabinet and secure it.
- **9** Place standby-batteries in the base of the empty-cabinet.
- 10 Attach the cabinet-door and the front-panel to the cabinet.
- 11 Connect the standby-batteries to the terminal-connection on the front-panel.
- 12 Connect all cabling.
- **13** Apply power to the Elite RS Panel from the AC source.
- 14 Configure the Elite RS Panel.
- **15** Test the Elite RS Panel installation.

VES Fire Detection Systems Elite RS Panel Installation Manual H-Series

# **Before You Begin**

Before you begin the installation, take a few minutes to review the installation information, gather the required items, and complete the tasks listed below to make the installation as quick and easy as possible.

- 1 Create a plan and checklist before beginning the installation process. Planning can reduce the number of problems that can occur during installation.
- 2 Select a mounting site for the Elite RS Panel that is suitable for its operating environment. The site chosen for mounting the Elite RS Panel should be clean and dry and not subject to shock or vibration. Ensure that the Elite RS Panel environment is free from wire ends, knockout discs and any other debris.

### CAUTION!

The Elite RS Panel installation must be performed by qualified personnel familiar with electronic components. Electronic components within the Elite RS Panel are vulnerable to damage from electrostatic discharge. Ground straps must be worn by installers before handling Elite RS Panel circuit boards to prevent damage from electrostatic discharge.

**3** Acquire the following items that are not included with the Elite RS Panel, but may be required for the installation:

| Item                 | Quantity | Description                                                                                                    |
|----------------------|----------|----------------------------------------------------------------------------------------------------|
| Dual phone<br>Cable  | 1        | The dual phone cable connects to an RJ31X jack assigned to line 1 and to an RJ31X jack assigned to line 2.                                     |
|                      |          | Reference Figure 3-16, Integrated Dialer Connections for more information on dual phone cable wiring.                                          |
| Mounting<br>Hardware | 1        | The mounting hardware that secures the Elite RS Panel to the premises-wall is not provided in the Elite RS Panel packaging.                    |
| Ground Strap         | 1        | A ground strap is required for handling Elite RS Panel circuit boards.<br>The ground strap is not provided in packaging of the Elite RS Panel. |

### **CAUTION!**

Disconnect power before removing Elite RS Panel circuit boards. Never insert or remove circuit boards while the Elite RS Panel power is on. The Elite RS Panel can be damaged if its circuit boards are removed while under power.

## **Determining System Current Draw**

Determine the current draw of the fire alarm system for alarm and standby conditions. Use these maximum current values to obtain the battery capacity of the fire alarm system as well as to confirm the operating constraints of the system.

### **Standby-Battery Capacity**

Perform the installation only after calculations have been completed for a suitable battery size. Battery standby-hours are dependent on battery capacity and load of the FACP system.

Reference Appendix C, Calculations to determine the standby-battery capacity of the system.

VES Fire Detection Systems Elite RS Panel Installation Manual H-Series

## **Operating Constraints**

Installation of the FACP must include the operating constraints of the system to maintain continuous signal monitoring and reporting. Operating constraints are based on the current-driving capability of the Elite RS outputs and the external loading caused by devices and cabling.

External loads connected to the Elite RS outputs must be chosen within the driving limits of each output. The loading placed on these outputs can be caused by individual or multiple combinations of signaling line circuits, notification appliances and initiating devices. Cabling is also an external loading property on the Elite RS outputs. Select cabling size and length based on the type of circuit connected to the output of the Elite RS Panel.

Reference Appendix A, Specifications and Appendix C, Calculations to determine specific operating constraints for devices and cabling connected to the Elite RS Panel.

## Mounting the Elite RS Panel

Select a mounting location that provides adequate room for opening the door of the Elite RS Panel. Provide a minimum of 1" clearance beyond the door-edge when anchoring the Elite RS Panel.

#### Figure 3-1 Door Clearance Recommendation

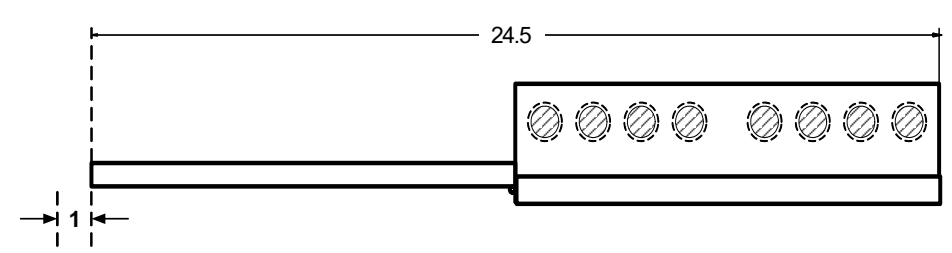

## **Marking the Location**

Mark hole locations on the premises-wall for mounting the Elite RS Panel.

Figure 3-2 Hole Marking Requirements

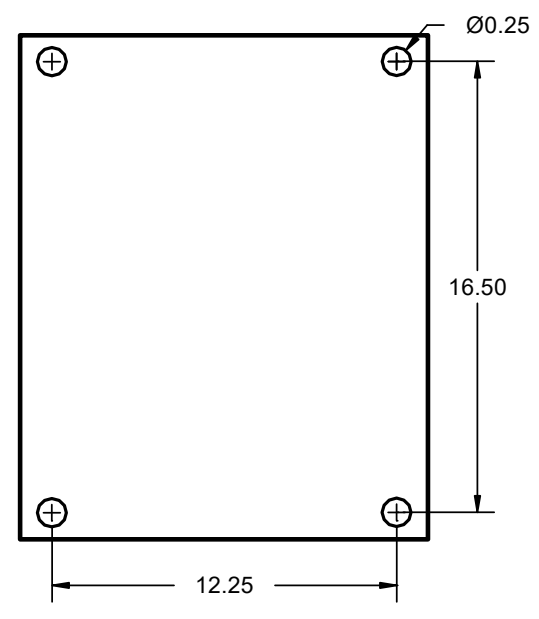

VES Fire Detection Systems Elite RS Panel Installation Manual H-Series

3

## Anchoring the Cabinet

Drill holes in the premises-wall to anchor the empty Elite RS cabinet using mounting-hardware to secure it.

### **Feeding Cable**

Remove knockout tabs from the cabinet to feed cabling for AC power, 24 VDC, TELCO, eNet, addressable devices, initiation devices and notification appliances. Dress AC cabling as far away as possible from TELCO, and device communication.

Separate high and low voltage wiring in the enclosure with a minimum gap of 0.25". Reference UL 864 12.3.1.

To feed cabling into the cabinet:

1 Remove the top-left and top-right knockout tabs from the cabinet.

#### Figure 3-9 Removing Knockout Tabs

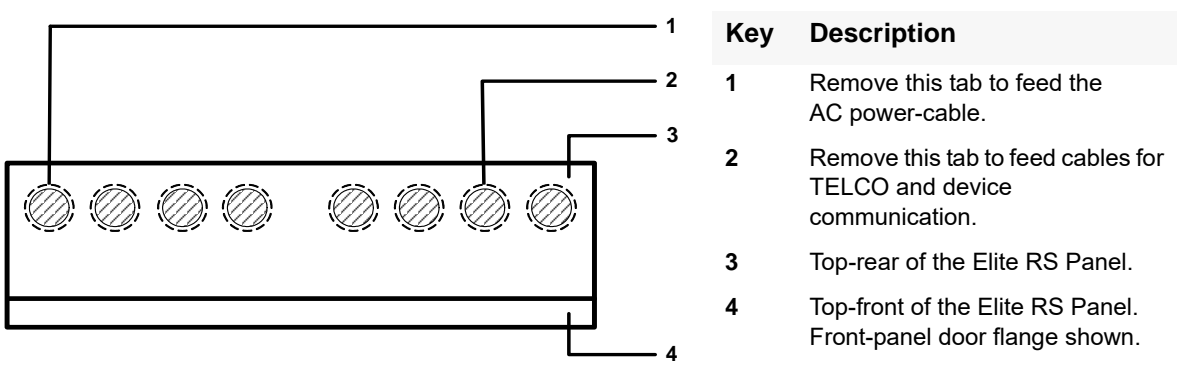

### **CAUTION!**

Avoid routing SLC cabling through the same conduit as AC lines.

- 2 Feed the AC power-cable into the top-left-hole provided from the knockout-tab.
- 3 Feed cables for 24 VDC, TELCO, addressable devices, initiation devices and notification appliances into the top-right-hole. Remove additional knockout-holes directly adjacent to this knockout-hole, to provide more cabling space as required.

### **Replacing Cabinet Components**

Replace cabinet components of the Elite RS to prepare for wiring the terminal-connector for AC power.

To prepare for wiring the terminal-connector for AC power:

- 1 Remove debris from the base of the cabinet that may have accumulated during the anchoring process.
- 2 Replace the front-panel on the cabinet-hinges and insert the hinge-pins to secure it.
- 3 Replace the cabinet-door on the cabinet-hinges and insert the hinge-pins to secure it.

## **Connecting Power and Devices**

This section describes connecting power and devices to the Elite RS panel.

### **Standby-Batteries**

Perform the installation only after calculations have been completed for selecting a suitable battery size. Battery standby-hours are dependent on battery capacity and loading of the FACP system.

Reference Section 5, "Maintenance and Repair for replacement requirements for the standby-batteries". FM Approval requires secondary power to provide a minimum of 90 hours of standby operation followed by a minimum of 10 minutes of alarm operation.

The Elite RS Panel accepts battery sizes up to 18AH. Batteries larger than 18AH may be mounted remotely in a UL-listed VES Battery Cabinet. Batteries smaller than 18 AH do not require special cabinet-mounting considerations. Reference Appendix B, "Equipment List" for UL-listed battery cabinets. The power supply can charge batteries up to 50 AH. Install two 12 VDC, 50 AH batteries in a battery cabinet listed for use by UL 864.

Batteries that are 18AH require special mounting considerations when installing them in the base of the cabinet. Flanges located at the lower and middle-section of the cabinet prevent battery mounting directly at the cabinet-base. Lift the standby-batteries into the cabinet above the flanges and then lower them onto the cabinet-base.

To install standby-batteries:

- 1 Place two 12 VDC batteries in the base of the Elite RS cabinet that conform to the battery capacity values determined from Appendix C, Calculations.
- 2 Wire the batteries in series using kit VF1514-00.
- 3 Remove the battery-terminal-connector from the terminal-socket on the Elite RS Panel.
- 4 Orient the terminal-connector with the screw-heads facing up.

#### Figure 3-10 Orienting the AC Terminal-Connector

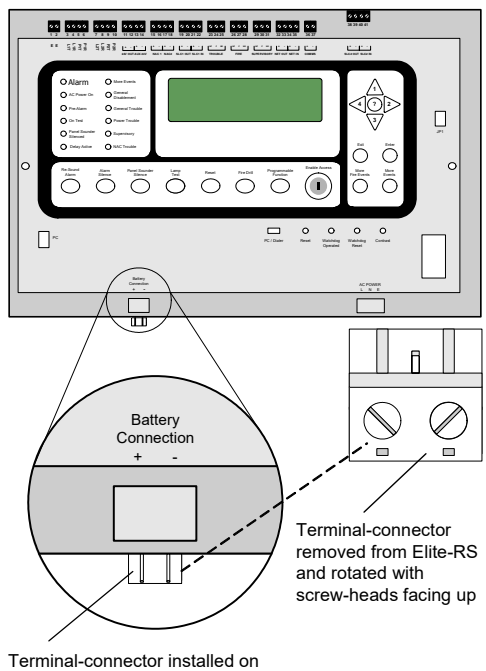

front-panel of Elite-RS

VES Fire Detection Systems Elite RS Panel Installation Manual H-Series

5 Connect wires from the standby-batteries to the battery-terminal-connector.

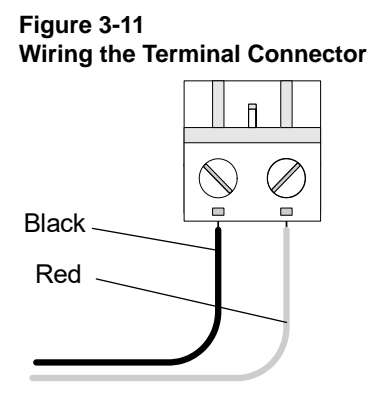

Terminal-connector above shown with screw-heads facing up.

6 Insert the terminal-connector in the Battery Connection port on the front-panel of the Elite RS.

#### Figure 3-12 Installing the Standby-Batteries

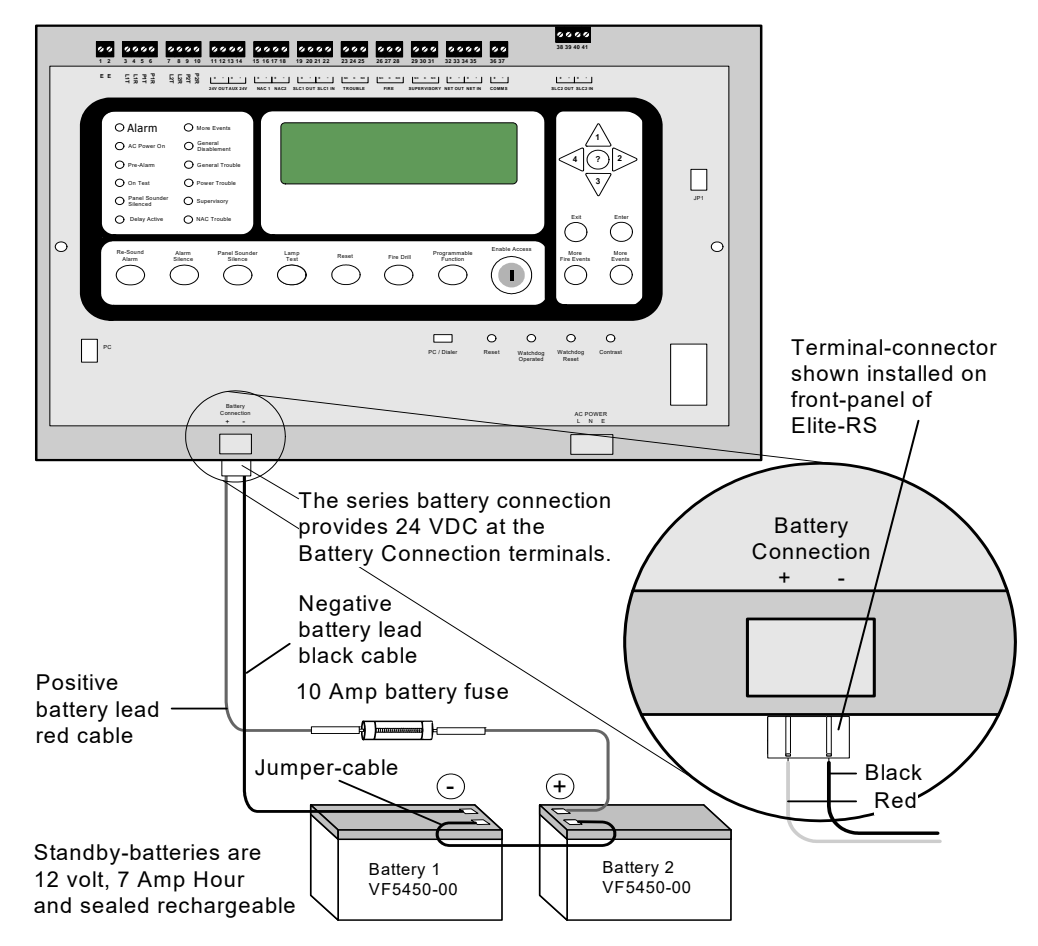

Battery Kit, VF1514-00 contains battery leads, jumper and fuse assembly VF1548-00. Fuse assembly VF1548-00 contains 32 V @10 A fuse with red cabling.

VES Fire Detection Systems Elite RS Panel Installation Manual H-Series

## **Before Wiring and Operating**

The 5.25 Amp power supply of the Elite RS Panel provides settings for voltage inputs of 120 VAC or 240 VAC. Check these input settings prior to wiring and operating the control panel. Make certain that the power supply setting is 240 VAC before applying a 240 VAC input.

Permanent damage to the power supply will occur if the input setting is 120 VAC and a 240 VAC input is applied.

Remove jumper J1 from the circuit-board of the power supply to provide 240 VAC operation. Connect jumper J1 to the circuit-board to provide 120 VAC operation.

### WARNING!

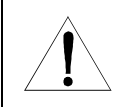

Remove jumper J1 before operating the Elite RS Panel at 240 VAC. Failure to remove jumper J1 before 240 VAC operation will cause severe and permanent damage to Elite RS components.

The figure below illustrates the location of jumper J1 on the circuit-board of the Elite RS Panel:

#### Figure 3-13 Circuit-Board Jumper J1

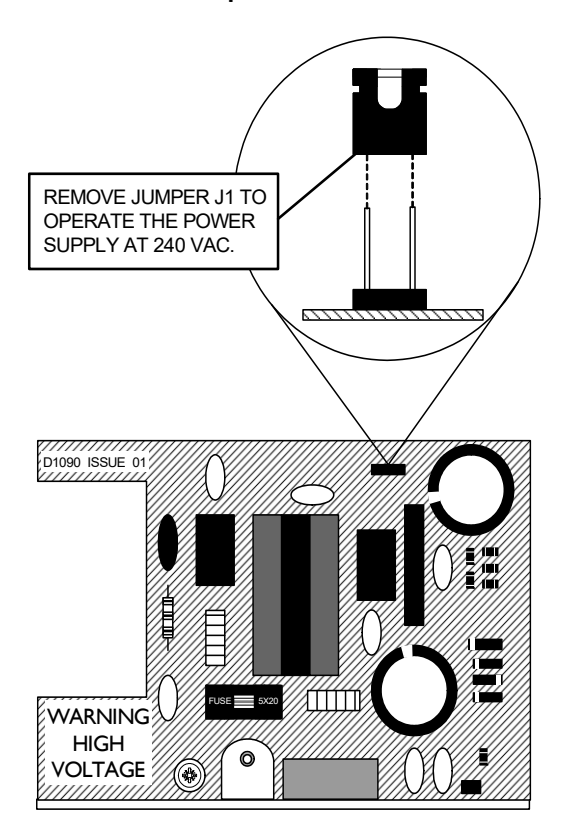

Page 22 of 146

## **AC Wiring**

Connect cabling from the power source to the terminal-connector for AC Power. The AC Power terminal-connector is located on the bottom-right of the Elite RS Panel.

Protect source connections to the AC Power terminal-connector with a 20 Amp fuse. Complete cabling to the AC Power terminal-connector using three insulated wires that are black, white and green.

Reference Appendix A, Specifications for the wire-gage requirements of these connections.

To wire the terminal-connector:

- 1 Remove the terminal-connector from the AC Power connection of the Elite RS.
- 2 Orient the terminal-connector with the screw-heads facing up.

#### Figure 3-14 Orienting the AC Terminal-Connector

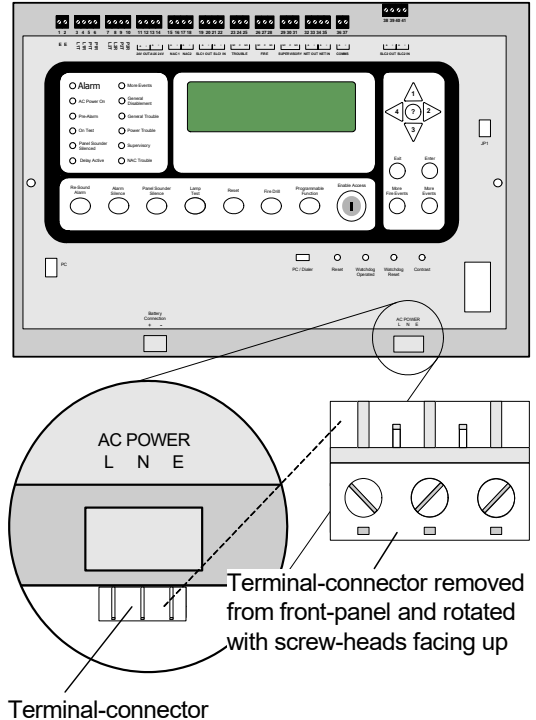

connected to front-panel

- 3 Cut 3 feet of black wire and strip 1/4" of insulation from one end.
- 4 Insert the stripped end of the black-wire in the left-side of the connector.
- 5 Tighten the left-screw so that the black-wire is secure in the terminal-connector.
- 6 Cut 3 feet of white-wire and strip 1/4" of insulation from one end.
- 7 Insert the stripped end of the white-wire in the right-side of the connector.
- 8 Tighten the right-screw so that the white-wire is secure in the terminal-connector.
- 9 Cut 3 feet of green-wire and strip 1/4" of insulation from one end.

VES Fire Detection Systems Elite RS Panel Installation Manual H-Series

**10** Connect the ground wire to the cabinet ground-stud.

### Figure 3-15 Wiring the terminal-Connector

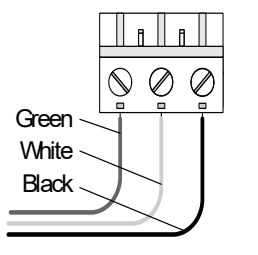

The terminal-connector is shown rotated with screw-heads facing up and is shipped pre-wired from the factory.

To complete the wiring process for AC power:

- 1 Insert the battery terminal-connector in the Battery Connection socket on the front-panel of the Elite RS.
- 2 Insert the AC terminal-connector in the AC Power socket on the front-panel of the Elite RS.
- 3 Connect cabling for serial data, TELCO and DC power.
- 4 Connect initiating devices, notification appliances and signalling circuits.
- 5 Test the installation following these connections. Reference "Testing the Installation" in this section.

## **Connecting Communication**

The Elite RS Panel provides options for TELCO and eNet communication.

Reference the eNet Interface Installation Manual, VF3511-00 for eNet connections and features.

The NFPA requires that two dedicated and independent TELCO lines feed communication features such as the Integrated Dialer.

## **TELCO Communication**

The Integrated Dialer is incorporated on the Main Board of the Elite RS Panel and is provided on certain models to provide TELCO communication.

Reference Appendix B, Equipment List for Elite RS Panel models supporting the Integrated Dialer.

*Reference Appendix A, Specifications for wire gages acceptable for these terminal block connections. Reference Figure 3-16 on the following page for these connections.* 

*A VF1055-00 Standalone DACT may be used in place of an internal DACT by connecting to the PC port and Aux 24V DC on the panel. PC / Dialer switch must alsways be in the PC position when this configuration is used.* 

### **Connections For TELCO Line 1**

To complete connections for TELCO line 1 connections:

- 1 Connect the tip-wire of the phone-line to terminal P1T.
- 2 Connect the ring-wire of the phone-line to terminal P1R.
- 3 Connect the tip-wire of the Elite RS-line to terminal L1T.
- 4 Connect the ring-wire of the Elite RS-line to terminal L1R.

VES Fire Detection Systems Elite RS Panel Installation Manual H-Series

VF3529-00, Revision E02.00 Page

#### **Connections For TELCO 2**

To complete connections for TELCO line 2 connections, duplicate the TELCO wiring of line 1 for line 2.

The figure below illustrates connections to the Integrated Dialer for TELCO line 1 and line 2:

### Figure 3-16 Integrated Dialer Connections

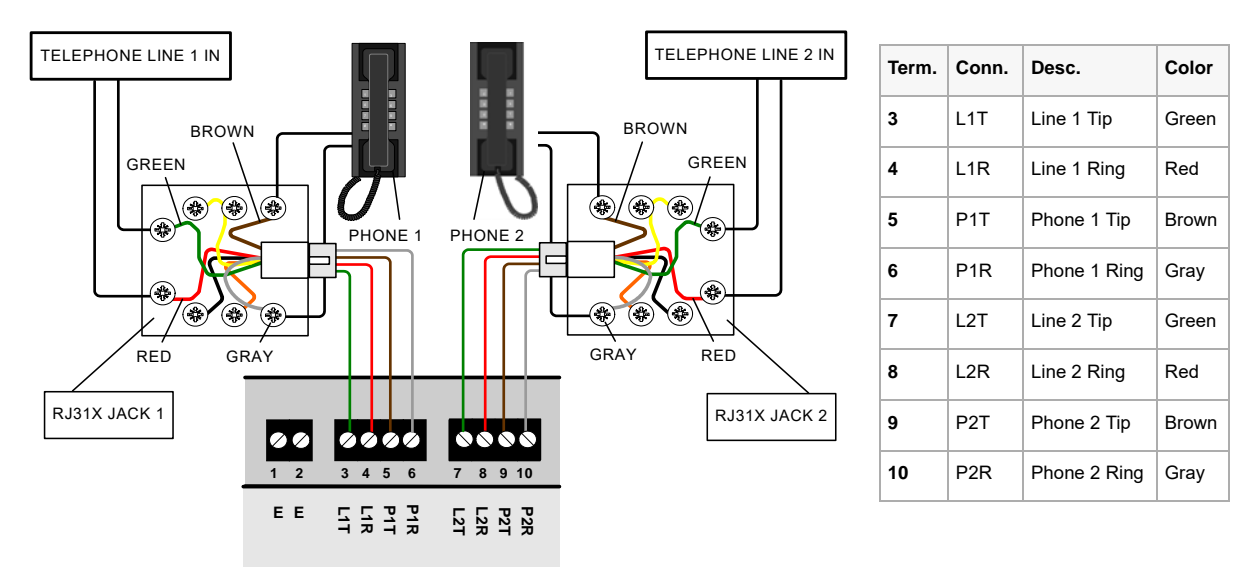

## **Connecting Class A Loops**

The Elite RS Panel provides Class A loop connections at SLC 1 terminals 19 through 22. Install Loop Expansion Module, VF1054-00 to provide a second Class A loop at SLC 2 terminals 38 through 41.

Terminate unused loops of the Elite RS Panel with zero-ohm shorting-jumpers. Connect zero-ohm shorting-jumpers on the Elite RS Panel from OUT (-) to IN (-) and OUT (+) to IN (+). The Elite RS Panel provides a trouble signal when unused loops are not terminated. SLC loops of the Elite RS Panel are supervised.

SLC loops must be wired with Short Circuit Isolator Modules to comply with NFPA 72, Class A Style 7. Short Circuit Isolator Modules protect SLC loop devices from single-loop-shorts.

During an SLC loop short-circuit:

- The closest Short Circuit Isolator Modules to the short-circuit activate and respond by lighting their LED.
- Devices between the Short Circuit Isolator Modules are isolated and inoperative.
- Other devices on the SLC loop remain operational.
- The VES Elite RS Panel indicates a trouble condition.

To install Class A, Style 6 and Style 7 SLC loops:

- Do not use T-taps on Class A SLC loops. T-taps are not permitted for use on Class A SLC loops.
- Do not permit outgoing loops and return-side loops to share the same conduit or cable. *Feed outgoing and return-side loops separately.*
- Refer to NFPA 72 for additional Class A requirements.

VES Fire Detection Systems Elite RS Panel Installation Manual H-Series

## NFPA 72, Style 7

Connect wiring in compliance with NFPA 72, Class A, Style 7 requirements. For Class A, style 7 compliance, each device must be wired in a Closed Nipple with two surrounding Short Circuit Isolator Modules. The two Short Circuit Isolator Modules and the addressable device are enclosed individually or are shared in a common enclosure. If they are enclosed individually, the individual enclosures must be joined by "closed-nippling".

When using Class A, Style 7 wiring, the Short Circuit Isolator Module must be installed before and after each addressable device on the SLC loop. Conduit must enclose wiring of the first and last Short Circuit Isolator Module on the SLC loop.

Isolator Modules shall be connected less than five feet from loop-terminal-connections of the Elite RS Panel to maintain compliance with Class A, Style 7 requirements. Closed Nipple devices share a common enclosure and include single housings or raceways.

### **Common Enclosure**

The figure below illustrates the "common enclosure" type of Closed Nipple connection containing two short circuit isolator modules and a sensor:

#### Figure 3-17 Common Enclosure

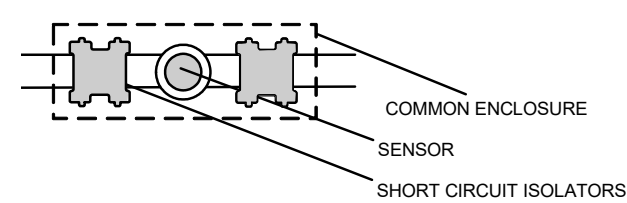

Reference manufacturer specifications for Short Circuit Isolator Module and Sensor connections.

### Individual Enclosures

SLC loop connections must include closed nippling and conduit nippling to maintain compliance with individual enclosures under NFPA 72, Class A, Style 7 requirements. Closed nippling encloses individual devices on SLC loops and conduit nippling encloses wiring between these individual enclosures.

The figure below illustrates the use of closed nippling and conduit nippling on an SLC loop of the Elite RS Panel:

#### Figure 3-18 Individual Enclosure

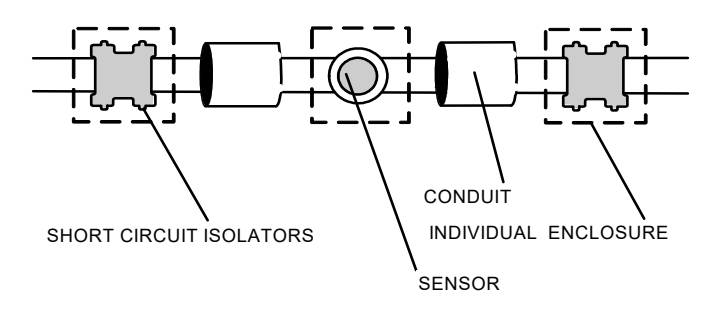

Reference manufacturer specifications for Short Circuit Isolator Module and Sensor connections.

VES Fire Detection Systems Elite RS Panel Installation Manual H-Series
3

The figure below illustrates a Class A, Style 7 wiring example using three closed nipple enclosures on SLC Loop 1:

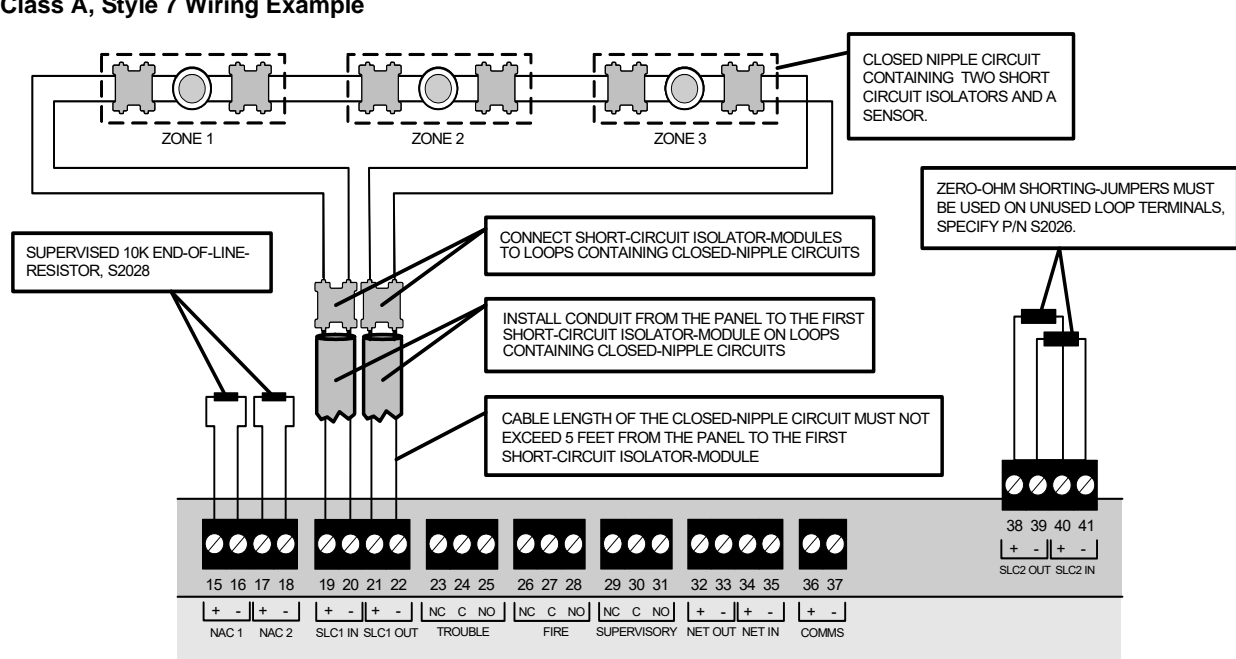

#### Figure 3-19 Class A, Style 7 Wiring Example

Reference manufacturer specifications for Short Circuit Isolator Module and Sensor connections.

Connect Short Circuit Isolator Modules less than five feet from the loop terminals of the Elite RS Panel to maintain compliance with Class A, style 7 requirements.

# NFPA 72, Style 6

For Class A, Style 6 compliance, the Short Circuit Isolator Modules may be located at strategic locations based on the discretion of the designer or installer.

# **Connecting Class B Loops**

The Elite RS Panel provides Class B loop connections at SLC 1 terminals 19 through 22. Install Loop Expansion Module, VF1054-00 to provide a second Class B loop at SLC 2 terminals 38 through 41.

Terminate used and unused SLC loops with zero-ohm shorting-jumpers. Connect zero-ohm shorting-jumpers from OUT (-) to IN (-) and OUT (+) to IN (+). The Elite RS Panel provides a trouble signal when unused loops are not terminated. SLC loops of the Elite RS Panel are supervised.

The figure below illustrates Class B, Style 4 connections on SLC 1 of the Elite RS Panel:

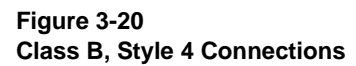

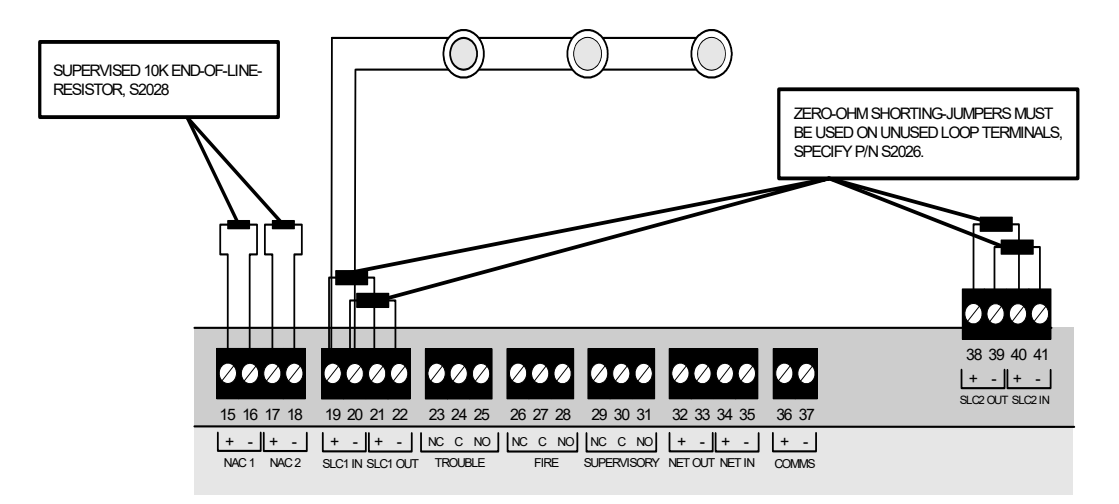

Reference manufacturer specifications for Short Circuit Isolator Module and Sensor connections. The Loop termination jumpers shown are provided in Resistor Kit (8) Zero Ohm. End Of Line Resistors (EOLRs) are used on Class B and not used on Class A, style 6 or 7 SLC loops.

# **Installing SLC Devices**

This section describes installation requirements and constraints for SLC devices on the Elite RS Panel. The SLC devices described in this section include detectors, addressable notification appliances and output modules.

# **Detector Spacing**

Install SLC detectors with spacing as specified in section 90.19 of UL 864, 9th edition where units employing the multiple detector operation shall include guidelines for installing of a minimum of two detectors in each protected space and to reduce the detector installation spacing to 0.7 times the linear spacing in accordance with National Fire Alarm Code, NFPA 72. Also reference 55.3.1 and 55.3.2 of UL 864, 9th edition for these detector spacing requirements.

VES Fire Detection Systems Elite RS Panel Installation Manual H-Series

3

# **Output Modules Controlling Notification Appliances**

Not more than one notification zone shall be affected by a fault condition when installing output modules on SLC loops for controlling notification appliances. Install devices on an SLC loop of the Elite RS Panel containing one of the following methods to meet this requirement:

- Perform an SLC loop installation that does not contain output devices.
- Perform an SLC loop installation where output devices are in one zone.
- Perform a Class A, Style 7 SLC loop installation where output devices are in different zones.
- Perform a Class A SLC loop installation with output devices in separate zones, short-circuit-isolators on SLC Loops and output devices on SLC loops with separate notification zones.

Reference "Connecting Class A Loops" for example-circuits containing these features.

Section 51.4.3 of UL 864, 9th edition specifies that a single break, single ground, or wire-to-wire fault on the installation conductors of a signaling line circuit for use with addressable notification appliances or modules shall not effect operation of more than one notification zone.

## **Silencing Notification Appliances**

Notification Appliance (NA) silencing on the Elite RS Panel meets exception 1, item 33.3.4. of UL 864, 9th edition. Individual NA zones can be re-sounded by addressable loops on the Elite RS Panel after receiving the global silence command for multiple NA zones.

Exception 1 states, "When a system is intended to provide signaling service to two or more physically separated buildings or zones, re-energizing of the notification appliance circuits only on a zone basis meets the intent of the requirement."

### **NAC Synchronization**

NAC 1 and 2 outputs on the Elite RS Panel can be connected for dual-output synchronization. These NAC outputs cannot be utilized for cross-panel synchronization.

Synchronized device connections on multiple Elite RS Panels require special conditions when installing audible and visual Notification Appliances:

- AudibleThe installation of synchronized-audible notification appliances on one control panel shall notDevicesbe installed in hearing range of another control panel operating synchronized-audible<br/>notification appliances. NAC outputs on the Elite RS Panel are synchronized however<br/>these outputs cannot be synchronized with other control panels operating<br/>synchronized-audible notification appliances.
- **Visual Devices** The installation of synchronized-visual notification appliances on one control panel shall not be installed in the line-of-sight of another control panel operating synchronized-visual notification appliances. *NAC outputs on the Elite RS Panel are synchronized however these outputs cannot be synchronized with other control panels operating synchronized-visual notification appliances.*

VES Fire Detection Systems Elite RS Panel Installation Manual H-Series

# **Connecting NAC Devices**

Connect NAC devices to terminals 15 and 16 of NAC channels 1 or terminals 17 and 18 of NAC channel 2. NAC channels 1 and 2 can be operated simultaneously provided current loading on each output is within Elite RS specifications. NAC channels 1 and 2 are supervised.

Reference Appendix A, "Specifications" for operating limits of these NAC outputs.

To install Notification Appliance Circuits (NACs) on the Elite RS Panel:

- 1 Connect Notification Appliances and End-Of-Line-Devices to the NAC channel.
- 2 Connect End-Of-Line- to unused NAC channels.
- 3 Maintain the limit for maximum wire length of the circuit.

The figure below illustrates an example of Class B, Style Y Notification Appliances on NAC 1.

#### Figure 3-21 Connecting NAC Devices

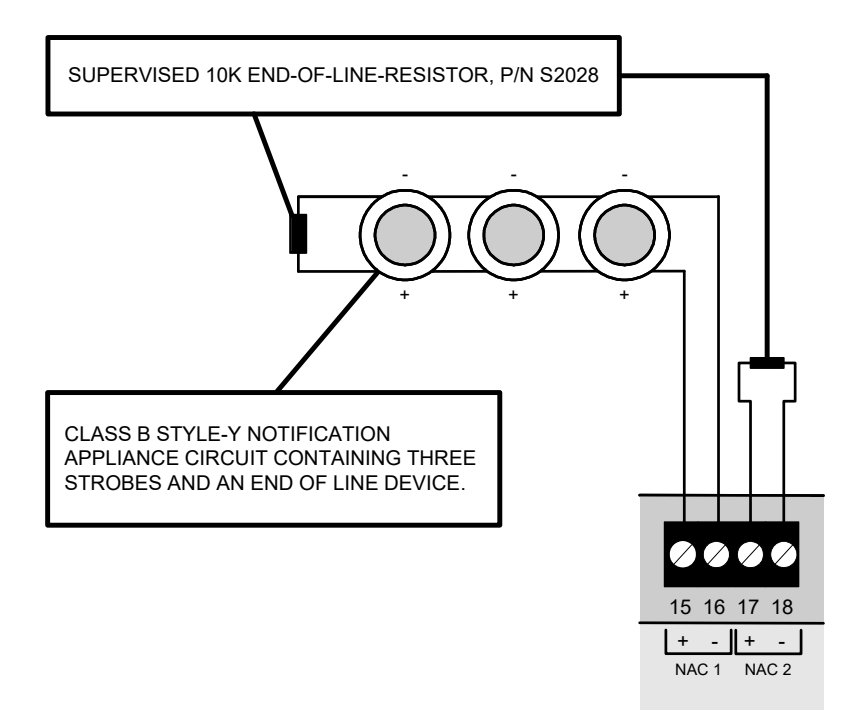

VES Fire Detection Systems Elite RS Panel Installation Manual H-Series

# **Connecting Auxiliary 24 VDC**

The 24 V OUT and AUX 24 V power-source can be used to operate expansion-boards or low-current auxiliary-devices. Devices connected to these terminals must not draw current in excess of 360 mA on each of these outputs. Connect circuits to terminals 11 and 12 for the 24 V OUT power-source. Connect circuits to terminals 13 and 14 for the AUX 24 V power-source.

Provide cabling connections to these outputs using wire with a 3 volt maximum line loss.

Maintain these connections using the wire gages defined in Appendix A, Specifications.

Reference Appendix B, "Equipment List" for the list of devices authorized for these outputs.

## **Relay Contacts**

Configurable dry Form C relays are located on the Elite RS Panel for providing contact-actuation. The relays can be operated from default parameters or configured for specific functions in Loop Explorer.

Relay contacts of the Elite RS Panel include:

| Trouble     | The default operation of this relay is set to perform a Trouble output. Configurable settings are provided for Delay, Alarm Silence, Zone and Location Text. Default settings for these attributes are disabled from operating.                                                  |
|-------------|----------------------------------------------------------------------------------------------------|
| Fire        | The default operation of this relay is set to perform a General Alarm and Emergency output.<br>Configurable settings are provided for Delay, Alarm Silence, Zone and Location Text.<br>Default settings for these attributes are disabled from operating.                        |
| Supervisory | The default operation of this relay is set to perform a Supervisory Alarm output and the Alarm Silence button is enabled for operating. Configurable settings are provided for Delay, Zone and Location Text. Default settings for these attributes are disabled from operating. |

The figure below illustrates an example circuit using the normally-open contacts of the trouble relay:

#### Figure 3-22 Trouble Relay Example

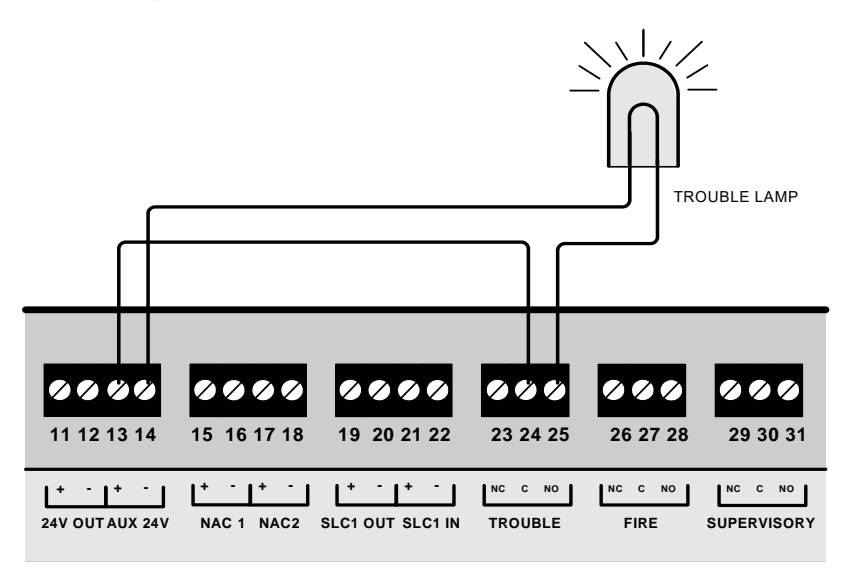

The adjacent figure illustrates a trouble-condition caused by the absence of end-of-line resistors and end-of-line devices on terminals of the Elite RS Panel.

VES Fire Detection Systems Elite RS Panel Installation Manual H-Series

# **Installing Municipal Boxes**

The figure below illustrates typical municipal box connections of the Elite RS Panel:

# Figure 3-23

### Municipal Box Connections

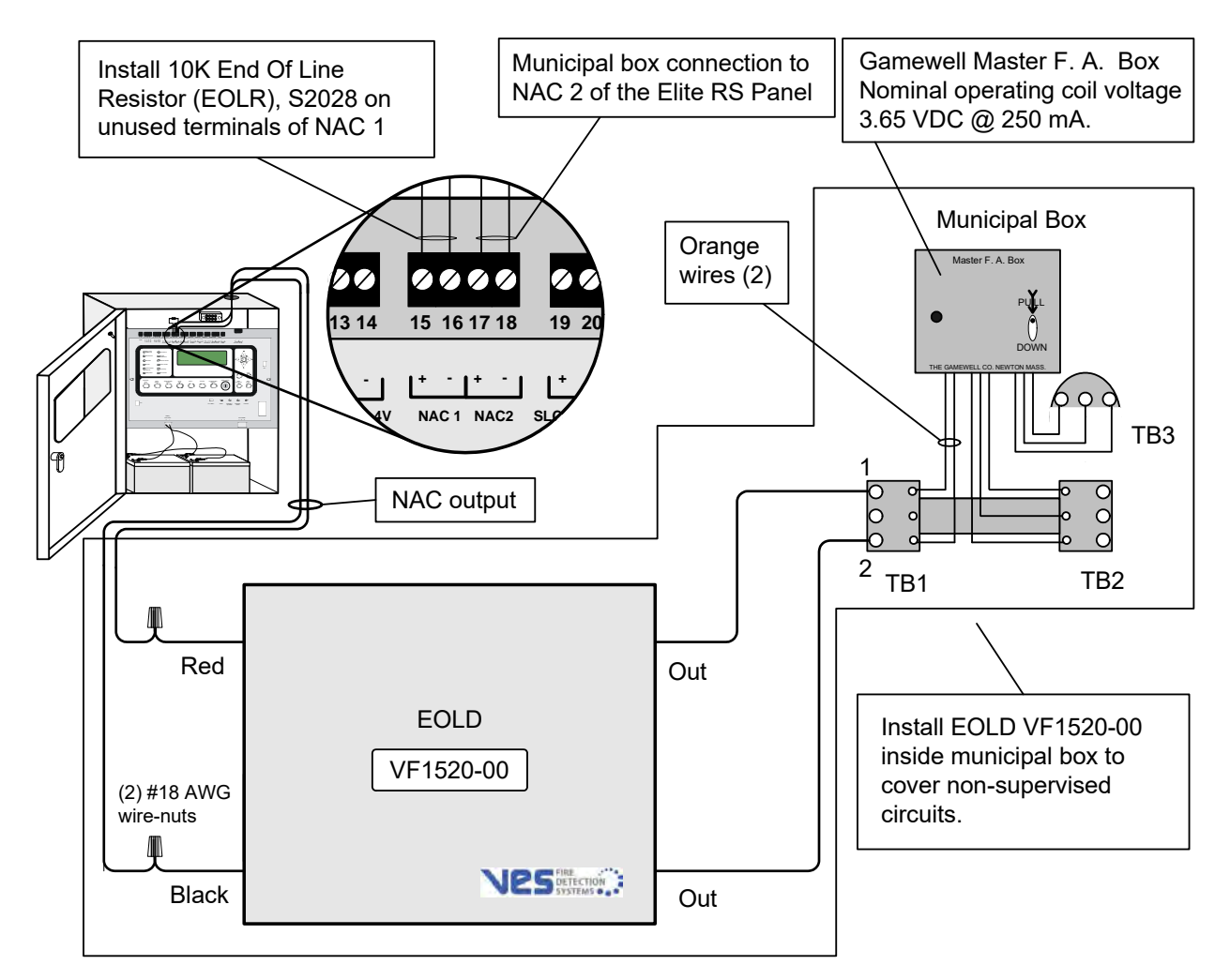

Perform this installation to connect the Gamewell Master F. A. Box for municipal-station notification. *Install this product in accordance with NFPA 72, NEC 70, the National Electrical Code and all local codes.* Each NAC output provides a regulated 24 VDC, 1.6A maximum output when a fire condition is reported to the Elite RS Panel.

Terminate all connections using three 18 AWG wire-nuts. The maximum wire-length between the Elite RS and the EOLD must not exceed 847 feet of 18 AWG wire. The "Out" leads of the EOLD shall connect directly to the terminal block of the municipal box.

VES Fire Detection Systems Elite RS Panel Installation Manual H-Series

# **Testing the Installation**

Perform the following before testing the Elite RS Panel:

- 1 Connect loops, sounder circuits, inputs and outputs to the control panel.
- 2 Confirm that correct connections exist between the batteries and the power supply.
- 3 Apply AC power to the Elite RS Panel.
- 4 Verify that the panel display illuminates.
- 5 Perform an AUTO LEARN and confirm that the Front-Panel Menu does not contain errors.

AUTO LEARN is a feature of the Elite RS Panel for testing the health of external devices and connections. Operate AUTO LEARN through Access Level 3 of the front-panel menu. External devices receive default configuration settings during the AUTO LEARN sequence and circuit connections are tested for opens, shorts and ground fault conditions.

#### **CAUTION!**

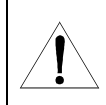

The Elite RS Panel buzzer may activate following AUTO LEARN. Buzzer activation indicates that an installation error condition exists. Disable the buzzer after determining the cause of the alarm and then rectify the installation problem.

6 Test the Elite RS Panel lamps.

## **Confirming a Successful Installation**

The Elite RS Panel installation is successful when it completes the following sequence of front-panel displays:

- **1** Panel Initialization Tests internal hardware and firmware responsible for operating loop devices.
- **2** Loop Initialization Configures the Elite RS Panel to existing loop conditions.
- **3** Normal-Standby Displays the Normal Standby after a successful boot process.

The front-panel displays shown are intended for reference only.

### **Panel initialization**

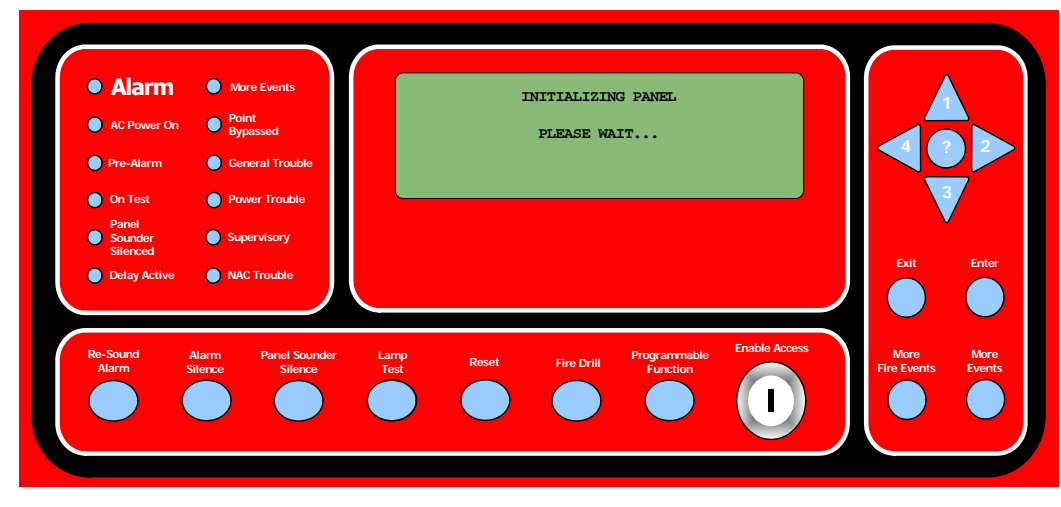

VES Fire Detection Systems Elite RS Panel Installation Manual H-Series

VF3529-00, Revision E02.00 Page

3

### Loop initialization

| AC Power On     Pagassed     AC Power On     Pre-Alarm     General Trouble     Dolay Active     NAC Trouble     Re-Sound     Alarm     Panel Sounder     Lamp     Power     Lamp     Proceammable     Enable Access     More |        |
|----------------------------------------------------------------------------------------------------|--------|
| Pre-Alarm     General Trouble     On Test     Power Trouble     Supervisory     Silenced     Delay Active     NAC Trouble     Re-Sound     Alarm     Pavel Sounder     Lanp     Programmable     Enable Access     More      |        |
| On Test     Power Trouble Panel Sounder Delay Active NAC Trouble Re-Sound Alarm Panel Sounder Lamp Programmable Enable Access More                                                                                           | 22     |
| Panel<br>Sounder<br>Silenced<br>Delay Active NAC Trouble<br>Re-Sound Alarm Panel Sounder Lamo Programmable Enable Access More                                                                                                | 3      |
| Delay Active     NAC Trouble  Re-Sound     Alarm     Panel Sounder     Lamp     Programmable     Enable Access     More                                                                                                    |        |
| Re-Sound Alarm Panel Sounder Lamp Programmable Enable Access More                                                                                                    | Enter  |
| IN YOUN AUTO THE RADIES LINE - THE TRADES IN THE                                                                                                    | More   |
| Alarm Silence Silence Test Reset Fire Drill Function Fire Events                                                                                                    | Events |
|                                                                                                    |        |

Normal-Standby

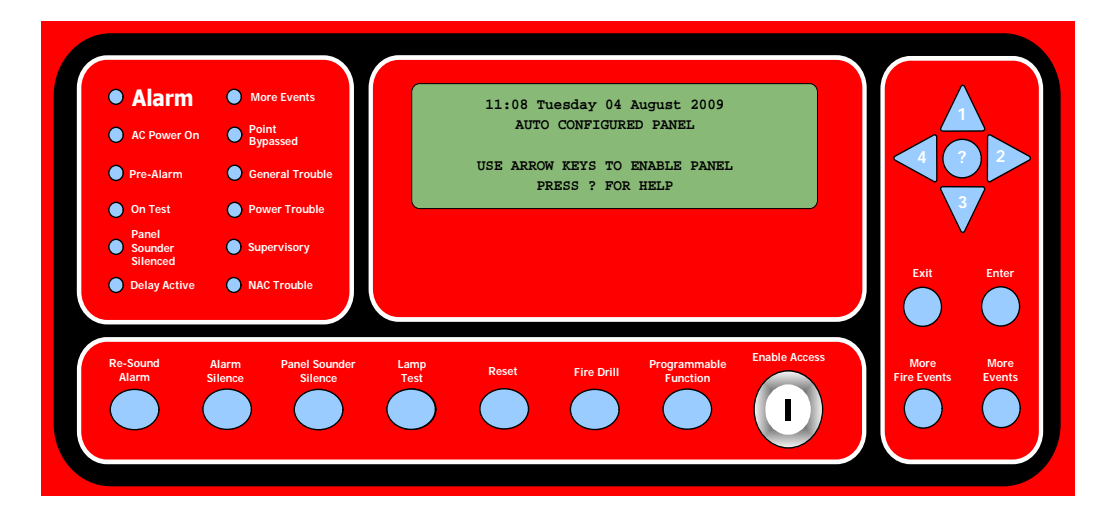

Initializations performed during the booting process are complete when the Normal Standby condition displays. The Normal Standby condition indicates that the Elite RS Panel is operating properly and that the installation was successful.

## **Testing the Panel Lamps**

1 Press the lamp test button to light the front-panel lamps.

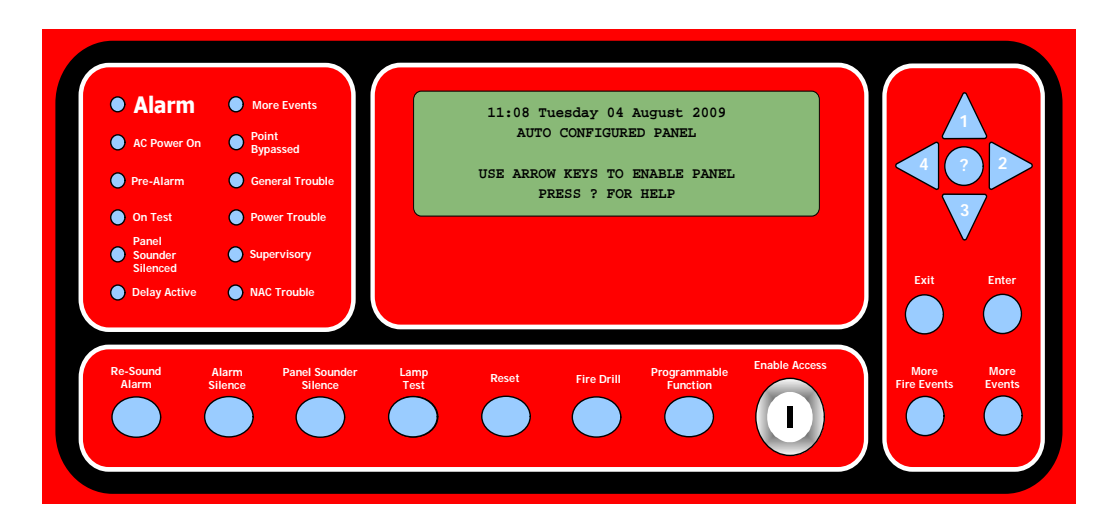

2 Verify that all front-panel lamps are lit.

Contact the help desk if front-panel lamps do not light. Reference Section 2, "Overview" for a description of Lamp Test operation.

### **Trouble-Silence Test**

This test checks the silencing operation of the Elite RS Panel during a trouble condition.

To perform the Trouble-Silence Test:

1 Confirm that the Elite RS Panel is in the Normal-Standby mode before performing this test. The Normal-Standby mode is shown below:

> 11:08 Tuesday 04 August 2009 AUTO CONFIGURED PANEL USE ARROW KEYS TO ENABLE PANEL PRESS ? FOR HELP

The first line of the message format contains the time, day and date. The second line of the format contains a default or user defined message.

- 2 Press any numeric arrow-button on the right-control-panel or turn the enable key-switch to the right to display "SET ACCESS LEVEL 2 MENU" on the LCD.
- 3 Provide Access Level 2 authorization and then press Enter on the right-control-panel.

Page 35 of 146

4 Remove the black-lead from the negative terminal of the standby-battery in the Elite RS Panel.

The following conditions occur on the front-panel of the Elite RS Panel:

- The General Trouble LED flashes yellow.
- The Power Trouble LED flashes yellow.
- The internal sounder annunciates.
- The LCD display provides the following message to identify this condition:

```
ALM=000 TBL=0002 SUP=000 OOS=000 REL=00

* TROUBLE *

NODE=1 PANEL NAME

Low battery voltage

More Events
```

In the example display above the trouble condition is identified by \* TROUBLE \* and "TBL=0002". TBL=0002 indicates that two trouble conditions exist. The first trouble condition, "Low battery voltage" is displayed above. The second trouble condition, "battery disconnected" is displayed in the MORE EVENTS menu.

5 Identify the second trouble condition on the Elite RS Panel.

To display the second trouble condition on the Elite RS Panel:

- 1 Press More Events on the front-panel of the Elite RS.
- 2 Press 3 on the central-key-pad to scroll down to "MORE TROUBLE".
- 3 Press 2 on the central-key-pad to display "battery disconnected".

```
MORE TROUBLE 001/002

* TROUBLE *

NODE=1 PANEL NAME

Battery disconnected

Use UP/DOWN arrow keys to scroll events
```

6 Silence the sounder on the Elite RS Panel.

Press the Panel Sounder Silence button on the front-panel to silence the internal alarm of the Elite RS Panel. The following conditions occur on the front-panel of the Elite RS Panel:

- The General Trouble LED flashes yellow.
- The Power Trouble LED flashes yellow.
- The internal sounder does not annunciate.
- The LCD display provides the following message to identify this condition:

```
ALM=000 TBL=0002 SUP=000 OOS=000 REL=00

* TROUBLE *

NODE=1 PANEL NAME

Low battery voltage

More Events
```

VES Fire Detection Systems Elite RS Panel Installation Manual H-Series

VF3529-00, Revision

E02.00 Page 36 of 146

3

7 Re-connect the black-lead to the negative terminal of the standby-battery in the Elite RS Panel.

The LCD display provides the following message to identify the return to the normal-standby condition:

```
11:08 Tuesday 04 August 2009
AUTO CONFIGURED PANEL
USE ARROW KEYS TO ENABLE PANEL
PRESS ? FOR HELP
```

# Troubleshooting

This section describes how to troubleshoot using the Front-Panel Menu of the Elite RS Panel.

Perform troubleshooting techniques on the Elite RS Panel when messages on the front-panel are not consistent with those described in "Confirming a Successful Installation".

Options on the Front-Panel Menu include:

| Test Zones     | Tests zones 1 to 500 including local NACs, panel outputs and loop outputs. |
|----------------|----------------------------------------------------------------------------|
| Event Log      | Provides event log view function as well as an event log clear function.   |
| Loop Data Test | Tests devices connected to Elite RS Panel loops.                           |

### **Test Zones**

The TEST ZONES menu tests NAC, panel and loop outputs. Options for this menu feature are described below:

| Test Zones   | Default = 1   | Sets the test for zones 1 to 500.                                                                                     |
|--------------|---------------|----------------------------------------------------------------------------------------------------|
| Local NACs   | Default = On  | Tests Elite RS Panel NACs. Audible and visual notification circuits activate for 3-second durations during this test. |
| Loop Outputs | Default = Off | Tests loop driven outputs other than the loop sounders.                                                               |

Refer to Section 4, "Front-Panel Menu" for more information about Test Zones. Test Zones reverts to the MAIN MENU after 25 seconds when there is no navigation activity on the front-panel display.

To troubleshoot using the TEST ZONES menu feature:

1 Press 3 on the upper-control-pad to display the SET ACCESS LEVEL 2 MENU.

```
SET ACCESS LEVEL 2 MENU
Enter Access Level 2 Password
Use numbered arrow keys
*****
Access will automatically expire after
120 seconds if no key is pressed.
ENTER TO PROCECEED - EXIT TO QUIT
```

2 Type the five digit code in the password field and press Enter. The default password is 22222.

VES Fire Detection Systems Elite RS Panel Installation Manual H-Series

VF3529-00, Revision

3

**3** Press 3 on the upper-control-pad to display the MAIN MENU.

```
MAIN MENU - V07.0007H
>DISABLEMENTS
VIEW DeviceS
TEST ZONES
SET SYSTEM TIME
SENSOR MAINTENANCE EARLY WARNING
ACCESS LEVEL 3
```

4 Press 3 on the upper-control-pad to navigate down to TEST ZONES.

```
MAIN MENU - V07.0007H
DISABLEMENTS
VIEW DeviceS
>TEST ZONES
SET SYSTEM TIME
SENSOR MAINTENANCE EARLY WARNING
ACCESS LEVEL 3
```

5 Press 2 on the upper-control-pad to select TEST ZONES.

```
TEST ZONES MENU
>TEST ZONE: 01 - (NORMAL)
Use Up/Down arrow keys to select.
Press > to proceed. Press < to go back.
```

- 6 Press 1 on the upper-control-pad to select a TEST ZONE from 1 to 500.
- 7 Press 2 on the upper-control-pad to select the TEST ZONE option for LOCAL NAC: ON.

```
TEST ZONE: 1
>LOCAL NAC: - ON
Use Up/Down arrow keys to select.
Press > to proceed. Press < to go back.
```

8 Press 1 on the upper-control-pad to set LOCAL NAC: - OFF.

VES Fire Detection Systems Elite RS Panel Installation Manual H-Series

VF3529-00, Revision

9 Press 2 on the upper-control-pad to select the TEST ZONE option for PANEL OUTPUTS: -OFF.

```
TEST ZONE: 1
>PANEL OUTPUTS: - OFF
Use Up/Down arrow keys to select.
Press > to proceed. Press < to go back.
```

- 10 Press 1 on the upper-control-pad to set PANEL OUTPUTS: ON.
- 11 Press 2 on the upper-control-pad to select the TEST ZONE option for Loop OUTPUTS: OFF.

```
TEST ZONE: 1
>Loop OUTPUTS: - OFF
Use Up/Down arrow keys to select.
Press > to proceed. Press < to go back.
```

- 12 Press 1 on the upper-control-pad to set Loop OUTPUTS: ON.
- 13 Press 2 on the upper-control-pad to display the test mode for the TEST ZONE:

```
START TEST MODE ?
TEST ZONE: 1
Test Mode will expire after 15 minutes if zone is idle.
Press ENTER to start Test Mode.
Press EXIT to quit.
Press < to go back.</pre>
```

14 Press ENTER on the upper-control-pad to begin the test or press EXIT to quit. Test mode runs for 15 minutes.

During the test:

- The "On Test" LED illuminates continuously
- The More events LED illuminates continuously
- The General Trouble LED blinks.
- The internal buzzer sounds intermittently

The front-panel display provides the following message:

```
ZONES IN Alarm=000 TRBL=0001 DISAB=0000

* TROUBLE *

NODE=1 AUTOLEARN

Test mode

More Events
```

15 Press ENTER to cancel the test.

VES Fire Detection Systems Elite RS Panel Installation Manual H-Series

VF3529-00, Revision E02.00

Page 39 of 146

# **Event Log**

All FACP system activities are displayed in the event log. Operators of the Elite RS Panel can use the event log to trouble-shoot system problems or confirm conditions such as Fire Drills. *Refer to Section 4, "Front-Panel Menu" for more information about Event Log.* 

### **Displaying the Event Log**

To display the Event Log:

1 Press 3 on the upper-control-pad to display the SET ACCESS LEVEL 2 MENU.

```
SET ACCESS LEVEL 2 MENU
Enter Access Level 2 Password
Use numbered arrow keys
*****
Access will automatically expire after
120 seconds if no key is pressed.
ENTER TO PROCECEED - EXIT TO QUIT
```

- 2 Type the five digit code in the password field and press Enter. The default password is 22222.
- 3 Press 3 on the upper-control-pad to display the MAIN MENU.

```
MAIN MENU - V07.0007H
>DISABLEMENTS
VIEW DeviceS
TEST ZONES
SET SYSTEM TIME
SENSOR MAINTENANCE EARLY WARNING
ACCESS LEVEL 3
```

4 Press 1 on the upper-control-pad to navigate to ACCESS LEVEL 3.

```
MAIN MENU - V07.0007H
DISABLEMENTS
VIEW DeviceS
TEST ZONES
SET SYSTEM TIME
SENSOR MAINTENANCE EARLY WARNING
>ACCESS LEVEL 3
```

VES Fire Detection Systems Elite RS Panel Installation Manual H-Series

5 Press 2 on the upper-control-pad to display the SET ACCESS LEVEL 3 MENU:

```
SET ACCESS LEVEL 3 MENU
Enter Access Level 3 Password
Use numbered arrow keys
*****
ENTER TO PROCEED - EXIT TO QUIT
```

**6** Type the five digit code in the password field and press Enter. The default password is 33333.

```
ACCESS LEVEL 3 MENU
>EDIT CONFIGURATION
SET TIMES
VIEW PRINT EVENT LOG
PRINT CONFIGURATION
SYSTEM DISABLEMENTS
LOOP DATA TEST
```

7 Press 3 on the upper-control-pad and navigate to EVENT LOG.

```
ACCESS LEVEL 3 MENU
EDIT CONFIGURATION
SET TIMES
>VIEW PRINT EVENT LOG
PRINT CONFIGURATION
SYSTEM DISABLEMENTS
LOOP DATA TEST
```

8 Press 2 on the upper-control-pad to display the VIEW/CLEAR EVENT LOG MENU.

```
VIEW/CLEAR EVENT LOG MENU
>View Event Log
Print Event Log
Clear Event Log
View Archived Event Log
Clear Archived Event Log
```

9 Press 2 on the upper-control-pad to display the View Event Log.

```
SELECT EVENT TYPES TO VIEW
>FIRE- 0
PRE-Alarm- 1
TROUBLE- 0
DISABLEMENT- 0
OTHER EVENTS- 0
ALL EVENTS- 0
```

VES Fire Detection Systems Elite RS Panel Installation Manual H-Series

VF3529-00, Revision E02.00 Page

41 of 146

- **10** Press 3 on the upper-control-pad to scroll down the list of event types.
- Press 2 on the upper-control-pad to display the event type.
   Event logs are not displayed when events are shown with zeros in
   "SELECT EVENT TYPES TO VIEW". An example of a pre-alarm condition is shown below:

```
VIEW PRE-Alarm EVENTS 001/016
*PRE-Alarm: HEAT SENSOR ZONE 02 *
ADR=011.00 Loop=2 ND=1 AUTOLEARN
TIME 10:35 02/18/2004
Pre-Alarm
Use UP/DOWN arrow keys to scroll events
```

12 Press 4 on the upper-control-pad to go back or press Exit to quit.

#### **Clearing the Event Log**

The Clear Event Log feature removes the event log from Elite RS Panel memory.

To clear the event log:

1 Press 3 on the upper-control-pad to display the SET ACCESS LEVEL 2 MENU.

```
SET ACCESS LEVEL 2 MENU
Enter Access Level 2 Password
Use numbered arrow keys
*****
Access will automatically expire after
120 seconds if no key is pressed.
ENTER TO PROCECEED - EXIT TO QUIT
```

- **2** Type the five digit code in the password field and press Enter. The default password is 22222.
- 3 Press 3 on the upper-control-pad to display the MAIN MENU.

```
MAIN MENU - V07.0007H
>DISABLEMENTS
VIEW DeviceS
TEST ZONES
SET SYSTEM TIME
SENSOR MAINTENANCE EARLY WARNING
ACCESS LEVEL 3
```

VES Fire Detection Systems Elite RS Panel Installation Manual H-Series

4 Press 1 on the upper-control-pad to navigate to ACCESS LEVEL 3.

```
MAIN MENU - V07.0007H
DISABLEMENTS
VIEW DeviceS
TEST ZONES
SET SYSTEM TIME
SENSOR MAINTENANCE EARLY WARNING
>ACCESS LEVEL 3
```

5 Press 2 on the upper-control-pad to display the SET ACCESS LEVEL 3 MENU:

```
SET ACCESS LEVEL 3 MENU
Enter Access Level 3 Password
Use numbered arrow keys
*****
ENTER TO PROCEED - EXIT TO QUIT
```

**6** Type the five digit code in the password field and press Enter. The default password is 33333.

```
ACCESS LEVEL 3 MENU
>EDIT CONFIGURATION
SET TIMES
EVENT LOG
SYSTEM DISABLEMENTS
LOOP DATA TEST
```

7 Press 3 on the upper-control-pad and navigate to EVENT LOG.

```
ACCESS LEVEL 3 MENU
EDIT CONFIGURATION
SET TIMES
>EVENT LOG
SYSTEM DISABLEMENTS
LOOP DATA TEST
```

8 Press 2 on the upper-control-pad to display the VIEW/CLEAR EVENT LOG MENU.

```
VIEW/CLEAR EVENT LOG MENU
>View Event Log
Clear Event Log
```

9 Press 3 on the upper-control-pad to scroll down to Clear Event Log.

VES Fire Detection Systems Elite RS Panel Installation Manual H-Series

VF3529-00, Revision E02.00

Page 43 of 146

10 Press 2 on the upper-control-pad to display the CLEAR EVENT LOG MENU.

```
CLEAR EVENT LOG MENU
Event Log has 1 entries
Press ENTER to clear Event Log.
Press EXIT to quit.
Press < to go back.
```

**11** Press ENTER to clear the Event log.

CLEAR EVENT LOG MENU Event Log has 0 entries Press ENTER to clear Event Log. Press EXIT to quit. Press < to go back.

12 Press EXIT to quit or press 4 to go back.

### Loop Data Test

The Loop Data Test feature tests loop devices connected on the Elite RS Panel. Refer to Section 4, "Front-Panel Menu" for more information about the Loop Data Test feature.

To perform the Loop Data Test:

1 Press 3 on the upper-control-pad to display the SET ACCESS LEVEL 2 MENU.

```
SET ACCESS LEVEL 2 MENU
Enter Access Level 2 Password
Use numbered arrow keys
*****
Access will automatically expire after
120 seconds if no key is pressed.
ENTER TO PROCECEED - EXIT TO QUIT
```

- **2** Type the five digit code in the password field and press Enter. The default password is 22222.
- 3 Press 3 on the upper-control-pad to display the MAIN MENU.

```
MAIN MENU - V07.0007H
>DISABLEMENTS
VIEW DeviceS
TEST ZONES
SET SYSTEM TIME
SENSOR MAINTENANCE EARLY WARNING
ACCESS LEVEL 3
```

VES Fire Detection Systems Elite RS Panel Installation Manual H-Series

VF3529-00, Revision E02.00

Page 44 of 146

4 Press 1 on the upper-control-pad to navigate to ACCESS LEVEL 3.

```
MAIN MENU - V07.0007H
DISABLEMENTS
VIEW DeviceS
TEST ZONES
SET SYSTEM TIME
SENSOR MAINTENANCE EARLY WARNING
>ACCESS LEVEL 3
```

5 Press 2 on the upper-control-pad to display the SET ACCESS LEVEL 3 MENU:

```
SET ACCESS LEVEL 3 MENU
Enter Access Level 3 Password
Use numbered arrow keys
****
ENTER TO PROCEED - EXIT TO QUIT
```

**6** Type the five digit code in the password field and press Enter. The default password is 33333.

```
ACCESS LEVEL 3 MENU
>EDIT CONFIGURATION
SET TIMES
EVENT LOG
SYSTEM DISABLEMENTS
LOOP DATA TEST
```

7 Press 1 on the upper-control-pad scroll up to Loop DATA TEST.

```
ACCESS LEVEL 3 MENU
EDIT CONFIGURATION
SET TIMES
EVENT LOG
SYSTEM DISABLEMENTS
>LOOP DATA TEST
```

8 Press 2 on the upper-control-pad to display the Loop DATA TEST.

```
LOOP DATA TEST
>SELECT LOOP 1
SET TIMES
```

9 Press 2 on the upper-control-pad to START TEST.

LOOP DATA TEST >START TEST

VES Fire Detection Systems Elite RS Panel Installation Manual H-Series

**10** Press 2 on the upper-control-pad to begin the test.

```
Loop DATA TEST ( Loop: 1)

Start Date : 12/10/2009 10:37:00

Good Readings: 0100800

Bad Readings: 0000000

Current Date: 12/10/2009 10:58:13
```

The test example above indicates that the loop test was started 12/10/2009 at 10:37. It also reveals that over one-hundred-thousand test readings have been recorded since the beginning of the test.

11 Press 4 on the upper-control-pad to back out of the Loop DATA TEST screen.

```
LOOP DATA TEST
>VIEW DATA
CANCEL TEST
```

- 12 Press 3 on the upper-control-pad to scroll down to CANCEL TEST.
- 13 Press 2 on the upper-control-pad to display the window for stopping the test.

```
LOOP DATA TEST
PLEASE PRESS ENTER TO STOP TEST
```

**14** Press ENTER to cancel the loop test.

```
Loop DATA TEST
>SELECT Loop 1
```

15 Press EXIT to return to the main menu.

```
11:12 Thursday December 10 2009
AUTO CONFIGURED PANEL
USE ARROW KEYS TO ENABLE PANEL
PRESS ? FOR HELP
```

VES Fire Detection Systems Elite RS Panel Installation Manual H-Series

VF3529-00, Revision E02.00 Page

This page intentionally left blank.

VF3529-00, Revision E02.00

Page 47 of 146

# Section 4 Front-Panel Menu

This section describes the operation of the Front-Panel Menu on the Elite RS Panel. Navigate the menu using the upper-control-pad of the Elite RS Panel. The Elite RS Panel provides navigation of the Front-Panel Menu for Access Level 2 and Access Level 3. Access Level 2 controls front-panel-buttons and menu settings. Access Level 3 controls Elite RS Panel system settings.

To operate the Front-Panel Menu of the Elite RS Panel:

1 Confirm that the display of the Front-Panel Menu does not contain errors after performing AUTO LEARN.

AUTO LEARN is a feature of the Elite RS Panel for testing the health of external devices and connections. Operate AUTO LEARN through Access Level 3 of the front-panel menu. External devices receive default configuration settings during the AUTO LEARN sequence and circuit connections are tested for opens, shorts and ground fault conditions.

Reference "Section 3, Troubleshooting" if error messages are displayed on the front-panel following the AUTO LEARN process.

- 2 Press 3 on the upper-control-pad to display the SET ACCESS LEVEL 2 MENU.
- **3** Type the five digit code in the password field and press Enter. *The default password is 22222.*
- 4 Press 3 on the upper-control-pad to display the MAIN MENU.
- 5 Press 3 on the upper-control-pad to navigate to LOCAL MENU.
- 6 Press 2 on the upper-control-pad to select LOCAL MENU and display MAIN MENU.
- 7 Press 1 on the upper-control-pad to navigate to ACCESS LEVEL 3.
- 8 Press 2 on the upper-control-pad to select ACCESS LEVEL 3 and display SET ACCESS LEVEL 3 MENU.
- **9** Type the five digit code in the password field and press Enter. *The default password is 33333.*
- 10 Press 1 to navigate to ACCESS LEVEL 3 MENU.

The Front-Panel Menu display returns to the Main Menu when navigation activity stops for more than 25 seconds.

Page 48 of 146

# Access Level 2

Access Level 2 provides functions for:

- Disablements
- View Devices
- Test Zones
- Set System Time
- Sensor Maintenance Early Warning
- Access Level 3

```
MAIN MENU - V07.0007H
>DISABLEMENTS
VIEW DeviceS
TEST ZONES
SET SYSTEM TIME
SENSOR MAINTENANCE EARLY WARNING
ACCESS LEVEL 3
```

## **Disablements**

The Disablements Menu provides an option for viewing and restoring disabled features as well as setting timed or un-timed disablements for loops, zones, addresses, audible devices and panel I/O:

```
DISABLEMENTS MENU
>DISABLE LOOPS
DISABLE ZONES
DISABLE ADDRESSES
DISABLE AUDIBLE DeviceS
DISABLE PANEL I/O
VIEW & RESTORE DISABLED FEATURES
```

The timed function provides a disablement-duration of 30 minutes to 24 hours and stops the disablement when the duration-time expires. The un-timed function provides an infinite disablement that stops when "cleared" on the menu.

#### **Disable Loops**

The DISABLE Loops function disables loop-devices from reporting fire signals to the Elite RS Panel. This function does not disable loop-devices from reporting trouble and supervisory signals to the Elite RS Panel.

#### **CAUTION!**

The DISABLE Loops function does not isolate the Elite RS Panel from SLC connections. Disconnect SLC connections to the Elite RS Panel when troubleshooting or when performing wiring changes.

#### **Disable Zones**

All detection devices, including manual pull stations, are disabled in the selected zone.

When a device is disabled, the Elite RS Panel ignores the analog value reported by the device. All other faults for the device such as missing device, double address, internal fault, type changed and bad data are still reported by the Elite RS Panel.

VES Fire Detection Systems Elite RS Panel Installation Manual H-Series

VF3529-00, Revision E02.00

Page 49 of 146

4

#### **Disable Addresses**

Any loop device can be disabled using this menu option. Sub-addresses may be individually disabled when using devices with more than one input or output.

When a device is disabled, the Elite RS Panel ignores the analog value reported by the device. All other faults for the device such as missing device, double address, internal fault, type changed and bad data are still reported by the Elite RS Panel.

#### **Disable Audible Devices**

This menu option disables all audible device outputs connected to the control panel. An audible device output is defined as any output that has been set to respond to Silence and Evacuate panel commands. Audible device outputs may be directly wired to NAC 1 and NAC 2 or loop driven devices.

The NAC Trouble indicator will be illuminated, as well as the Point Bypassed Indicator.

#### **Disable Panel I/O**

This menu option disables or enables panel input and output functions. Timed disabling can be set to occur between 30 minutes to 24 hours. Un-timed disabling can be set to occur indefinitely.

#### **Panel Inputs**

| Programmable | Default = Enabled | Disables or enables the front-panel Programmable Function button. |
|--------------|-------------------|-------------------------------------------------------------------|
| Fire Drill   | Default = Enabled | Disables or enables the front-panel Fire Drill button.            |

**Panel Outputs** 

| NAC 1 | Default = Enabled | <ul> <li>Disables or enables NAC 1 on Terminal X1 of the Main Board. To set these parameters using the Elite RS Panel Front-Panel Menu:</li> <li>1 Select ACCESS LEVEL 2</li> <li>2 Select ACCESS LEVEL 3</li> <li>3 Select EDIT CONFIGURATION</li> <li>4 Select EDIT PANEL I/O</li> <li>5 Select EDIT PANEL OUTPUTS</li> <li>6 Scroll through the options for NAC CIRCUIT 1</li> </ul> |
|-------|-------------------|----------------------------------------------------------------------------------------------------|
| NAC 2 | Default = Enabled | <ul> <li>Disables or enables NAC 2 on Terminal X1 of the Main Board. To set these parameters using the Elite RS Panel Front-Panel Menu:</li> <li>1 Select ACCESS LEVEL 2</li> <li>2 Select ACCESS LEVEL 3</li> <li>3 Select EDIT CONFIGURATION</li> <li>4 Select EDIT PANEL I/O</li> <li>5 Select EDIT PANEL OUTPUTS</li> <li>6 Scroll through the options for NAC CIRCUIT 2</li> </ul> |

#### **View & Restore Disabled Features**

To cancel disablements, scroll through the menu options and toggle disablements to the normal condition. Another way to cancel disablements is to use the View / Restore Disablements option to scroll through active disablements and individually enable each disablement by pressing the Enter button.

### **View Devices**

This menu option is used by experienced personnel to investigate system status and may help in fault finding.

The View Devices option displays addresses connected to each detection circuit. For each address & sub-address, the LCD status display provides the device type, zone and location text.

Analog devices are displayed in the menu with indicators representing the connected device. Digital input devices such as the points of manual pull stations and switch monitor units are displayed as Normal or Activated. Output devices are displayed as either Off, Intermittent or Continuous.

Status conditions are displayed in the Devices By Loop or View Devices By Zone area of the menu.

### **Test Zones**

Each zone may be individually put into a Test Mode condition.

#### Test Zone (1 – 500)

When test mode is selected, devices in the zone may be tested and the Elite RS Panel will automatically reset after 3 seconds. When a zone is put into test mode, the user is prompted to select a number of test mode options. These options are retained for each zone, but may be changed at any time.

#### Local NAC On – Off (Default = On)

When set to the ON position, all NAC outputs will sound for the duration of the fire event. The NACs will be silenced when the panel automatically resets.

NAC devices may not activate within the three second fire period on systems operating high numbers of loop-powered NAC devices. Loop confirmation of these NAC devices may be intermittent under these conditions.

#### Loop Outputs On – Off (Default = Off)

When selected in the ON position, all loop driven outputs other than the loop NAC outputs will operate in accordance with their standard configuration.

#### Start Test Mode?

Initiate zone testing using this screen after setting parameters in Test Zone (1 - 500), Local NAC On – Off, Panel Outputs On – Off and Loop Outputs On – Off. The screen display is:

```
Test Mode will expire after 15 minutes
if zone is idle.
Press ENTER to start Test Mode.
Press EXIT to quit.
Press < to go back,
```

A 15 minute timer begins decrementing when a zone is set in test mode. The test will automatically stop after the timer stops. The timer automatically resets to 15 minutes whenever a device is activated in the zone test.

VES Fire Detection Systems Elite RS Panel Installation Manual H-Series

VF3529-00, Revision E02.00

Page 51 of 146

#### Include Pull Stations Yes - No (Default = No)

When selected to the ON position, all manual pull stations will also be included in the Test Mode for the zone. The normal use of this facility is to set the Include Pull Stations to No and test all smoke detection devices in the zone. At this stage, all manual pull stations will still operate and will take the panel out of test mode. When all devices in the zone have been tested, then the zone is put into test, including manual pull stations.

All manual pull stations can then be tested and will operate the test mode when a zone (or zones) has been set to test mode, then a 15 minute timer is started. This timer will decrement and after 15 minutes the zone will be automatically taken out of test mode. Whenever a device is activated in the zone in test, the timer will automatically be reset to 15 minutes.

## Set System Time

This menu option sets the panel date and time. Set the system time to log events in the event log.

Control panel changes performed in 2010 provide automatic compensation for daylight saving time.

## **Sensor Maintenance Early Warning**

This option provides contamination status for Loop 1 and 2.

## **Events and Status**

This section describes events and the status of the front-panel display while operating the Elite RS Panel. The following events are described:

- Fire Event
- CO Event
- Trouble Event
- Pre Alarm Event

#### **Fire Event**

In the event of a fire, the red Alarm lamp and the appropriate Fire Zone indicator flash (if connected). Details of the fire activation (address and location text) display on the front-panel.

Fire warning NACs sound throughout the building and the panel fire relay contact energizes. The panel buzzer pulses, but can be silenced by pressing the Silence Buzzer button.

To silence fire NACs, press any of the menu navigation buttons and enter the Access 2 password then press the Enter button. Panel controls will be enabled and will remain enabled for one minute after pressing the last key. Pressing the Alarm Silence button will silence the NACs. The NACs can be started again by pressing the Re-Sound Alarm button. The system can be reset by pressing the Reset button.

Press the More Events button on the front-panel to display the status of more than two Alarm events.

The maximum Fire event delay setting shall be less than 10 seconds.

VES Fire Detection Systems Elite RS Panel Installation Manual H-Series

VF3529-00, Revision E02.00 Page

#### **CO Event**

In the event of a CO Alarm, the red Alarm lamp and the appropriate Fire Zone indicator flash (if connected). Details of the CO activation (address and location text) display on the front-panel.

CO warning NACs sound throughout the programmed area. The panel buzzer pulses, but can be silenced by pressing the Silence Buzzer button.

To silence CO NACs, press any of the menu navigation buttons and enter the Access 2 password then press the Enter button. Panel controls will be enabled and will remain enabled for one minute after pressing the last key. Pressing the Alarm Silence button will silence the NACs. The NACs can be started again by pressing the Re-Sound Alarm button. The system can be reset by pressing the Reset button.

Press the More Events button on the front-panel to display the status of more than two fire events.

#### Usage of Carbon Monoxide Detection & Standby Battery Requirements

When an installation is Local Service & Carbon Monoxide detection is installed, after the 5 min of carbon monoxide alarm, the maximum carbon monoxide alarm load shall continue to be applied for a period of not be less than 12 hours. A Power Supply UL listed for Fire Service must power the CO sounding devices. The 12 hr period may be eliminated when the system is monitored by a supervising station with emergency response. NFPA 720 shall be the guideline for Installation of Carbon Monoxide (CO) Detection and Warning Equipment.

#### **Trouble Event**

If there is a fault on the system, the yellow General Trouble indicator will flash and there may be other fault LED indications which identify the nature of the fault. The Fault Contact and Fault Routing outputs will energize and the panel buzzer will sound continuously.

Details of the fault will be provided on the front-panel display. The panel buzzer can be silenced at any time by pressing the Silence Buzzer button.

Press the More Events button on the front-panel to display the status of more than two fire events.

The maximum Trouble event delay setting shall be less than 120 seconds.

#### Pre-alarm Event

Sensors or inputs can generate a pre-alarm. A pre-alarm is used to warn of a slow change in the analog level of detection devices. A smoldering fire can be an example of a condition that can cause a pre alarm event. When a pre-alarm is generated, the control panel will illuminate the pre-alarm LED and will sound the internal buzzer continuously. The address and location of the source of the pre-alarm will be indicated in the LCD status display.

The source of the pre-alarm input should be investigated. The panel buzzer can be silenced at any time by pressing the Silence Buzzer button.

Press the More Events button on the front-panel to display the status of more than two fire events.

An actual Event (Fire, CO, Supervisory) will always take precedent /overide a Pre-Alarm event.

The maximum Pre-Alarm event delay setting shall be less than 60 seconds.

# **Access Level 3**

Access Level 3 of the Elite RS Panel provides menu settings for:

- Edit Configuration
- Set Times
- View Event Log
- System Disablements
- Loop Data Test

VES Fire Detection Systems Elite RS Panel Installation Manual H-Series

VF3529-00, Revision E02.00

Page 53 of 146

Figure 4-1 illustrates a menu map describing menu commands for navigating Access Level 3:

#### Figure 4-1 Access Level 3 Menu

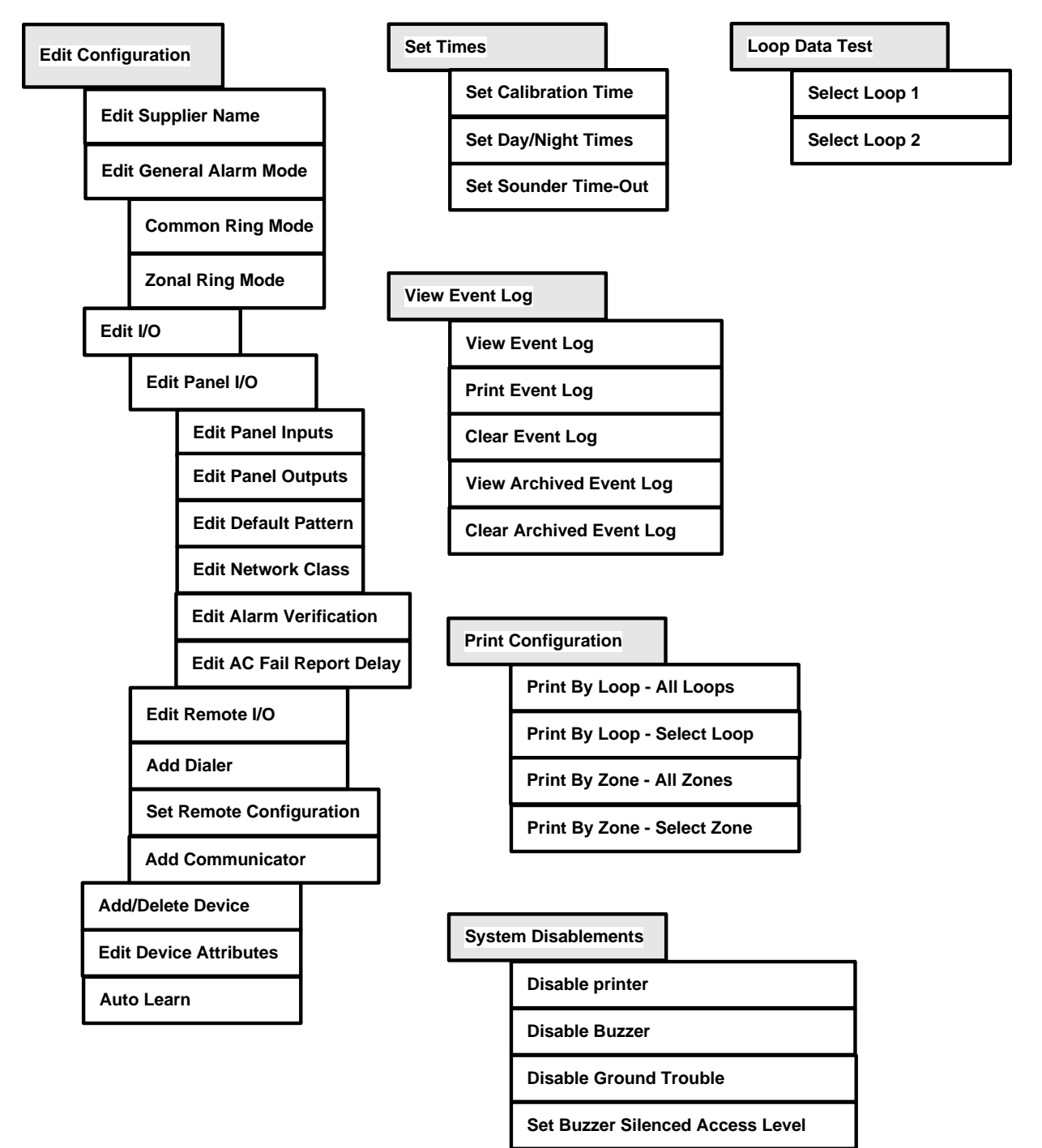

VES Fire Detection Systems Elite RS Panel Installation Manual H-Series

VF3529-00, Revision E02.00 Page

4

# **Front-Panel Controls**

Access Level 2 operates the following front-panel button-controls:

- Alarm Silence
- Re-sound Alarm
- Reset
- Fire Drill
- Programmable Function

Obtain Access level 2 with the menu-password or with the Enable Access key.

*Reference "Section 2, Overview" for a summary of these controls and "Appendix E, Operating Instructions" for detailed functional descriptions.* 

## Alarm Silence

The Alarm Silence button silences the internal buzzer as well as sounders connected to the Elite RS Panel.

### CAUTION!

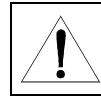

Pressing the Alarm Silence button silences sounders on the entire network.

Press the Panel Sounder Silence button to silence the internal buzzer without silencing sounders on the entire network.

## **Re-Sound Alarm**

The Re-Sound Alarm button re-sounds the alarm following a silence condition initiated by the Panel Sounder Silence or Alarm Silence command.

## Reset

The Reset button clears latching inputs on the control panel. Latching inputs remain active after correcting the cause of the input event. Perform a reset to clear latching inputs on the control panel caused by supervisory, trouble, pre-alarm and fire signals. Non-latching inputs do not require reset. Non-latching inputs clear after correcting the cause of the input condition.

## **Fire Drill**

The Fire drill button initiates a fire drill on the control panel. Cancel the fire drill by pressing the Fire Drill button while in Access Level 2.

## **Programmable Function**

The Programmable Function button is disabled as a default condition, but can be configured in Access Level 3 for specific functions using Loop Explorer. Operate the Programmable Function button in Access Level 2 of the Elite RS Panel menu.

Page 55 of 146

# Section 5 Maintenance and Repair

This section provides procedures to maintain and repair the Elite RS Panel.

Reference Appendix B, "Equipment List" for component-part-numbers described in this section.

# Maintenance

Perform the following procedures to maintain operation of the Elite RS Panel.

# **Inspecting Batteries**

Inspect the standby-batteries annually to determine the connection integrity to the power supply and to confirm the voltage capacity available for operating the Elite RS Panel during power failures.

# **Replacing Standby-Batteries**

Replace standby-batteries when the service period reaches 3 to 5 years. Specify replacement batteries that are sealed-lead-acid and that are UL recognized.

### **Removing the Standby-Batteries**

To remove the existing standby-batteries:

- 1 Disconnect the jumper-cable connection between Battery 1 and Battery 2.
- 2 Disconnect the red-cable from the positive Terminal of Battery 1.
- 3 Disconnect the black-cable from the negative Terminal of Battery 2.
- 4 Remove Battery 1 and Battery 2 from the bottom of the Elite RS cabinet.
- 5 Re-cycle Battery 1 and Battery 2 according to the manufacturer procedures provided in the packaging of the batteries.

#### Installing the Standby-Batteries

To install the replacement standby-batteries:

- 1 Place standby-batteries at the bottom of the Elite RS Panel cabinet.
- 2 Connect the black-cable to the negative terminal of Battery 2.
- **3** Connect the red-cable to the positive terminal of Battery 1.
- 4 Connect the jumper-cable from the negative terminal of Battery 1 to the positive terminal of Battery 2.
- 5 Mark a "placed into service date" on Battery 1 and Battery 2.

Reference Section 3, Installation for more information describing the standby battery installation process.

The figure below illustrates the connection required for installing replacement standby-batteries in the Elite RS Panel:

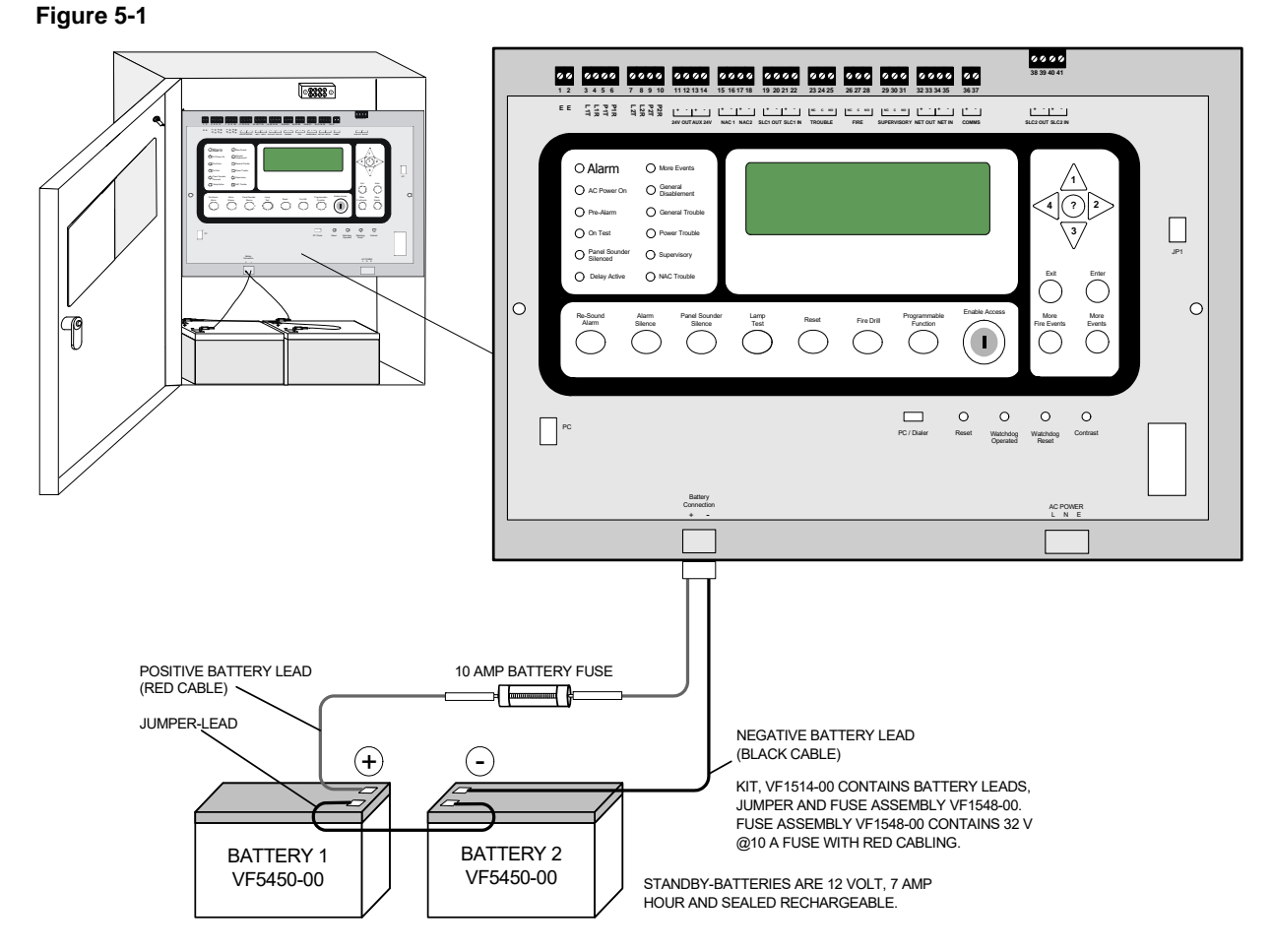

The series connection illustrated above provides the 24 volt standby voltage required by the Elite RS Panel. Do not connect the two batteries in parallel. A parallel connection will not provide the 24 volts required for operating the Elite RS Panel in a standby condition.

VES Fire Detection Systems Elite RS Panel Installation Manual H-Series

# **Replacing Fuses**

A 10 Amp battery fuse and a 3 Amp power-supply fuse are provided to protect the Elite RS Panel against circuit overloads. During the life of the product it may be necessary to replace one or both of the fuses to restore operation to the Elite RS Panel.

Replace a fuse only after replacing the components responsible for causing the fuse failure. Fuse failure is not a condition caused by the fuse. Diagnose and replace components in the fuse-circuit before replacing the fuse and operating the Elite RS Panel.

## **10 Amp Battery Fuse**

Replace the 10 Amp battery-fuse by removing the fuse, the battery wiring and the standby-batteries. Specify kit VF1548-00 to replace the red-cable containing the 10 Amp fuse or specify battery-lead-kit VF1514-00 to replace the red-cable containing the 10 Amp fuse, the jumper-cable and the black-cable. Replace the 3 Amp Power-Supply Fuse by removing it from the housing contained on the circuit board of the power supply. Install the replacement fuse in the housing and then test the power supply to determine that it operates.

### **Removing the 10 Amp Battery-Fuse**

To remove the fuse:

- 1 Remove the battery-connector from the Battery Connection on the front-panel of the Elite RS.
- 2 Disconnect the jumper-cable connection between Battery 1 and Battery 2.
- 3 Disconnect the red-cable from the positive terminal of Battery 1.
- 4 Disconnect the black-cable from the negative terminal of Battery 2.
- 5 Dispose the battery-leads described in steps 1 through 3 above.

### Installing the 10 Amp Battery-Fuse

To install the new 10 Amp Battery-Fuse:

- 1 Connect the jumper-lead from the negative terminal of Battery 1 to the positive terminal of Battery 2.
- 2 Connect the red-cable to the positive terminal of Battery 1.
- **3** Connect the black-lead to the negative terminal of Battery 2.
- 4 Connect the battery-connector to the Battery Connection on the front-panel of the Elite RS.
- 5 Determine that trouble conditions are not reported by the Elite RS Panel following the fuse replacement. This step will confirm if the installation was performed correctly.

# 3 Amp Power-Supply Fuse

The 3 Amp fuse located on the circuit board of the power supply. Remove this fuse and install a replacement by following the procedures described below.

#### **Removing the Fuse**

To remove the fuse:

1 Turn off AC power to the control panel at the source.

#### WARNING!

This is a high voltage circuit area. An electrical shock hazard exists in this area when the control panel is operating. Do not remove the fuse while the control panel is powered. Disconnect AC power at the source before attempting to remove the 3 Amp fuse.

- 2 Remove the AC Power terminal-connector from the connection at the lower-front of the control panel.
- **3** Locate the housing containing the 3 Amp fuse.

The figure below illustrates the location of the 3 Amp fuse on the power supply of the Main Board.

#### Figure 5-2 3 Amp Fuse Location

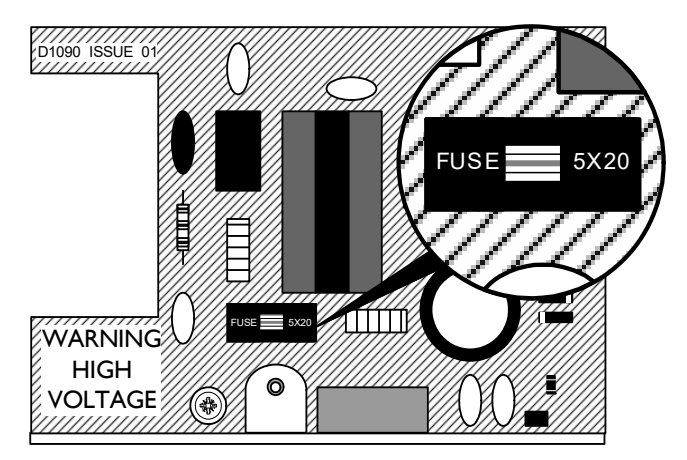

- 4 Remove the upper-half of the fuse-housing with long-nose-pliers.
- 5 Remove the fuse from the upper-half of the fuse-housing.

### Installing the Replacement Fuse

To install the replacement fuse:

- 1 Insert the fuse in the upper-housing.
- 2 Center the position of the fuse in the upper-housing.
- 3 Press the upper-housing on the lower-housing until the halves snap together.
- 4 Restore AC power to the power supply.
- 5 Verify that the Elite RS Panel completes the booting process to confirm that the Power Supply is operating correctly.

VES Fire Detection Systems Elite RS Panel Installation Manual H-Series

# **Removing Cabinet Components**

Remove cabinet components of the Elite RS to prepare for the mounting process. To prepare the Elite RS Panel for mounting:

1 Turn the key in the cabinet-door-lock to the right to unlock and open the cabinet-door of the Elite RS.

#### Figure 4-3

```
Unlocking and Opening The Cabinet-Door
```

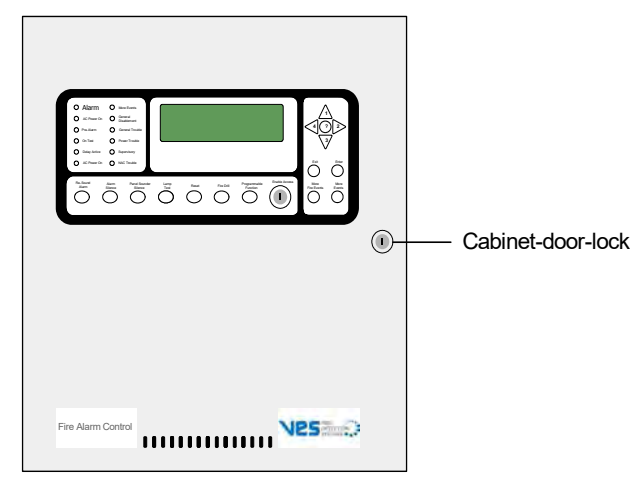

2 Remove the upper and lower hinge-pins to remove the cabinet-door.

#### Figure 4-4 Removing Upper and Lower Hinge-Pins

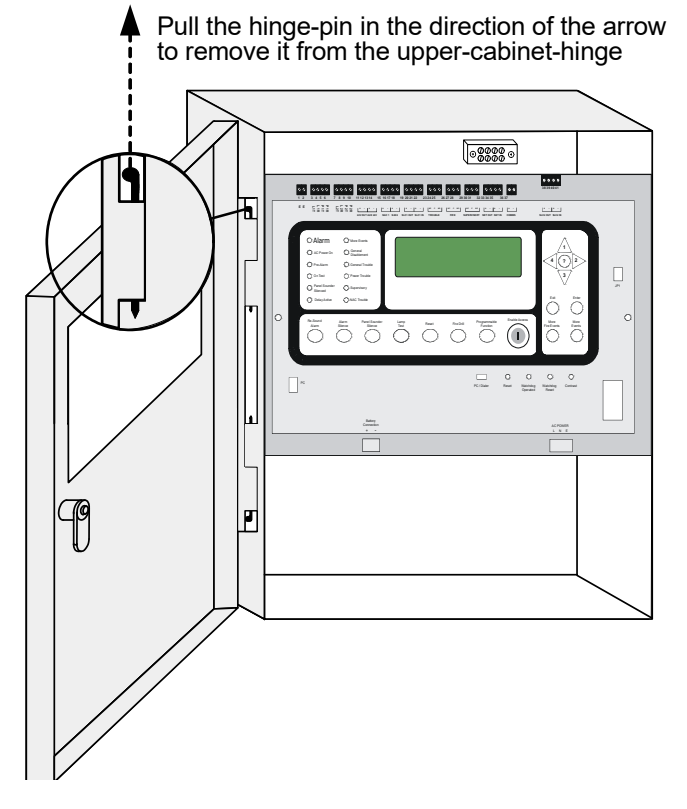

To remove hinge-pins from the cabinet:

- 1 Pull the head of the upper-hinge-pin away from the hinge-assembly using needle-nose-pliers.
- **2** Brace the top-corner of the cabinetdoor to maintain alignment with the lower-hinge.
- **3** Pull the head of the lower-hinge-pin away from the hinge-assembly using needle-nose-pliers.

VES Fire Detection Systems Elite RS Panel Installation Manual H-Series

**3** Remove the cabinet-door from the Elite RS.

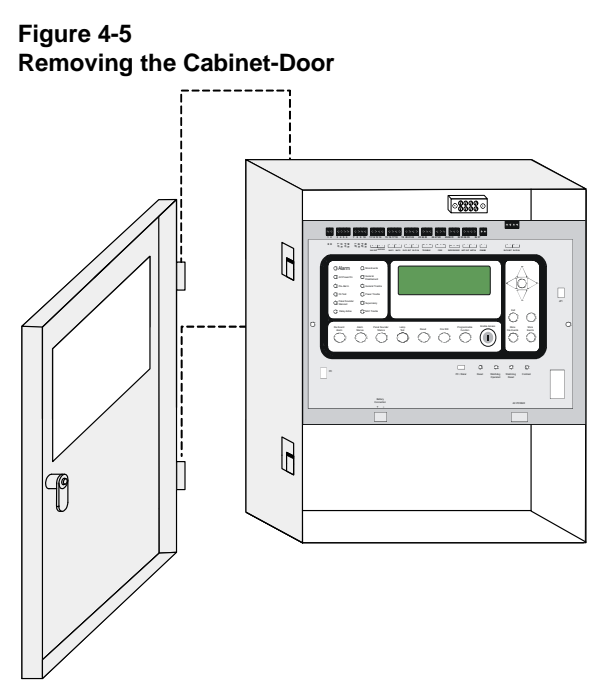

4 Remove the terminal-connector from the AC Power socket.

#### Figure 4-6 Removing the AC Power Connector

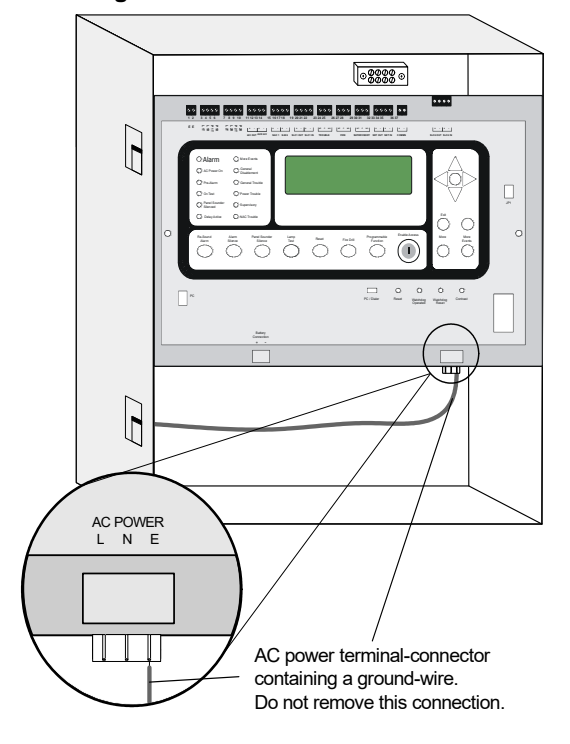

The AC power terminal-connector remains in the cabinet during the mounting process. Disconnect it from the control panel and place it on the bottom of the cabinet. Cover the terminal-connector to prevent debris from contaminating it during the mounting process.

The AC power terminal-connector contains a ground-wire that terminates on the cabinet-wall. The ground-wire is secured to the cabinet-wall with a lock-washer and nut combination. Do not remove the this connection during the installation process.

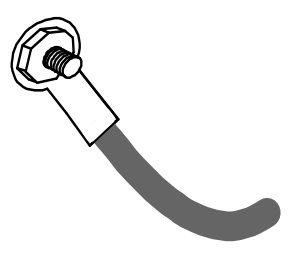

VES Fire Detection Systems Elite RS Panel Installation Manual H-Series

5 Remove the retaining screw from the front-panel of the Elite RS cabinet.

#### Figure 4-7 Retaining Screw

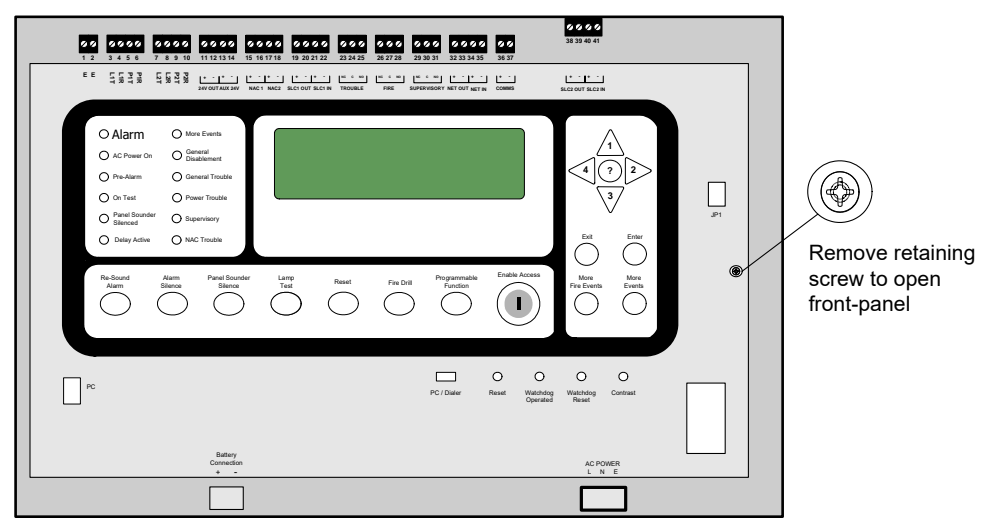

- 6 Open the front-panel of the Elite RS cabinet.
- 7 Remove the hinge-pins from the front-panel.

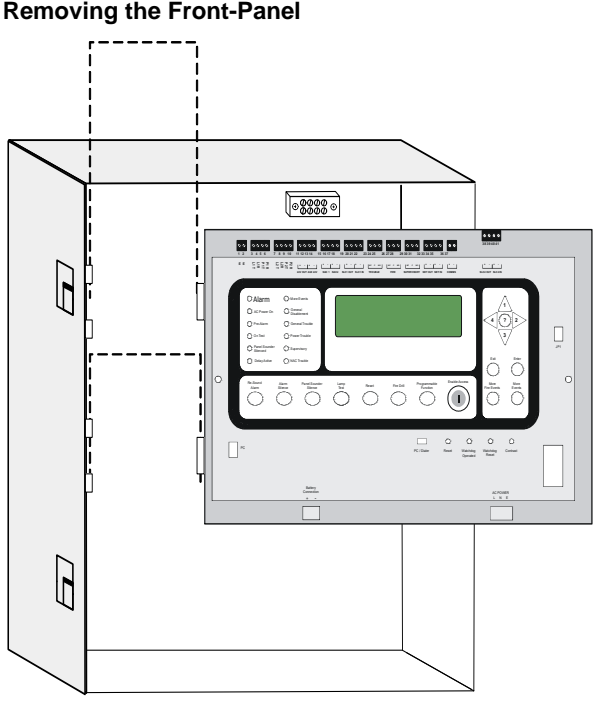

Figure 4-8 Removing the Front-Panel

To remove hinge-pins from the front-panel:

- 1 Pull the head of the upper-hinge-pin away from the hinge-assembly using needle-nose-pliers.
- **2** Brace the top-corner of the front-panel to maintain alignment with the lower-hinge.
- **3** Pull the head of the lower-hinge-pin away from the hinge-assembly using needle-nose-pliers.
- 4 Remove the front-panel from the cabinet.

Place the front-panel button-side-down on a clean, dry and uncluttered-surface. Do not place the front-panel down on the component side.

VES Fire Detection Systems Elite RS Panel Installation Manual H-Series
This page intentionally left blank.

VES Fire Detection Systems Elite RS Panel Installation Manual H-Series

VF3529-00, Revision E02.00

Page 63 of 146

## Appendix A Specifications

This appendix provides electrical and environmental specifications for the Elite RS Panel.

## Electrical

The electrical specifications provided for Standby and Alarm Current are typical values.

### Standby and Alarm Current

| Loops | Standby          | Alarm (mA)       | Description                                                                                 |
|-------|------------------|------------------|---------------------------------------------------------------------------------------------|
| 1     | 160 mA @ 120 VAC | 220 mA @ 120 VAC | Line current for standby and alarm when battery current is less than 30 mA.                 |
|       | 200 mA @ 24 VDC  | 220 mA @ 24 VDC  | Battery current for standby and alarm when a power failure condition occurs on the AC line. |
| 2     | 200 mA @ 120 VAC | 250 mA @ 120 VAC | Line current for standby and alarm when battery current is less than 30 mA.                 |
|       | 270 mA @ 24 VDC  | 290 mA @ 24 VDC  | Battery current for standby and alarm when a power failure condition occurs on the AC line. |

### **Earth Fault Indication**

A ground fault indication occurs on the Elite RS Panel when a minimum of 30K Ohms exists between earth-ground and either DC RTN or +24 VDC of the power-supply.

## SLC Ratings

| Terminal | Connection     | Rating          |
|----------|----------------|-----------------|
| 19       | Loop 1 (+ IN)  | 32 VDC @ 250 mA |
| 20       | Loop 1 (- IN)  |                 |
| 21       | Loop 1 (+ OUT) | 32 VDC @ 250 mA |
| 22       | Loop 1 (- OUT) |                 |
| 38       | Loop 2 (+ OUT) | 32 VDC @ 250 mA |
| 39       | Loop 2 (- OUT) |                 |
| 40       | Loop 2 (+ IN)  | 32 VDC @ 250 mA |
| 41       | Loop 2 (- IN)  |                 |

VES Fire Detection Systems Elite RS Panel Installation Manual H-Series

## **SLC Cabling**

The Elite RS Panel requires the following wire gage and length when connecting Class A and B SLC loops:

| Wire Gage | Wire Length |
|-----------|-------------|
| 18 AWG    | 1950 Feet   |
| 16 AWG    | 3100 Feet   |
| 14 AWG    | 5,000 Feet  |

## **Programmable Relay Contacts**

| Terminal | Connection                       | Rating      |
|----------|----------------------------------|-------------|
| 23       | Trouble (NC), Not Supervised     | 30 VDC @ 1A |
| 24       | Trouble (C), Not Supervised      | 30 VDC @ 1A |
| 25       | Trouble (NO), Not Supervised     | 30 VDC @ 1A |
| 26       | Fire (NC), Not Supervised        | 30 VDC @ 1A |
| 27       | Fire (C), Not Supervised         | 30 VDC @ 1A |
| 28       | Fire (NO), Not Supervised        | 30 VDC @ 1A |
| 29       | Supervisory (NC), Not Supervised | 30 VDC @ 1A |
| 30       | Supervisory (C) Not Supervised   | 30 VDC @ 1A |
| 31       | Supervisory (NO) Not Supervised  | 30 VDC @ 1A |

### **NAC Outputs**

| Terminal | Connection | Rating                                                                                                    |
|----------|------------|----------------------------------------------------------------------------------------------------|
| 15       | NAC 1 (+)  | Regulated: 24 VDC @ 1.6 A continuous DC or 900 mA pulsed DC<br>Special Application: 24 VDC @ 2.3 A continuous with the combined current<br>of NAC 1 and NAC 2 not to exceed 3.1 A |
| 16       | NAC 1 (-)  |                                                                                                    |
| 17       | NAC 2 (+)  | Regulated: 24 VDC @ 1.6 A continuous DC or 900 mA pulsed DC<br>Special Application: 24 VDC @ 2.3 A continuous with the combined current<br>of NAC 1 and NAC 2 not to exceed 3.1 A |
| 18       | NAC 2 (-)  |                                                                                                    |

Reference Appendix B, "Equipment List" for NAC devices that are authorized for use with the Elite RS Panel.

NAC outputs of the Elite RS Panel can be operated in regulated or special application modes.

#### **Regulated Outputs**

NAC outputs of the Elite RS Panel operate in a regulated mode when conforming to specific levels of continuous or pulsed DC. NAC outputs meet requirements for regulated levels when the output current does not exceed the constraints described below:

#### **Continuous Current**

Continuous DC currents cannot exceed 1.6 A from either NAC output when operating in a regulated output mode:

Regulated continuous DC output = 1.6 A  $_{NAC 1}$  + 1.6 A  $_{NAC 2}$  = 3.2 A total

#### **Pulsed Current**

Pulsed DC currents cannot exceed 900 mA from either NAC output when operating in a regulated output mode:

Regulated pulsed DC output = 900 mA <sub>NAC 1</sub> + 900 mA <sub>NAC 2</sub> = 1.8 A total

#### Synchronization

Synchronize the regulated output of NAC 1 and NAC 2 using UL listed and compatible synchronization modules. Connect End-Of-Line-Device VF1539-00 to the output of each Synchronization Module installed.

Reference Appendix B, Equipment List for more information about NAC synchronization on the Elite RS Panel.

### **Special Application Output**

NAC outputs of the Elite RS Panel operate in a special application mode when conforming to specific levels of continuous DC. NAC outputs meet requirements for special application levels when the output current does not exceed the 2.3 A of NAC 1 or NAC 2 with the combined current of NAC 1 and NAC 2 not to exceed 3.1 A.

#### Synchronization

The Elite RS Panel provides internal device synchronization between the outputs of NAC 1 and NAC 2 when operating NAC devices from Gentex, Amseco, System Sensor or Wheelock.

*External synchronization modules must not be used on the NAC outputs when operating in the special application mode.* 

Reference Appendix B, Equipment List for more information about NAC synchronization on the Elite RS Panel.

VES Fire Detection Systems Elite RS Panel Installation Manual H-Series

| Terminal | Connection | Description        |
|----------|------------|--------------------|
| 3        | L1T        | TELCO Line 1 Tip   |
| 4        | L1R        | TELCO Line 1 Ring  |
| 5        | P1T        | TELCO Phone 1 Tip  |
| 6        | P1R        | TELCO Phone 1 Ring |
| 7        | L2T        | TELCO Line 2 Tip   |
| 8        | L2R        | TELCO Line 2 Ring  |
| 9        | P2T        | TELCO Phone 2 Tip  |
| 10       | P2R        | TELCO Phone 2 Ring |

### **Phone Line Connections**

## **RS485 Serial Bus**

| Terminal | Connection | Rating                   |
|----------|------------|--------------------------|
| 36       | COMMS (+)  | (+) Data 3.3 VDC @ 30 mA |
| 37       | COMMS (-)  | (-) Data                 |

### **eNET Terminals**

| Terminal | Connection  | Rating                   |
|----------|-------------|--------------------------|
| 32       | NET OUT (+) | (+) Data 3.3 VDC @ 30 mA |
| 33       | NET OUT (-) | (-) Data                 |
| 34       | NET IN (+)  | (+) Data 3.3 VDC @ 30 mA |
| 35       | NET IN (-)  | (-) Data                 |

## 24 V OUT

| Terminal | Connection   | Rating                    |
|----------|--------------|---------------------------|
| 11       | 24 V OUT (+) | Regulated 24 VDC @ 360 mA |
| 12       | 24 V OUT (-) |                           |

The 24 V OUT connection is a common output and provides a regulated 24 VDC output.

VES Fire Detection Systems Elite RS Panel Installation Manual H-Series

## Auxiliary 24 VDC

| Terminal | Connection  | Rating                    |
|----------|-------------|---------------------------|
| 13       | AUX 24V (+) | Regulated 24 VDC @ 360 mA |
| 14       | AUX 24V (-) |                           |

The AUX 24 VDC connection is a common output and provides a regulated 24 VDC output.

### **AC Line Connection**

| Terminal | Description  | Voltage          | Current |
|----------|--------------|------------------|---------|
| L        | AC line      | 120 VAC, 50/60Hz | 2.1 A   |
|          |              | 240 VAC, 50/60Hz | 1.1 A   |
| N        | AC neutral   |                  |         |
| G        | Earth ground |                  |         |

## **Power Supply**

| Fuse                  | 3A, 250VAC, SLOW-BLOW, 5 x 20mm                                 |
|-----------------------|-----------------------------------------------------------------|
| Input (Supervised)    | 120 or 240 VAC 50/60Hz                                          |
| Output Voltage        | 24 VDC Regulated                                                |
| Output Current        | 0 - 4 Amps                                                      |
| Charge Current        | Fast charge: 1.25 A<br>Trickle charge: 1.25 A (voltage limited) |
| Battery-Charging Type | Two 12 VDC SLA standby batteries wired in series                |
| Transfer Voltage      | 120 VAC transfer @ 75 VAC<br>240 VAC transfer @ 160 VAC         |

The specifications above pertain to terminations of the standby-battery at the Battery Connection of the Elite RS Panel.

## Cabling

The following specifications identify the range of acceptable wire gages for field wiring, battery and power connections:

### **Field Wiring**

| Designation | Terminal      | Wire Range  | Description                                                                                                    |
|-------------|---------------|-------------|----------------------------------------------------------------------------------------------------|
| E, E        | 1 and 2       | 14 - 26 AWG | Earth ground                                                                                                    |
| L1T         | 3             | 14 - 26 AWG | Line 1 phone tip                                                                                                    |
| L1R         | 4             | 14 - 26 AWG | Line 1 phone ring                                                                                                    |
| P1T         | 5             | 14 - 26 AWG | Phone line 1 tip for telephone operation. Drops connection during alarm conditions to allow TELCO reporting on L1T.   |
| P1R         | 6             | 14 - 26 AWG | Phone line 1 ring for telephone operation. Drops connection during alarm conditions to allow TELCO monitoring on L1R. |
| L2T         | 7             | 14 - 26 AWG | Line 2 phone tip                                                                                                    |
| L2R         | 8             | 14 - 26 AWG | Line 2 phone ring                                                                                                    |
| P2T         | 9             | 14 - 26 AWG | Phone line 2 tip for telephone operation. Drops connection during alarm conditions to allow TELCO reporting on L2T.   |
| P2R         | 10            | 14 - 26 AWG | Phone line 2 ring for telephone operation. Drops connection during alarm conditions to allow TELCO monitoring on L2R. |
| 24V OUT     | 11 and 12     | 14 - 26 AWG | Terminal connections for the 24 volt output                                                                           |
| AUX 24V     | 13 and 14     | 14 - 26 AWG | Terminal connections for the auxiliary 24 volt output                                                                 |
| NAC1        | 15 and 16     | 14 - 26 AWG | Terminal connections for the NAC 1 circuit.                                                                           |
| NAC2        | 17 and 18     | 14 - 26 AWG | Terminal connections for the NAC 2 circuit.                                                                           |
| SLC1 IN     | 19 and 20     | 14 - 26 AWG | Terminal connections for the "IN" of SLC loop 1.                                                                      |
| SLC1 OUT    | 21 and 22     | 14 - 26 AWG | Terminal connections for the "OUT" of SLC loop 1.                                                                     |
| TROUBLE     | 23, 24 and 25 | 14 - 26 AWG | Normally closed (NC) and normally open (NO) contacts of the trouble circuit.                                          |
| FIRE        | 26, 27 and 28 | 14 - 26 AWG | Normally closed (NC) and normally open (NO) contacts of the fire circuit.                                             |
| SUPERVISORY | 29, 30 and 31 | 14 - 26 AWG | Normally closed (NC) and normally open (NO) contacts of the supervisory circuit.                                      |

VES Fire Detection Systems Elite RS Panel Installation Manual H-Series

| Designation | Terminal  | Wire Range  | Description                                         |
|-------------|-----------|-------------|-----------------------------------------------------|
| NET OUT     | 32 and 33 | 14 - 26 AWG | Terminals connections for the eNET "OUT" network    |
| NET IN      | 34 and 35 | 14 - 26 AWG | Terminals connections for the eNET "IN" network     |
| COMMS       | 36 and 37 | 14 - 26 AWG | Terminal connections for RS485 serial communication |
| SLC2 OUT    | 38 and 39 | 14 - 26 AWG | Terminal connections for the "OUT" of SLC loop 2.   |
| SLC2 IN     | 40 and 41 | 14 - 26 AWG | Terminal connections for the "IN" of SLC loop 2.    |

### **Battery and Power**

| Designation           | Terminal | Wire Range  | Description                                   |
|-----------------------|----------|-------------|-----------------------------------------------|
| Battery<br>Connection | +        | 12 - 24 AWG | Positive connection for the Standby-batteries |
|                       | -        | 12 - 24 AWG | Negative connection for the Standby-batteries |
| AC Power              | L        | 12 - 24 AWG | Line connection                               |
|                       | N        | 12 - 24 AWG | Neutral connection                            |
|                       | E        | 12 - 24 AWG | Ground connection                             |

### **Cabling Construction**

| Material             | All field wiring should be installed using fire rated cables according to the NFPA.                                                                                                |
|----------------------|----------------------------------------------------------------------------------------------------|
| Cross Sectional Size | The cross sectional size of the SLC cables should be determined based on length and the number of devices in use. Connect SLC cabling using a minimum of 1mm cross sectional area. |

# **Operating Environment**

| Low Temperature   | 32 +/- 3°F (0 +/- 2°C)                  | Dry indoor use only                                                                           |
|-------------------|-----------------------------------------|-----------------------------------------------------------------------------------------------|
| High Temperature  | 120+/- 3°F (49 +/- 2°C)                 | Dry indoor use only                                                                           |
| Relative Humidity | 93% +/- 2% @ 90 +/- 3°F<br>(32 +/- 2°C) | This device functions in an atmosphere of relative humidity up to 93 percent, non-condensing. |

# **Physical Specifications**

| Dimensions | 18.50"H X 14"W X 4.25"D      |
|------------|------------------------------|
| Mounting   | 0.25" Maximum screw diameter |

VES Fire Detection Systems Elite RS Panel Installation Manual H-Series

VF3529-00, Revision E02.00 Page

This page intentionally left blank.

VF3529-00, Revision E02.00

Page 71 of 146

## Appendix B Equipment List

This appendix lists models and supporting equipment of the Elite RS Panel. All models provided in this appendix are effected by the Contact ID restrictions described in Section 2, "Overview" and Section 3, "Installation".

# **VES Elite RS Panels**

| Models    | Features                                                               | Color |
|-----------|------------------------------------------------------------------------|-------|
| VF0810-10 | 1 Loop Panel, No Communication                                         | Red   |
| VF0810-40 | 1 Loop Panel, No Communication                                         | Gray  |
| VF0830-10 | 1 Loop Panel, Non-Expandable, No Communication                         | Red   |
| VF0830-40 | 1 Loop Panel, Non-Expandable, No Communication                         | Gray  |
| VF0815-10 | 1 Loop Panel, eNet Interface                                           | Red   |
| VF0815-40 | 1 Loop Panel, eNet Interface                                           | Gray  |
| VF0816-10 | 1 Loop Panel, Integrated Dialer                                        | Red   |
| VF0816-40 | 1 Loop Panel, Integrated Dialer                                        | Gray  |
| VF0836-10 | 1 Loop Panel, Non-Expandable, Integrated Dialer                        | Red   |
| VF0836-40 | 1 Loop Panel, Non-Expandable, Integrated Dialer                        | Gray  |
| VF0817-10 | 1 Loop Panel, eNet Interface & Integrated Dialer                       | Red   |
| VF0817-40 | 1 Loop Panel, eNet Interface & Integrated Dialer                       | Gray  |
| VF0820-10 | 2 Loop Panel, No Communication, Loop Expansion Module                  | Red   |
| VF0820-40 | 2 Loop Panel, No Communication, Loop Expansion Module                  | Gray  |
| VF0825-10 | 2 Loop Panel, eNet Interface, Loop Expansion Module                    | Red   |
| VF0825-40 | 2 Loop Panel, eNet Interface, Loop Expansion Module                    | Gray  |
| VF0826-10 | 2 Loop Panel, Integrated Dialer, Loop Expansion Module                 | Red   |
| VF0826-40 | 2 Loop Panel, Integrated Dialer, Loop Expansion Module                 | Gray  |
| VF0827-10 | 2 Loop Panel, eNet Interface, Integrated Dialer, Loop Expansion Module | Red   |
| VF0827-40 | 2 Loop Panel, eNet Interface, Integrated Dialer, Loop Expansion Module | Gray  |

The following models are provided for the Elite RS H-Series Panel:

Spanish Models depicted by suffix '-SP"

VES Fire Detection Systems Elite RS Panel Installation Manual H-Series

# **Loop Devices and Accessories**

The following loop devices and accessories are authorized for use with the H-Series of the Elite RS Panel:

| VES Models | Hochiki Models | Loop Device Description                                                   |
|------------|----------------|---------------------------------------------------------------------------|
| VF2001-00  | AIE-EA         | Smoke Detector - Ionization                                               |
| VF2002-00  | ALG-V          | Smoke Detector - Photoelectric                                            |
| VF2003-00  | ATG-EA         | Heat Detector - Fixed Temp                                                |
| VF2004-00  | ALG-DH         | Smoke Detector - Photoelectric for use with DH-98-A/DH-98-AR              |
| VF2005-00  | ALK-V          | Smoke Detector - Photoelectric                                            |
| VF2008-00  | ACA-V          | Multi-Criteria Detector - Smoke/Heat                                      |
| VF2010-00  | ATJ-EA         | Heat Detector - Fixed Temp/Rate of Rise                                   |
| VF2011-00  | ALN-V          | Smoke Detector - Photoelectric                                            |
| VF2015-00  | ALO-V          | Smoke Detector - Photoelectric**                                          |
| VF2012-00  | ACC-V          | Multi-Criteria Detector - Smoke/Heat                                      |
| VF2014-00  | ACD-V          | Multi-Criteria Detector - Smoke/Heat/CO                                   |
| VF3001-00  | SG-32BK2-VG-B  | Addressable Manual Pull Station - Single-Action                           |
| VF3002-00  | SG-32BK1-VG-B  | Addressable Manual Pull Station - Dual-Action                             |
| VF3029-10  | DCP-AMS-KL-LP  | Addressable Manual Pull Station - Dual-Action w/ Cat 30 Key               |
| VF3030-10  | DCP-AMS-LP     | Addressable Manual Pull Station - Dual-Action, Hex Key                    |
| VF3031-10  | DCP-AMS        | Addressable Manual Pull Station - Single-Action, Hex Key                  |
| VF3032-10  | DCP-AMS-KL     | Addressable Manual Pull Station - Single-Action w/ Cat 30 Key             |
| VF5001-00  | DH-98-A        | Duct Smoke Detector - ALG                                                 |
| VF5002-00  | DH-98-AR       | Duct Smoke Detector - ALG, Relays                                         |
| VF5013-00  | DH-99-A        | Duct Smoke Detector - ALK                                                 |
| VF5014-00  | DH-99-AR       | Duct Smoke Detector - ALK, Relays                                         |
| VF5016-00  | DH-100-A       | Duct Smoke Detector - ALN                                                 |
| VF5020-00  | MS-RA          | Remote Test Station for Duct Detectors – Alarm LED                        |
| VF5021-00  | MS-RA/R        | Remote Test Station for Duct Detectors – Alarm LED w/<br>Reset Button     |
| VF5023-00  | MS-KA/R        | Remote Test Station for Duct Detectors – Alarm LED w/<br>Reset Key Switch |
| VF6001-00  | FRCME-S        | Contact Module - Terminals                                                |
| VF6002-00  | FRCME-4        | Contact Module - 4" Cover Plate                                           |
| VF6003-00  | SCI            | Short Circuit Isolator Module                                             |
| VF6004-00  | SOM            | Supervised Output Module                                                  |

VES Fire Detection Systems Elite RS Panel Installation Manual H-Series

| VES Models | Hochiki Models | Loop Device Description                                     |
|------------|----------------|-------------------------------------------------------------|
| VF6005-00  | R2M            | Dual Relay Module - 1A @ 30 VDC / 0.5A @ 120 VAC            |
| VF6007-00  | DIMM           | Dual Contact Module - 4" Cover Plate                        |
| VF6011-00  | CZM            | Conventional Zone Module                                    |
| VF6013-00  | FRCME-P        | Contact Module - Pigtails                                   |
| VF6020-00  | FRCMA          | Contact Module - Class A                                    |
| VF6021-00  | FRCMA-I        | Contact Module - Class A, Short Circuit Isolator            |
| VF6022-00  | FRCMA-P        | Contact Module - Class A, Pigtails                          |
| VF6023-00  | FRCMA-PI       | Contact Module - Class A, Pigtails & Short Circuit Isolator |
| VF6024-00  | FRCME-M        | Contact Module - Terminals, Miniature                       |
| VF6056-00  | CLIM-1         | Current Loop Input Module - Single                          |
| VF6057-00  | CLIM-2         | Current Loop Input Module - Double                          |
| VF6040-00  | SOM-A          | Supervised Output Module - Class A                          |
| VF6041-00  | SOM-AI         | Supervised Output Module - Class A, Short Circuit isolator  |
| VF6043-00  | DCP-SOM-R      | Supervised Output Module Release W/Disable Keyswitch        |
| VF6052-00  | R2ML           | Dual Relay Module - 2A @ 30 VDC / 0.5A @ 120 VAC            |
| VF6053-00  | R2ML-I         | Dual Relay Module - 2A @ 30 VDC / 0.5A @ 120 VAC, Isolator  |
| VF6054-00  | R2MH           | Dual Relay Module - 8A @ 30 VDC / 4.8A @ 120 VAC            |
| VF6055-00  | R2MH-I         | Dual Relay Module - 8A @ 30 VDC / 4.8A @ 120 VAC, Isolator  |
| VF7001-00  | YBN-NSA-4      | Detector Base 4"                                            |
| VF7013-00  | YBN-NSA-47     | Detector Base 4" - 7th Edition                              |
| VF7002-00  | HSB-NSA-6      | Detector Base 6"                                            |
| VF7014-00  | HSB-NSA-67     | Detector Base 6" - 7th Edition                              |
| VF7003-00  | SCI-B4         | Short Circuit Isolator Base 4"                              |
| VF7004-00  | SCI-B6         | Analog Short Circuit Isolator Base 6"                       |
| VF7015-00  | SCI-B47        | Short Circuit Isolator Base 4" - 7th Edition                |
| VF7016-00  | SCI-B67        | Short Circuit Isolator Base 6" - 7th Edition                |
| VF7005-00  | ASBL           | Sounder Base - Low Frequency, Aux Power*                    |
| VF7008-00  | ASB            | Sounder Base - Aux Power*                                   |
| VF7018-00  | ASB7           | Sounder Base - Aux Power, 7th Edition*                      |
| VF7017-00  | ASBL7          | Low Frequency Sounder Base - Aux Power, 7th Edition*        |
| VF9000-00  | TCH-B100       | Hand-Held Programmer                                        |

\* Sounder Bases in different zones should not be powered from the same power circuit. Refer to UL864, 10th edition, sections 56.1.7, 56.3.3, and 56.4.2 – 56.4.4.

\*\* ALO-V (VF2015-00) is not compatible with 6th Edition bases.

VES Fire Detection Systems Elite RS Panel Installation Manual H-Series

# **Replacement Parts**

| Models    | Description                                                                   |
|-----------|-------------------------------------------------------------------------------|
| VF1054-00 | Loop Expansion Module                                                         |
| VF1055-00 | Kentec DACT                                                                   |
| VF1071-10 | Trim Ring, Elite RS Panel, Red                                                |
| VF1071-40 | Trim Ring, Elite RS Panel, Gray                                               |
| VF1170-00 | eNet Interface                                                                |
| VF1171-00 | 16 Channel I/O Interface                                                      |
| VF1172-10 | eView, annunciator, red                                                       |
| VF1172-40 | eView, annunciator, gray                                                      |
| VF1173-10 | eView, flush mount kit, red                                                   |
| VF1173-40 | eView, flush mount kit, gray                                                  |
| VF1507-00 | Panel Key Lock Set                                                            |
| VF1508-00 | Panel Bonding Strap                                                           |
| VF1509-00 | Panel Grounding Block                                                         |
| VF1511-00 | Panel Standoff Kit                                                            |
| VF1513-00 | Panel Main AC Input Fuse                                                      |
| VF1514-00 | Battery Leads & Jumper                                                        |
| VF1520-00 | EOLD for municipal boxes                                                      |
| VF1607-00 | Main Board without Integrated Dialer                                          |
| VF1609-00 | Main Board with Integrated Dialer                                             |
| VF5450-00 | Standby-Battery, 12 Volt, 7 AH, two per cabinet                               |
| VF5455-00 | Battery Cabinet                                                               |
| S2030     | NAC, Generic Device                                                           |
| S2029     | Diode, EOL, Sleeved                                                           |
| S2028     | Resistor, 10K, EOL                                                            |
| S2027     | Resistor, 6.8K Ohm, EOL, Sleeved                                              |
| S2051     | Resistor, 470 Ohm, EOL, Sleeved, Trigger Resistor, Detector and Fire Switches |
| S2052     | Resistor, 270 Ohm, EOL, Sleeved, Call Point                                   |
| S2026     | Link, Zero Ohm, End Of Line, Sleeved                                          |

The following VES replacement parts are provided for H-Series of the Elite RS Panel:

VES Fire Detection Systems Elite RS Panel Installation Manual H-Series

## **RS485** Communication Bus Compatible Devices

The following Compatible Devices are provided for the Elite-RS Panel:

| Models     | Description                                                                                                    |
|------------|----------------------------------------------------------------------------------------------------|
| VF13XX-YYY | The eMatrix is a graphical annunciator. Configure features of this device to assign numerical values to part number variables XX-YYY. Specify model number VF13XX-YYY for the base version of this unit. Reference eMatrix Installation Manual, VF3513-00 for configuration features required for your application. |
| VF1172-10  | eView, annunciator, red                                                                                                    |
| VF1172-40  | eView, annunciator, gray                                                                                                    |
| VF1173-10  | eView, flush mount kit, red                                                                                                    |
| VF1173-40  | eView, flush mount kit, gray                                                                                                    |
| VF1071-40  | Trim ring for the Elite-RS Panel, gray                                                                                                    |
| VF1071-10  | Trim ring for the Elite-RS Panel, red                                                                                                    |
| VF1711-10  | XT+ 1 Area Releasing Module, Red                                                                                                    |
| VF1711-40  | XT+ 1 Area Releasing Module, Gray                                                                                                    |
| VF1712-10  | XT+ 2 Area Releasing Module, Red                                                                                                    |
| VF1712-40  | XT+ 2 Area Releasing Module, Gray                                                                                                    |

# **Notification Appliances**

Notification Appliances furnished in this manual operate with the Elite RS Panel in a special application or regulated mode. The Elite RS Panel supports the simultaneous operation of regulated and special application outputs between NAC 1 and NAC 2.

The Elite RS Panel does not support the simultaneous operation of regulated and special application outputs on the same NAC channel.

The Elite RS Panel supports regulated outputs when operating:

- Gentex NAC devices without synchronization modules
- System Sensor NAC devices with synchronization modules
- Wheelock NAC devices with synchronization modules
- Amseco NAC devices with synchronization modules

The Elite RS Panel supports special application outputs when operating:

- Gentex NAC devices without synchronization modules
- System Sensor NAC devices without synchronization modules
- Wheelock NAC devices without synchronization modules
- Amseco NAC devices without synchronization modules

VES Fire Detection Systems Elite RS Panel Installation Manual H-Series

## Synchronization

NAC channels 1 and 2 of the Elite RS Panel provide single and dual circuit synchronization. Single circuit synchronization provides synchronized NAC outputs on one channel of the Elite RS Panel. Dual circuit synchronization provides synchronized NAC outputs on two channels of the Elite RS Panel.

NAC synchronization can be performed on individual Elite RS Panels.

NAC synchronization cannot be performed on between multiple Elite RS Panels.

### **Configuring NAC Outputs**

Settings are provided in Loop Explorer for controlling the NAC outputs of the Elite RS Panel. Selections are available in these utilities for providing outputs with synchronization or various forms of constant power. Settings are also provided to allow the Alarm Silence button to operate on the front-panel in various modes.

NAC channels of the Elite RS Panel can be configured as independent outputs as long as the same manufacturer types are used when operating synchronized outputs.

Strobe operations are disabled as default functions on the Elite RS Panel. Settings are available to enable the operation of sounders and strobes when operating NAC channels in the constant power mode.

Review the settings described below to configure each NAC output for operation:.

| Output Options | General Alarm and Emergency are selected as default conditions. Alternative output options for this field include Auxiliary Output, Pre Alarm Output, Supervisory Alarm, Trouble and Security Output.<br>Do not select the General Alarm option if the NAC channel is to be controlled by cause and effect programming.                                                                                                    |
|----------------|----------------------------------------------------------------------------------------------------|
| Strobe         | Strobe Output is not selected for operation as a default condition. Selecting this field allows the user to define which synchronization protocol to be used.                                                                                                    |
| NAC Aux 24 DC  | When the Strobe option above is not selected, Off is selected as the default operating condi-<br>tion. Options for this output are continuous constant power, door holder continuous power<br>and resettable constant power. Continuous constant power provides a voltage output<br>identical to Aux 24 VDC. Door holder continuous power drops out during fire alarm<br>conditions or when an AC fail event occurs. Resettable constant power drops out between<br>four and five seconds after the reset of the control panel. |
| Alarm Silence  | Each NAC circuit is configurable in reaction to the Alarm Silence button on the front-panel of<br>the Elite RS. Edit properties of the NAC channel in Loop Explorer. Select the box for Silenc-<br>ing if NAC silencing is required on this channel. If Internal Synchronization Protocols are in<br>use, an option is also available to Silence the strobe.<br>Failure to check the Strobe Silence box will cause horns to be silenced with continued<br>operation of the strobe.                                              |

VES Fire Detection Systems Elite RS Panel Installation Manual H-Series

## **Regulated NAC Outputs**

NAC outputs of the Elite RS Panel operate in a regulated mode when conforming to specific levels of continuous or pulsed DC. NAC outputs meet requirements for regulated levels when the output current does not exceed the constraints described below:

### **Regulated Continuous Output Current**

Continuous DC currents cannot exceed 1.6 A from either NAC output when operating in a regulated output mode:

Regulated continuous DC output = 1.6 A  $_{NAC 1}$  + 1.6 A  $_{NAC 2}$  = 3.2 A total

### **Regulated Pulsed Output Current**

Pulsed DC currents cannot exceed 900 mA from either NAC output when operating in a regulated output mode:

Regulated pulsed DC output = 900 mA <sub>NAC 1</sub> + 900 mA <sub>NAC 2</sub> = 1.8 A total

Reference Appendix A, Specifications for operating NAC outputs in the regulated mode.

### **Synchronization Modules**

Synchronize the regulated output of NAC 1 and NAC 2 using UL listed and compatible synchronization modules. Connect End-Of-Line-Device VF1539-00 to the output of each Synchronization Module installed.

Operating the NAC outputs of the Elite RS Panel in a regulated output mode requires the use of external synchronization-modules when performing synchronization. Notification Appliances and Synchronization Modules are described in the table below for regulated NAC outputs of the Elite RS Panel:

| Manufacturer  | Manufacturer<br>Sync Module | VES<br>Sync Module                     | Manufacturer<br>and VES NAC<br>Device | Maximum NAC<br>Load |
|---------------|-----------------------------|----------------------------------------|---------------------------------------|---------------------|
| System Sensor | MDL (Red)<br>MDLW (White)   | VF6012-10 (Red)<br>VF6012-30 (White)   | ***                                   | 0.90 A              |
| Wheelock      | SM-24-R<br>DSM-24-R         | VF6009-10 (Single)<br>VF6010-10 (Dual) | ***                                   | 0.90 A              |
| Amseco        | SMD10-3A                    | VF5000-00                              | ***                                   | 0.90 A              |

\*\*\* All NAC devices determined to be compatible with the synchronization modules above are compatible for operation with the Elite RS Panel.

## **Special Application NAC Outputs**

NAC outputs of the Elite RS Panel operate in a special application mode when conforming to specific levels of continuous DC. Outputs meet these requirements when NAC currents do not exceed the 2.3 A of NAC 1 or NAC 2 with the combined current of NAC 1 and NAC 2 not to exceed 3.1 A.

Reference Appendix A, Specifications for operating NAC outputs in the special application mode.

#### Synchronization

The Elite RS Panel provides internal device synchronization between the outputs of NAC 1 and NAC 2 when operating NAC devices from Gentex, Amseco, System Sensor or Wheelock.

*External synchronization modules must not be used on the NAC outputs when operating in the special application mode.* 

NAC devices from Amseco, Gentex, System Sensor and Wheelock do not require external synchronization modules when operating in the special application mode. The Elite RS Panel contains an internal synchronization feature that supports these NAC devices.

#### **Amseco Compatible NAC Devices**

The following series of Amseco NAC devices are compatible for use on the special application outputs of NAC 1 and 2 when these outputs are configured for "Amseco" synchronization protocol:

| Name of Series        | Environment    | Model Series  | Description    | Mount        |
|-----------------------|----------------|---------------|----------------|--------------|
| Select-A-Strobe/Chime | Indoor         | CM24C         | Chime          | Ceiling      |
| Select-A-Strobe/Chime | Indoor         | SCM24C        | Chime Strobe   | Ceiling      |
| Select-A-Horn         | Indoor/Outdoor | H-1224        | Horn           | Wall         |
| Select-A-Strobe/Horn  | Indoor         | SH-1224       | Horn Strobe    | Wall         |
| Select-A-Strobe/Horn  | Outdoor        | SH-1224WP     | Horn Strobe    | Wall         |
| Select-A-Strobe/Horn  | Indoor         | SH24C-177     | Horn Strobe    | Wall/Ceiling |
| Select-A-Strobe/Horn  | Indoor         | SH24C-3075110 | Horn Strobe    | Wall/Ceiling |
| Speaker/Strobe Square | Indoor/Outdoor | SSS-2         | Speaker Strobe | Wall         |
| Speaker/Strobe Square | Indoor/Outdoor | SSS-8         | Speaker Strobe | Wall         |
| Speaker/Strobe Round  | Indoor/Outdoor | SSR-2         | Speaker Strobe | Wall/Ceiling |
| Speaker/Strobe Round  | Indoor/Outdoor | SSR-8         | Speaker Strobe | Wall/Ceiling |
| Speaker/Strobe Round  | Indoor         | SSC-2         | Speaker Strobe | Wall/Ceiling |
| Speaker/Strobe Round  | Indoor         | SSC-8         | Speaker Strobe | Wall/Ceiling |
| Select-A-Strobe       | Indoor         | SL-1224       | Strobe         | Wall         |
| Select-A-Strobe       | Indoor/Outdoor | SL-1224-WP    | Strobe         | Wall         |
| Select-A-Strobe       | Indoor         | SL24C-3075110 | Strobe         | Wall/Ceiling |

VES Fire Detection Systems Elite RS Panel Installation Manual H-Series

| Name of Series             | Environment    | Model Series      | Description    | Mount        |
|----------------------------|----------------|-------------------|----------------|--------------|
| Select-A-Strobe            | Indoor         | SL24C-177         | Strobe         | Wall/Ceiling |
| Bell/Select-A-Strobe       | Indoor         | SB24              | Bell Strobe    | Wall/Ceiling |
| Select-A-Strobe/Chime      | Indoor         | SCM24W-<br>153075 | Chime Strobe   | Wall         |
| Select-A-Strobe/Chime      | Indoor         | SCM24W-75110      | Chime Strobe   | Wall         |
| Select-A-Horn              | Indoor         | H24W              | Horn           | Wall/Ceiling |
| Select-A-Strobe/Horn       | Indoor         | SH24W-1530        | Horn Strobe    | Wall         |
| Select-A-Strobe/Horn       | Indoor         | SH24W-75110       | Horn Strobe    | Wall         |
| Indoor/Outdoor Horn/Strobe | Indoor/Outdoor | SHB24-75          | Horn Strobe    | Wall         |
| Speaker/Strobe             | Indoor         | SSC25-177         | Speaker Strobe | Wall/Ceiling |
| Select-A-Strobe/Speaker    | Indoor         | SSC25-3075110     | Speaker Strobe | Wall/Ceiling |
| Speaker/Strobe             | Indoor         | SSC70-177         | Speaker Strobe | Wall/Ceiling |
| Select-A-Strobe/Speaker    | Indoor         | SSC70-3075110     | Speaker Strobe | Wall/Ceiling |
| Select-A-Strobe/Speaker    | Indoor         | SFH45-153075      | Speaker Strobe | Wall/Ceiling |
| Select-A-Strobe/Speaker    | Indoor         | SFH47-75110       | Speaker Strobe | Wall/Ceiling |
| Select-A-Strobe            | Indoor         | SL24W-1530        | Strobe         | Wall         |
| Select-A-Strobe            | Indoor         | SL24W-75110       | Strobe         | Wall         |
| Indoor/Outdoor Strobe      | Indoor/Outdoor | SLB24-75          | Strobe         | Wall         |
| Select-A-Strobe            | Indoor/Outdoor | SB24              | Strobe         | Wall/Ceiling |
| Select-A-Strobe/Horn       | Indoor         | SH24W-153075      | Horn Strobe    | Wall         |
| Select-A-Strobe            | Indoor         | SL24W-153075      | Strobe         | Wall         |
| Select-A-Strobe            | Indoor         | ASH-2475110R      | Horn Strobe    | Wall         |
| Select-A-Strobe            | Indoor         | RSB24-153075      | Strobe         | Wall/Ceiling |
| Select-A-Strobe            | Indoor         | RSD24-153075      | Strobe         | Wall/Ceiling |
| Select-A-Strobe            | Indoor         | RSD24-75110       | Strobe         | Wall/Ceiling |
| Select-A-Strobe            | Indoor         | SA24 SERIES       | Strobe         | Wall         |
| Select-A-Strobe            | Indoor         | SAD24-153075      | Strobe         | Wall/Ceiling |
| Select-A-Strobe            | Indoor         | SAD24-75110       | Strobe         | Wall         |

VES Fire Detection Systems Elite RS Panel Installation Manual H-Series

#### **Gentex Compatible NAC Devices**

The following series of Gentex NAC devices are compatible for use on the special application outputs of NAC 1 and 2 when these outputs are configured for "Gentex" synchronization protocol:

| Name of Series           | Environment | Model Series  | Description    | Mount   |
|--------------------------|-------------|---------------|----------------|---------|
| WSSPK Series             | Outdoor     | WSSPK24-15/75 | Speaker Strobe | Wall    |
| SSPK24WLP Series         | Indoor      | SSPK24WLP     | Speaker Strobe | Wall    |
| SSPKCLP Series           | Indoor      | SSPK24CLP     | Speaker Strobe | Ceiling |
| Commander4 Series        | Indoor      | GCC24         | Horn Strobe    | Ceiling |
| Commander4 Series        | Indoor      | GCS24         | Strobe         | Ceiling |
| Commander3 Series        | Indoor      | GEC3-24       | Horn Strobe    | Wall    |
| Commander3 Series        | Indoor      | GES3-24       | Strobe         | Wall    |
| Commander3 Series        | Indoor      | GEH24         | Horn           | Wall    |
| Commander2 Series        | Indoor      | GEC24         | Horn Strobe    | Wall    |
| Commander2 Series        | Indoor      | GES24         | Strobe         | Wall    |
| Commander2 Series        | Indoor      | GEH24         | Horn           | Wall    |
| Outdoor Commander Series | Outdoor     | WGEC24        | Horn Strobe    | Wall    |
| Outdoor Commander Series | Outdoor     | WGES24        | Strobe         | Wall    |
| Outdoor Commander Series | Outdoor     | GEH24         | Horn           | Wall    |
| GX91/GX93 Series         | Indoor      | GX93          | Mini Horn      | Wall    |

#### **VES Multiple-Listed Gentex Models**

The "XX" shown in VES model numbering denotes product color.

The following VES NAC models are multiple-listed with Gentex and are compatible for use on the special application outputs of NAC 1 and 2 when these outputs are configured for "Gentex" synchronization protocol:

| VES Models | Gentex Models | Gentex Part<br>Numbers | Description                                       |
|------------|---------------|------------------------|---------------------------------------------------|
| VF4000-XX  | GEH24-R       | 904-1205-002           | Horn, Wall Red (GEH)                              |
| VF4000-XX  | GEH24-W       | 904-1207-002           | Horn, Wall White (GEH)                            |
| VF4001-XX  | GES3-24WR     | 904-1321-002           | Strobe, Wall Red Multi Candela (GES3)             |
| VF4001-XX  | GES3-24WW     | 904-1319-002           | Strobe, Wall White Multi Candela (GES3)           |
| VF4002-XX  | GEC3-24WR     | 904-1317-002           | Horn/Strobe, Wall Red Multi Candela<br>(GEC3)     |
| VF4002-XX  | GEC3-24WW     | 904-1315-002           | Horn/Strobe, Wall White Multi Candela<br>(GEC3)   |
| VF4003-XX  | GCS24CR       | 904-1213-002           | Strobe, Ceiling Red Multi Candela (GCS)           |
| VF4003-XX  | GCS24CW       | 904-1215-002           | Strobe, Ceiling White Multi Candela (GCS)         |
| VF4004-XX  | GCC24CR       | 904-1209-002           | Horn/Strobe, Ceiling Red Multi Candela<br>(GCC)   |
| VF4004-XX  | GCC24CW       | 904-1211-002           | Horn/Strobe, Ceiling White Multi Candela<br>(GCC) |
| VF4007-XX  | WGEC24-75WR   | 904-1217-002           | Weatherproof Horn/Strobe (Gentex) Red             |

#### System Sensor Compatible NAC Devices

The following series of System Sensor NAC devices are compatible for use on the special application outputs of NAC 1 and 2 when these outputs are configured for "System Sensor" synchronization protocol:

| Name of Series      | Environment | Model Series | Description            | Mount   |
|---------------------|-------------|--------------|------------------------|---------|
| SpectrAlert Advance | Indoor      | SPS          | Speaker Strobe         | Wall    |
| SpectrAlert Advance | Indoor      | SPSC         | Speaker Strobe         | Ceiling |
| SpectrAlert Advance | Outdoor     | SPS (K)      | Speaker Strobe         | Wall    |
| SpectrAlert Advance | Outdoor     | SPSC (K)     | Speaker Strobe         | Ceiling |
| SpectrAlert Advance | Indoor      | P2           | Horn Strobe,<br>2-Wire | Wall    |

VES Fire Detection Systems Elite RS Panel Installation Manual H-Series

| Name of Series      | Environment | Model Series | Description            | Mount        |
|---------------------|-------------|--------------|------------------------|--------------|
| SpectrAlert Advance | Indoor      | P4           | Horn Strobe,<br>4-Wire | Wall         |
| SpectrAlert Advance | Indoor      | S            | Strobe                 | Wall         |
| SpectrAlert Advance | Indoor      | PC2          | Horn Strobe,<br>2-Wire | Ceiling      |
| SpectrAlert Advance | Indoor      | PC4          | Horn Strobe,<br>4-Wire | Ceiling      |
| SpectrAlert Advance | Indoor      | SC           | Strobe                 | Ceiling      |
| SpectrAlert Advance | Indoor      | Н            | Horn                   | Wall/Ceiling |
| SpectrAlert Advance | Outdoor     | P2 (K)       | Horn Strobe,<br>2-Wire | Wall         |
| SpectrAlert Advance | Outdoor     | P4 (K)       | Horn Strobe,<br>4-Wire | Wall         |
| SpectrAlert Advance | Outdoor     | S (K)        | Strobe                 | Wall         |
| SpectrAlert Advance | Outdoor     | PC2 (K)      | Horn Strobe,<br>2-Wire | Ceiling      |
| SpectrAlert Advance | Outdoor     | PC4 (K)      | Horn Strobe,<br>4-Wire | Ceiling      |
| SpectrAlert Advance | Outdoor     | SC (K)       | Strobe                 | Ceiling      |
| SpectrAlert Advance | Outdoor     | Н (К)        | Horn                   | Wall/Ceiling |
| SpectrAlert Advance | Indoor      | СН           | Chime                  | Wall/Ceiling |
| SpectrAlert Advance | Indoor      | CHS          | Chime Strobe           | Wall         |
| SpectrAlert         | Indoor      | CH24MC       | Chime Strobe           | Wall         |
| SpectrAlert         | Indoor      | CH1224       | Chime                  | Wall/Ceiling |
| SpectrAlert         | Indoor      | SP2x1224MC   | Speaker Strobe         | Wall         |
| SpectrAlert         | Indoor      | SP3x1224MC   | Speaker Strobe         | Wall         |
| SpectrAlert         | Outdoor     | SP2R1224MCK  | Speaker Strobe         | Wall         |
| SpectrAlert         |             | S1224MC      | Strobe                 | Wall         |
| SpectrAlert         |             | P1224MC      | Horn Strobe,<br>4-Wire | Wall         |
| SpectrAlert         |             | H12/24       | Horn                   | Wall/Ceiling |

VES Fire Detection Systems Elite RS Panel Installation Manual H-Series

#### Wheelock Compatible NAC Devices

The following series of Wheelock NAC devices are compatible for use on the special application outputs of NAC 1 and 2 when these outputs are configured for "Wheelock" synchronization protocol:

| Model Number Series    | Description                                         |
|------------------------|-----------------------------------------------------|
| AMT-12/24              | Mutilating - 3 inputs                               |
| AMT-241575, AMT-24MCW  | Mutilating Strobe - 1575cd or 15,30,75,110 cd, wall |
| AMT-241575             | Mutilating Strobe (NYC) - 1575 cd, wall             |
| AMT-12/24 Audible Only | Mutilating Audible only                             |
| AS-121575, AS-241575   | Audible Strobe - 1575 cd, wall                      |
| AS-24MCW               | Audible Strobe - 15,30,75,110 cd, wall              |
| AS-24MCC               | Audible Strobe - 15,30,75,95 cd, ceiling            |
| AS-24MCWH              | Audible Strobe - 135,185 cd, wall                   |
| AS-24MCCH              | Audible Strobe - 115,177 cd, ceiling                |
| AH-12, AH-24           | Audible                                             |
| ASWP-2475              | Audible Strobe - 180 cd, weatherproof               |
| АНWP                   | Audible - outdoor                                   |
| CH70, CH90             | Chime                                               |
| CH70-241575            | Chime - 1575 cd, wall                               |
| CH70-24MCW             | Chime - 15,30,75,110 cd, wall                       |
| CH90-24MCC             | Chime - 15,30,75,95 cd, ceiling                     |
| СН70-МСѠН              | Chime - 135,185 cd, wall                            |
| СН90-МССН              | Chime - 115,177 cd, ceiling                         |
| E50-241575W            | Speaker Strobe-wall                                 |
| E50-MCW                | Speaker Strobe - 15,30,75,110 cd, wall              |
| E50-MCWH               | Speaker Strobe - 135,185 cd, wall                   |
| E60-24MCC              | Speaker Strobe 15,30,75,95 cd, ceiling              |
| E60-MCCH               | Speaker Strobe 115/177 cd, ceiling                  |
| E70A, E70B, E90A, E90B | Speaker Strobe - amber or blue lens                 |
| E70-241575             | Speaker Strobe - 1575 cd, wall                      |
| E70-24MCW              | Speaker Strobe - 15,30,75,110 cd, wall              |

VES Fire Detection Systems Elite RS Panel Installation Manual H-Series

| Model Number Series            | Description                                           |
|--------------------------------|-------------------------------------------------------|
| E90-24MCC                      | Speaker Strobe - 15,30,75,95 cd, ceiling              |
| E70-24MCWH                     | Speaker Strobe - 135,185 cd, wall                     |
| E90-24MCCH                     | Speaker Strobe - 115,177 cd, ceiling                  |
| ET70-241575                    | Speaker Strobe - 1575 cd, wall                        |
| ET70-24MCW                     | Speaker Strobe - 15,30,75,110 cd, wall                |
| ET90-24MCC                     | Speaker Strobe - 15,30,75,95 cd, ceiling              |
| ET70-24MCWH                    | Speaker Strobe - 135,185 cd, wall                     |
| ET90-24MCCH                    | Speaker Strobe - 115,177 cd, ceiling                  |
| ET80-24MCW                     | Speaker Strobe - vandal resist, 15,30,75,110 cd, wall |
| ET80-24MCWH                    | Speaker Strobe - vandal resist, 135,185 cd, wall      |
| ET70WP-2475                    | Speaker Strobe - weatherproof                         |
| HS-24                          | Audible                                               |
| HS4-241575                     | Audible Strobe - 1575 cd, wall                        |
| HS4-24MCW                      | Audible Strobe - 15,30,75,110 cd, wall                |
| HS4-24MCWH                     | Audible Strobe - 135,185 cd, wall                     |
| MIZ-24S                        | Mini Horn - continuous, code-3, sync                  |
| МТ                             | Multitone                                             |
| MT-121575, MT-241575, MT-24MCW | Multitone Strobe - 1575 cd or 15,30,75,110 cd, wall   |
| MTWP-2475                      | Multitone Strobe - weatherproof                       |
| MTWP B or A                    | Multitone Strobe - weatherproof-Blue or Amber lens    |
| NH                             | Audible                                               |
| NS-24MCC                       | Audible Strobe - 15,30,75,95 cd, ceiling              |
| NS-24MCCH                      | Audible Strobe - 115, 177 cd, ceiling                 |
| NS-24MCW                       | Audible Strobe - 15,30,75,110 cd, wall                |
| NS-121575, NS-241575           | Audible Strobe - 1575 cd, wall                        |
| RSS-121575                     | Strobe-15,75 cd, wall                                 |
| RSS-241575, RSSP-241575        | Strobe - 15,75 cd, wall                               |
| RSS-24MCW, RSSP-24MCW          | Strobe - 15,30,75,110 cd, wall                        |

VES Fire Detection Systems Elite RS Panel Installation Manual H-Series

| Model Number Series     | Description                                             |
|-------------------------|---------------------------------------------------------|
| RSS-24MCC, RSS-24MCCR   | Strobe - 15,30,75,95 cd, ceiling, round or square       |
| RSS-24MCWH, RSSP-24MCWH | Strobe - 135,185 cd, wall                               |
| RSS-24MCCH, RSS-24MCCHR | Strobe - 115,177 cd, ceiling, round or square           |
| S8, S8-24MCC, S8-24MCCH | Speaker or Speaker Strobe - 8-inch, ceiling             |
| SA-S90-24MCC            | Speaker Strobe - amplified, 15,30,75,95 cd, ceiling     |
| SA-S70-24MCW            | Speaker Strobe - amplified, 15,30,75,115 cd, wall       |
| STH w/opt strobe        | Cluster Speakers - with optional DC-MAX strobe          |
| STH MCCH                | Cluster Speakers - with 115/177 cd strobe               |
| STH-4R24MCCH110         | Cluster Speaker with three strobes                      |
| STx                     | Strobe - 15,15/75,30,75,95,110,135,185 cd, wall         |
| STxC                    | Strobe - 15,30,60,75,95,115,150,177 cd, ceiling         |
| HSx                     | Audible Strobe - 15,15/75,30,75,95,110,135,185 cd, wall |
| HSxC                    | Audible Strobe - 15,30,60,75,95,115,150,177 cd, ceiling |
| HNx                     | Audible, wall                                           |
| HNxC                    | Audible, ceiling                                        |

#### **VES Multiple-Listed Wheelock Models**

The "XX" shown in VES model numbering denotes product color.

The following VES NAC models are multiple-listed with Wheelock and are compatible for use on the special application outputs of NAC 1 and 2 when these outputs are configured for "Wheelock" synchronization protocol:

| VES Models | Wheelock Models | Description                        |
|------------|-----------------|------------------------------------|
| VF4103-XX  | AH-24-R         | Horn, Red (AH)                     |
| VF4103-XX  | AH-24-W         | Horn, White (AH)                   |
| VF4105-XX  | AH-24WP-R       | Weatherproof Horn, Red (AH)        |
| VF4106-XX  | NH-12/24-R      | Horn, Red (NH)                     |
| VF4106-XX  | NH-12/24-W      | Horn, White (NH)                   |
| VF4108-XX  | MT-12/24-R      | Multi Tone Flush Red               |
| VF4108-XX  | MT-12/24-W      | Multi Tone Flush White             |
| VF4110-XX  | AMT-12/24-R     | Audible Multi Tone Addressable Red |

| VES Models | Wheelock Models | Description                                      |
|------------|-----------------|--------------------------------------------------|
| VF4110-XX  | AMT-12/24-W     | Audible Multi Tone Addressable White             |
| VF4202-XX  | CH70-24-R       | Chime Square, Red                                |
| VF4202-XX  | CH70-24-W       | Chime Square, White                              |
| VF4204-XX  | CH90-24-W       | Chime Round White                                |
| VF4327-XX  | RSS-24MCW-FR    | Strobe Wall Multi-Candela Red (RSS)              |
| VF4327-XX  | RSS-24MCW-FW    | Strobe Wall Multi-Candela White (RSS)            |
| VF4329-XX  | RSS-241575W-FR  | Strobe Wall Mount Red 15/75 cd                   |
| VF4329-XX  | RSS-241575W-FW  | Strobe Wall Mount White 15/75cd                  |
| VF4331-XX  | RSS-24150W-FR   | Strobe Wall Mount Red 150cd                      |
| VF4332-XX  | RSS-24177W-FR   | Strobe Wall Mount Red 177 cd                     |
| VF4333-XX  | RSS-24185W-FR   | Strobe Wall Mount Red 185cd                      |
| VF4334-XX  | RSS-24MCC-FR    | Strobe Ceiling Multi-Candela, Red (RSS)          |
| VF4334-XX  | RSS-24MCC-FW    | Strobe Ceiling Multi-Candela, White (RSS)        |
| VF4335-XX  | RSS-24MCCR-FR   | Strobe Ceiling Multi-Candela, Round, Red (RSS)   |
| VF4335-XX  | RSS-24MCCR-FW   | Strobe Ceiling Multi-Candela, Round, White (RSS) |
| VF4336-XX  | RSS-24MCCH-FR   | Strobe Ceiling, 115/177cd, Red (RSS)             |
| VF4336-XX  | RSS-24MCCH-FW   | Strobe Ceiling, 115/177cd, White (RSS)           |
| VF4337-XX  | RSS-24MCCHR-FR  | Strobe Red Multi Ceiling Round 115/177 cd        |
| VF4337-XX  | RSS-24MCCHR-FW  | Strobe White Multi Ceiling Round 115/177 cd      |
| VF4338-XX  | RSS-24MCWH-FR   | Strobe, Wall, 135/185cd, Red (RSS)               |
| VF4338-XX  | RSS-24MCWH-FW   | Strobe, Wall, 135/185cd, White (RSS)             |
| VF4340-XX  | RSS-24150C-FW   | Strobe Ceiling Mount White 150cd                 |
| VF4341-XX  | RSS-35288C-FW   | Strobe Ceiling Mount White 177cd                 |
| VF4342-XX  | RSS-2415CR-FR   | Strobe Ceiling Mount Round Red 15cd              |
| VF4342-XX  | RSS-2415CR-FW   | Strobe Ceiling Mount Round White 15cd            |
| VF4344-XX  | RSS-2430CR-FR   | Strobe Ceiling Mount Round Red 30cd              |
| VF4344-XX  | RSS-2430CR-FW   | Strobe Ceiling Mount Round White 30cd            |
| VF4346-XX  | RSS-2475CR-FR   | Strobe Ceiling Mount Round Red 75cd              |

| VES Models | Wheelock Models | Description                                   |  |
|------------|-----------------|-----------------------------------------------|--|
| VF4346-XX  | RSS-2475CR-FW   | Strobe Ceiling Mount Round White 75cd         |  |
| VF4348-XX  | RSS-24100CR-FR  | Strobe Ceiling Mount Round Red 100cd          |  |
| VF4348-XX  | RSS-24100CR-FW  | Strobe Ceiling Mount Round White 100cd        |  |
| VF4350-XX  | RSS-24150CR-FW  | Strobe Ceiling Mount Round White 150cd        |  |
| VF4351-XX  | RSS-24177CR-FW  | Strobe Ceiling Mount Round White 177cd        |  |
| VF4352-XX  | RSSWP-2475W-FR  | Strobe Wall Weatherproof, 75cd, Red           |  |
| VF4353-XX  | RSSP-24MCW-FR   | Strobe Retro Multi-Candela, Red               |  |
| VF4353-XX  | RSSP-24MCW-FW   | Strobe Retro Multi-Candela, White             |  |
| VF4355-XX  | RSSP-241575W-FR | Strobe Wall Mount Retrofit Plate Red 15/75cd  |  |
| VF4356-XX  | RSSP-24150W-FR  | Strobe Wall Mount Retrofit Plate Red 150cd    |  |
| VF4357-XX  | RSSP-24177W-FR  | Strobe Wall Mount Retrofit Plate Red 177cd    |  |
| VF4358-XX  | RSSP-24185W-FR  | Strobe Wall Mount Retrofit Plate Red 185cd    |  |
| VF4359-XX  | RSSP-24MCWH-FR  | Strobe Wall Mt Red Multi cd 135/185           |  |
| VF4529-XX  | NS-24MCW-FR     | Horn/Strobe, Multi-Candela, Red (NS)          |  |
| VF4529-XX  | NS-24MCW-FW     | Horn/Strobe, Multi-Candela, White (NS)        |  |
| VF4531-XX  | NS-241575W-FR   | Horn/Strobe Wall Mount Flush Red 15/75cd      |  |
| VF4531-XX  | NS-241575W-FW   | Horn/Strobe Wall Mount Flush White 15/75cd    |  |
| VF4532-XX  | HS4-24MCW-FR    | Horn/Strobe 4-Wire, Multi-Candela, Red (NS)   |  |
| VF4532-XX  | HS4-24MCW-FW    | Horn/Strobe 4-Wire, Multi-Candela, White (NS) |  |
| VF4533-XX  | HS4-24MCWH-FR   | Horn/Strobe Wall 4 Wire Red 135/185 cd        |  |
| VF4533-XX  | HS4-24MCWH-FW   | Horn/Strobe Wall 4 Wire White 135/185 cd      |  |
| VF4536-XX  | NS-24MCCH-FR    | Horn/Strobe, Ceiling, Round, 115/177cd, Red   |  |
| VF4600-XX  | AS-24MCW-FR     | Horn/Strobe, Wall, Multi-Candela, Red (AS)    |  |
| VF4600-XX  | AS-24MCW-FW     | Horn/Strobe, Wall, Multi-Candela, White (AS)  |  |
| VF4602-XX  | AS-241575W-FR   | Audible Strobe Wall Mounted Red 15/75cd       |  |
| VF4602-XX  | AS-241575W-FW   | Audible/Strobe Wall Mounted White 15/75cd     |  |
| VF4603-XX  | AS-241575W-FW   | Audible Strobe Wall Mounted White 15/75cd     |  |
| VF4604-XX  | ASWP-2475W-FR   | Weatherproof Horn/Strobe, Red (AS)            |  |

| VES Models | Wheelock Models | Description                                             |  |
|------------|-----------------|---------------------------------------------------------|--|
| VF4605-XX  | MT-241575W-FR   | Audible Multi Tone Strobe Flush Red 15/75cd             |  |
| VF4606-XX  | MT-2475W-FR     | Audible Multi Tone Strobe Flush Red 75cd                |  |
| VF4607-XX  | MTWP-2475W-FR   | Audible Multi Tone Strobe Weatherproof Red 75cd         |  |
| VF4608-XX  | AMT-241575W-FR  | Audible Multi Tone/Strobe Red 15/75cd                   |  |
| VF4609-XX  | AMT-2475W-FR    | Audible Multi Tone/Strobe Red 75cd                      |  |
| VF4610-XX  | AS-24MCC-FR     | Horn/Strobe, Ceiling, Multi-Candela, Red (AS)           |  |
| VF4610-XX  | AS-24MCC-FW     | Horn/Strobe, Ceiling, Multi-Candela, White (AS)         |  |
| VF4611-XX  | AS-24MCCH-FR    | Horn/Strobe, Ceiling, 115/177, Red (AS)                 |  |
| VF4611-XX  | AS-24MCCH-FW    | Horn/Strobe, Ceiling, 115/177, Red (AS)                 |  |
| VF4612-XX  | AS-24MCWH-FR    | Horn/Strobe, Wall, 135/185, Red (AS)                    |  |
| VF4612-XX  | AS-24MCWH-FW    | Horn/Strobe, Wall, 135/185, White (AS)                  |  |
| VF4670-XX  | HSR             | Exceder Multi-Candela Horn / Strobe Red Wall Mount      |  |
| VF4670-XX  | HSW             | Exceder Multi-Candela Horn / Strobe White Wall Mount    |  |
| VF4671-XX  | HSRC            | Exceder Multi Candela Horn / Strobe Ceiling Mount Red   |  |
| VF4671-XX  | HSWC            | Exceder Multi Candela Horn / Strobe Ceiling Mount White |  |
| VF4672-XX  | STR             | Exceder Multi Candela Strobe Wall Mount Red             |  |
| VF4672-XX  | STW             | Exceder Multi Candela Strobe Wall Mount White           |  |
| VF4673-XX  | STRC            | Exceder Multi Candela Strobe Ceiling Mount Red          |  |
| VF4673-XX  | STWC            | Exceder Multi Candela Strobe Ceiling Mount White        |  |
| VF4674-XX  | HNR             | Exceder Horn - Red / Wall Mount                         |  |
| VF4674-XX  | HNW             | Exceder Horn - White / Wall Mount                       |  |
| VF4675-XX  | HNRC            | Exceder Horn - Red / Ceiling Mount                      |  |
| VF4675-XX  | HNWC            | Exceder Horn - White / Ceiling Mount                    |  |
| VF4708-XX  | CH70-24MCW-FR   | Chime/Strobe, Wall, Multi-Candela, Red (CH)             |  |
| VF4708-XX  | CJ70-24MCW-FW   | Chime/Strobe, Wall, Multi-Candela, White (CH)           |  |
| VF4709-XX  | CH70-24MCWH-FR  | Chime/Strobe Red Wall 135/185 cd                        |  |
| VF4709-XX  | CH70-24MCWH-FW  | Chime/Strobe White Wall 135/185 cd                      |  |
| VF4712-XX  | CH70-241575-FR  | Chime/Strobe Square Red 15/75cd                         |  |

| VES Models | Wheelock Models | Description                                                |
|------------|-----------------|------------------------------------------------------------|
| VF4712-XX  | CH70-241575W-FW | Chime/Strobe Square White 15/75cd                          |
| VF4713-XX  | CH90-24MCC-FR   | Chime/Strobe, Ceiling, Multi-Candela, Red (CH)             |
| VF4713-XX  | CH90-24MCC-FW   | Chime/Strobe, Ceiling, Multi-Candela, White (CH)           |
| VF4714-XX  | CH90-2475C-FW   | Chime/Strobe Round White 75cd                              |
| VF4715-XX  | CH90-24100C-FW  | Chime/Strobe Round White 100cd                             |
| VF4716-XX  | CH90-24MCCH-FW  | Chime/Strobe White Round 15/30/75/95 cd                    |
| VF4817-XX  | E70-24MCW-FR    | Speaker/Strobe, Wall, Multi-Candela, Red (E Series)        |
| VF4817-XX  | E70-24MCW-FW    | Speaker/Strobe, Wall, Multi-Candela, White (E Series)      |
| VF4818-XX  | E70-24MCWH-FR   | Speaker/Strobe, Wall, 135/185, Red (E Series)              |
| VF4818-XX  | E70-24MCWH-FW   | Speaker/Strobe, Wall, 135/185, White (E Series)            |
| VF4819-XX  | E70-241575W-FR  | Speaker/Strobe Square 2 watt Red 15/75cd                   |
| VF4819-XX  | E70-241575W-FW  | Speaker/Strobe Square 2 watt White 15/75cd                 |
| VF4820-XX  | E50-24MCW-FR    | Speaker/Strobe Wall Mount 2 Watt Multi Candela Red         |
| VF4820-XX  | E50-24MCW-FW    | Speaker/Strobe Wall Mount 2 Watt Multi Candela White       |
| VF4821-XX  | E90-24MCC-FR    | Speaker/Strobe Round 2 watt Multi-Candela 15/30/75/110 Red |
| VF4821-XX  | E90-254MCC-FW   | Speaker/Strobe Round 2 watt Multi-Candela 15/30/75/110     |
| VF4822-XX  | E90-24MCCh-FW   | Speaker/Strobe Ceiling White 115/177 cd                    |
| VF4823-XX  | E50-241575W-FR  | Speaker/Strobe Square 2 Watt Red 15/75cd                   |
| VF4823-XX  | E50-241575W-FW  | Speaker/Strobe Square 2 Watt White 15/75cd                 |
| VF4824-XX  | E50-24MCWH-FR   | Speaker/Strobe Wall Mount 2 Watt High Multi Candela Red    |
| VF4824-XX  | E50-24MCWH-FW   | Speaker/Strobe Sq. 2 Watt Multi Candela White 135/185      |
| VF4826-XX  | ET70-24MCW-FR   | Speaker/Strobe, Wall, Multi-Candela, Red (ET Series)       |
| VF4826-XX  | ET70-24MCW-FW   | Speaker/Strobe, Wall, Multi-Candela, White (ET Series)     |
| VF4827-XX  | ET70-24MCWH-FR  | Speaker/Strobe Wall Red 135/185 cd                         |
| VF4827-XX  | ET70-24MCWH-FW  | Speaker/Strobe Wall White 135/185 cd                       |
| VF4828-XX  | ET7-241575W-FR  | Speaker/Strobe Square 8 watt Red 15/75cd                   |
| VF4828-XX  | ET70-241575W-FW | Speaker/Strobe Square 8 watt White 15/75cd                 |
| VF4829-XX  | E60-MCC-FR      | Speaker/Strobe Ceiling Mount 2 Watt Multi Candela Red      |

| VES Models | Wheelock Models | Description                                                  |
|------------|-----------------|--------------------------------------------------------------|
| VF4829-XX  | E60-24MCC-FW    | Speaker/Strobe Ceiling Mount 2 Watt Multi Candela White      |
| VF4830-XX  | E60-24MCCH-FR   | Speaker/Strobe Ceiling Mount 2 Watt High Multi Candela Red   |
| VF4830-XX  | E60-24MCCH-FW   | Speaker/Strobe Ceiling Mount 2 Watt High Multi Candela White |
| VF4832-XX  | ET70WP-2475W-FR | Weatherproof Speaker Strobe, Wall                            |
| VF4833-XX  | ET90-24MCC-FW   | Speaker/Strobe, Ceiling, Multi-Candela, Red (ET Series)      |
| VF4834-XX  | ET90-24MCCH-FW  | Speaker/Strobe White Ceiling 8 Watt 115/177 cd               |
| VF4838-XX  | ET90-24150C-FW  | Speaker/STrobe Round 8watt White 150cd                       |
| VF4839-XX  | ET90-24177C-FW  | Speaker/Strobe Round 8 watt White 177cd                      |
| VF4840-XX  | ET-1080-LS-24-V | Speaker/Strobe Vandal-Proof 8watt Flush Red 15cd             |
| VF4840-XX  | ET-1080-LS-24-V | Speaker/Strobe Vandal-Proof 8 Watt Flush White 15cd          |
| VF4842-XX  | ET-1080-LSM-24- | Speaker/Strobe Vandal-Proof 8watt Flush Red 15/75cd          |
| VF4842-XX  | ET-1080-LSM-24- | Speaker/Strobe Vandal Proof 8 Watt Flush White 15/75cd       |
| VF4844-XX  | ET-1080-MS-24-V | Speaker/Strobe Vandal Proof 8watt Flush Red 30cd             |
| VF4844-XX  | ET-1080-MS-24-V | Speaker/Strobe Vandal Proof 8watt Flush White 30cd           |
| VF4846-XX  | ET-108-IS-24-VF | Speaker/Strobe Vandal Proof 8 watt Flush Red 75cd            |
| VF4846-XX  | ET-1080-IS-24-V | Speaker/Strobe Vandal Proof 8 watt Flush White 75cd          |
| VF4848-XX  | ET-1080-SLM-24- | Speaker/Strobe Vandal Proof 8watt Flush Red 15/75cd          |
| VF4848-XX  | ET-1080-SLM-24- | Speaker/Strobe Vandal Proof 8 watt Flush White 15/75cd       |
| VF4906-XX  | MIZ-24S-R       | Mini Horn, Red                                               |
| VF4906-XX  | MIZ-24S-W       | Mini Horn, White                                             |
| VF8004-XX  | PS-24-8MC       | NAC Extender, 8 Amp, 4 Output, Red                           |

Riser conductors shall be installed in accordance with the survivability from attack by fire requirements in National Fire Alarm Code, NFPA 72, Sections 6.8.6.3, and 6.9.4. Riser conductors shall employ either a 2 hour rated cable system, or meet requirements approved by the AHJ, or installation of the Supervised Output Module using NFPA Style 7 configuration."

### **Maximum Line Impedance**

Reference Appendix C, Calculations to determine the maximum line impedance for your NAC application.

### **Compatible Devices for Auxiliary 24V**

| Device                          | Model          | Manufacturer | Description              |
|---------------------------------|----------------|--------------|--------------------------|
| Remote display and annunciator  | VF1172         | VES          | eView                    |
|                                 | FN-LCD-S       | Hochiki      | Serial Annunciator       |
|                                 |                |              |                          |
| Graphic Annunciator             | VF13XX         | VES          | eMatrix                  |
|                                 | FNP-LED-XX-YYY | Hochiki      | FireNet Plus LED         |
|                                 |                |              |                          |
| Multichannel Input/ Output Card | VF1171         | VES          | 16 Channel I/O Interface |
|                                 | FN-4127-IO     | Hochiki      | 16 Channel I/O Interface |

Power connections of the remote display and annunciators must be terminated at the 24 volt terminals of the 24V OUT or AUX 24V on the Elite RS Panel.

This page intentionally left blank.

VF3529-00, Revision E02.00

Page 93 of 146

## Appendix C Calculations

This section describes current-loading, the standby-battery rating and the NAC wiring length.

# **Current-Loading**

Current-loading of the Elite RS Panel is limited to the capacity of the 5.25 Amp power supply. FACP installers must determine the loading placed on the power supply by adding the sum of device-loads to the no-load-alarm current of the Elite RS Panel. The result obtained from this calculation must be below 4 Amps of the 5.25 Amp power supply so that the Elite RS Panel can operate.

The power supply of the Elite RS is rated at 5.25 Amps where 1.25 Amps is reserved for charging the standby-batteries and 4 Amps is reserved for operating the control panel and external loads. The 4 Amp reserve of the 5.25 Amp power supply is the maximum current capacity of the Elite RS Panel. The control panel will not function properly if the operating constant of 4 Amps is exceeded.

Current limits are provided in *Appendix A*, "*Specifications*" for each of the circuit-connections on the Elite RS Panel. Installers must identify the current-draw of each device on the circuit-connection and then compare the sum of these device-currents with the current limit provided for each of the circuit-connections. The total of device-currents must be below the limits provided in *Appendix A*, "*Specifications*" for each circuit-connection.

The calculation of total-current-loading must include the sum of device-loads on each of the Elite RS circuits. Circuits to be included in this calculation for total-current-loading are:

- Panel standby and alarm currents
- SLC Loops
- NAC Outputs
- 24V OUT
- AUX 24V

The current limits provided in Appendix A, "Specifications" are maximums for each of the circuit-connections on the Elite RS Panel. These levels are not intended to be summed together to determine the total-current available from the Elite RS Panel. Refer to these levels only when determining the limit of device-loading on each circuit.

### Example of Total Load Current

The following example demonstrates the process for determining the total load-current of the Elite RS Panel:

- 1 Identify the current-draw of each device on the circuit-connection.
- 2 Add the device-currents together in each circuit-connection.
- **3** Compare the sum of the device-currents with the current-limit of each circuit-connection to verify that the summed level is below the current-limit value.
- 4 Add the device-load-currents together that were obtained for each of the circuit-connections:

| Circuit-Connection                          | Current Limit                                                                               | Device Load Current  |
|---------------------------------------------|---------------------------------------------------------------------------------------------|----------------------|
| SLC Loop 1                                  | 250 mA                                                                                      | 150 mA               |
| SLC Loop 2                                  | 250 mA                                                                                      | 50 mA                |
| 24V OUT                                     | 360 mA                                                                                      | 0                    |
| AUX 24V                                     | 360 mA                                                                                      | 0                    |
| NAC Channel 1<br>Regulated Output           | 1.6 A continuous DC or<br>900 mA pulse DC                                                   | 750 mA continuous DC |
| NAC Channel 2<br>Special Application Output | Single NAC output 2.3 A continuous with combined NAC outputs not to exceed 3.1 A continuous | 925 mA continuous DC |
| Total Device Load                           |                                                                                             | 1.875 A              |

5 Add the Total Device Load to the no-load-alarm current of the Elite RS to obtain the Total-Load-Current.

Total Device Load + Elite RS No-Load = Total-Load-Current

1.875 + 200 mA = 2.075 A

Total Load Current: 2.075 A

- **6** Verify that the current level is below 4 Amps:
  - 2.075 A < 4 A This example demonstrates that device-loading *does not exceed* the 4 Amp capacity of the Elite RS power supply.

VES Fire Detection Systems Elite RS Panel Installation Manual H-Series

## **Determining the Standby-Battery Rating**

This section provides guidelines for determining the standby-battery rating of the Elite RS Panel.

### **Battery Rating Equation**

The equation below describes the process for determining the Amp-Hour Rating of the standby-batteries:

```
Battery Rating = (Battery Derating Factor) x [(Standby Amp Hours) + (Alarm Amp Hours)]
Or
Battery Rating = (Battery Derating Factor) x [(24 Hours x Standby-Current) + (5 Minutes x alarm current)]
Where the Battery Derating Factor = 1.2 and 5 minutes = 5 / 60 minutes = 1/12 = .0833 hours.
```

To determine the battery Amp-Hour-Rating:

- 1 Record the standby and alarm currents of VES Devices.
- 2 Record the standby and alarm currents of NAC Devices.
- 3 Record the standby and alarm currents of Auxiliary Devices.
- 4 Total the standby and alarm currents of SLC 1, SLC 2, NAC 1, NAC 2, AUX 24V and 24V OUT.
- 5 Calculate the Total Standby Amp Hours.
- 6 Calculate the Total Alarm Amp Hours.
- 7 Determine Total Amp-Hours by adding the Total Standby Amp Hours with the Total Alarm Amp Hours.
- 8 Determine the minimum Amp-Hour-Rating for the battery by multiplying the Total Amp-Hours with the Derating Factor (1.20).
- 9 Select a battery with a rating equal to or greater than the minimum Amp-Hour-Rating determined in step 8.

Complete the worksheets on the following pages to tabulate the total-current-load of the FACP system and to determine the minimum Amp-Hour-Rating for the standby-batteries.

Compare the sum of currents drawn by devices of the system and compare these to the values listed in the table of Appendix C. Select a corresponding standby-battery based on this comparison.

# Tabulating Data

|    | Category                           | Instruction                                                                                                    | Standby-Current | Alarm-Current |
|----|------------------------------------|----------------------------------------------------------------------------------------------------|-----------------|---------------|
| 1  | VES Devices                        | Enter the total standby and alarm current for VES Devices.                                                                                                    | Amps            | Amps          |
| 2  | NAC Devices                        | Enter the total standby and alarm current for NAC Devices.                                                                                                    | Amps            | Amps          |
| 3  | Auxiliary Devices                  | Enter the total standby and alarm current for Auxiliary Devices.                                                                                                    | Amps            | Amps          |
| 4  | Total Standby and Alarm<br>Current | Total the Standby Current of steps 1, 2<br>and 3. Total the Alarm Current of<br>steps 1, 2 and 3.                                                                                                    | Amps            | Amps          |
| 5  | Total Standby Time                 | Enter a Total Standby Time of 24 or 60 hours.                                                                                                    | Hours           |               |
| 6  | Total Standby Amp-Hours            | Multiply the Total Standby Time of<br>step 5 by the Total Standby<br>Current of step 4.                                                                                                    | АН              |               |
| 7  | Total Alarm Time                   | Enter a Total Alarm Time in hours,<br>where<br>5 minutes = .083 hours and<br>15 minutes = .25 hours.                                                                                                    |                 | Hours         |
| 8  | Total Alarm Amp Hours              | Multiply the Total Alarm Time in step 7<br>with the Total Alarm<br>Current of step 4.                                                                                                    |                 | АН            |
| 9  | Total Amp-Hours                    | Add the Total Alarm Amp Hours of<br>step 8 with the Total Standby Amp<br>Hours of step 6.                                                                                                    |                 | АН            |
| 10 | Derating factor                    | The Derating Factor is 1.20.                                                                                                    |                 | 1.20          |
| 11 | Minimum Battery<br>Amp-Hour Rating | Multiply the Derating Factor of step 10<br>(1.20) by the Total Amp-Hours of step<br>9. The Amp-Hour-Rating of the<br>battery selected must be equal to or<br>greater than the minimum Amp-Hour-<br>Rating obtained in this step. Note:<br>The Maximum battery size is 50 AH. |                 | АН            |

## **NAC Wiring Length**

Determine the maximum wire length that can safely operate Notification Appliances under worst case conditions. To determine the maximum wire length under worst case conditions:

- 1 Identify the minimum operating-voltage (Vop<sub>min</sub>) of Notification Appliances on the NAC channel.
- 2 Calculate the maximum current of the circuit (I<sub>max</sub>).
- 3 Identify the wire-resistance-per-foot of the circuit (R<sub>wire</sub>).
- 4 Calculate the maximum wire length (L<sub>max</sub>) of the circuit.

## Sample L<sub>max</sub> Calculation

Determine the maximum wire length (Lmax) for three Notification Appliances on NAC channel 1 where,

- The manufacturer data sheet for the strobe indicates that the minimum operating-voltage (Vop<sub>min</sub>) is 16 VDC.
- The manufacturer data sheet for the strobe indicates that the maximum current-draw (I<sub>strobe</sub>) is 209mA DC.
- The circuit connection is provided with 18 AWG solid-copper-wire.
- The EOLD in the circuit is 10K Ohms.

To determine the maximum wire length  $(L_{max})$  of this circuit:

1 Identify the minimum operating-voltage (Vop<sub>min</sub>) of the strobe from the manufacturer data sheet. From the manufacturer data sheet:

V<sub>opmin</sub> = 16 VDC

2 Calculate the total current of the parallel devices in the circuit (Itotal) where,

[I<sub>total</sub> = I<sub>strobe\_1</sub> + I<sub>strobe\_2</sub> + I<sub>strobe\_3</sub> + (Vop<sub>min</sub> / EOLD)] = [(.209 + .209 + .209 + 16 / 10K)]A = (.627 + .0016)A

I<sub>total</sub> = .6286 A

VES Fire Detection Systems Elite RS Panel Installation Manual H-Series
3 Identify the maximum resistance of the wire gage used in the circuit (R<sub>wiremax</sub>) when using 18 AWG copper. An 18 AWG solid copper wire is 6.385 Ohms at 1000FT using the Resistance Table below:

| Gage   | Resistance / 1000Ft @ 68F | R <sub>wire</sub>  |
|--------|---------------------------|--------------------|
| 18 AWG | 6.385 Ohms                | 0.006385 Ohms / FT |
| 16 AWG | 4.016 Ohms                | 0.004016 Ohms / FT |
| 14 AWG | 2.525 Ohms                | 0.002525 Ohms / FT |

4 The calculation for the minimum output voltage of the NAC is:

 $V_{outmin}$  =  $V_{panel}$  X 85%

= 24 VDC X 85%

V<sub>outmin</sub> = 20.4 VDC

5 The calculation for voltage-drop across the length of the wire is:

 $V_{drop} = V_{outmin} - V_{opmin}$ = 20.4 VDC - 16 VDC  $V_{drop} = 4.4$  VDC

6 The calculation for maximum wire length of this circuit is:

 $L_{max} = 1/2 (V_{drop} / I_{max}) / R_{wire}$ 

where,

= 1/2 [ (4.4 / .6286 ) / (.006385 Ohms / FT )]

 $L_{max} = 548 FT$ 

The figure below illustrates an example circuit for determining maximum wire length where values are provided for minimum operating-voltage of the NAC channel output (Vopmin), maximum current of the circuit (Imax), wire-resistance-per-foot of the circuit (Rwire) and maximum current-draw of the strobe (Istrobe):

#### Figure C-1 Example Circuit For Determining Maximum Wire Length

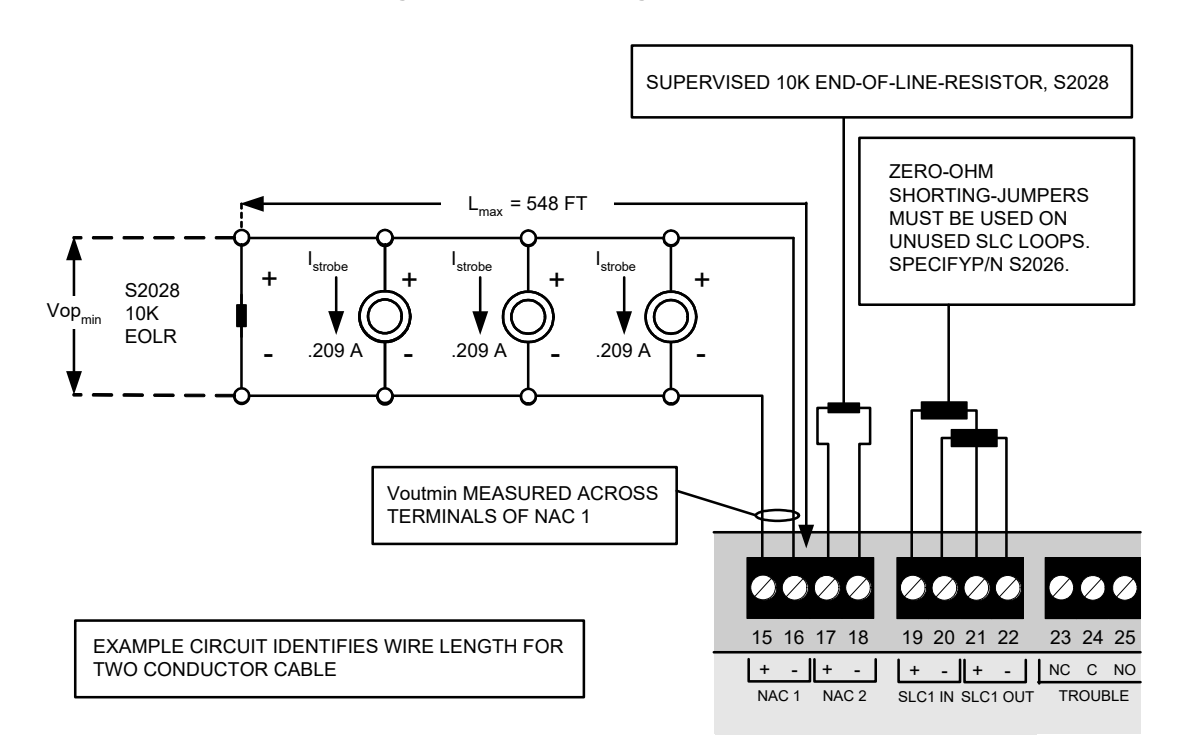

This page intentionally left blank.

VF3529-00, Revision E02.00

Page 101 of 146

The large fraction of the control of the control of LINE CURRENT FOR STAND AND ALARM WHEN BATTER CURRENT IS LESS THAN 30 24 VDC REGULATED @ 16 A CONTINUOUS DC. 24 VDC REGULATED @ 999 mA PULSED DC OR 24 VDC SPECIAL APPLICATION @ 2.3 A ATION MODE. C OUTPUTS WHEN APPLICATION NAC LINE OURRENT FOR STA AND ALARM WHEN BATTI CURRENT IS LESS THAN BATTERY CURRENT FOR STANDBY AND ALARWIN FOWER FALLURE CONDIT COCURS ON THE ACLINE BATTERY CURRENT FOR STANDEY AND ALARMYN POWER FALLURE CONDI VF8009-XX (SING) VF8010-XX (SING) 24 VDC REGULATED @ 15 A CONTINUOUS 1 24 VDC REGULATED @ 900 mA PULSED DC 24 VDC SPECIAL APPLICATION @ 2.3 A ¥. WAXIMAM RATED SPECIAL APPLICATION OUPUT = 2.3 A MC - OR 2.3 MC - WITH THE COMMINED CURRENT OF NAC 1 AND NAC 2 NOT TO EXCEED 3.1 A. VES SYNC VF50000-XX The second second secon VF6012-XXX NAC SYNCHRONIZATION MODULES ANSTER @ 75 VAC FAST CHARGE 125 A TRICKLE CHARGE 125 A VOL 110 to 120 VAC © 5040 Hz 220 to 240 VAC © 5040 Hz MANUF ACTURER SYNC MODULE 250 mA @ 120 VAG 290 mA @ 24 VDO PATENT PENDING 220 mA @ 24 VDC NAC OUTPUTS DWINSHIM SM24.R DSM24.R SMC/10.5M DAV 051 AC LINE RATING ğ OUNE DRV 021 @ MIL 001 VOLTAGE 160 mA @ 120 VMC IRGE CURRENT DESCRIPTION NAC 1 ( + ) NAC 1 ( - ) 200 HK @ HH 000 201 mA @ 24 DO VOLTAGE IANUF ACTURER Bent-M SENSOR ELLOOK NAC DEVIC ARE COMP. NAC TVNING3. E RELEASING, NON-RELEASING AND VESNHI COMMUNICATION ST ETHERNET, (VEYY04, VEYY05, VEYY08, VEYY09) INTEGRATED REDIA, GATEMAN ICLEASING, NON-RELEASING AND VESNELCOMMUNICATION I ETHERNET, (VEYY04, VEYY05, VEYY08, VEYY09) INTEGRATED EDIA CATEMAN Research Kin Fording Cardinal Processing Control and Cardinal Cardinal C CLOSED NIPPLE CIRCUIT CONTAINING TWO SHORT CIRCUIT IS OLATORS AND A SENSOR. REFERENCE CLASS A, STYLE7. VY" SHOWN IN THE MODEL INMBERING ABOVE DEMOTES INTEGRATED DIALER TYPE WHERE "YY" IA A FOR H-SERIES AJMH SPANELS, DÓ FOR A/SERIES AJMH RS PANELS, DØ FOR H-SERIES ELITE RS PANELS, MD DØ FOR A/SERIES ELITE RS PANELS central, at this interface measurement per process carbonal sectors and sector and sector and sec PROPRETARY (P) PROTECTED PREMIESS INTIT (PPU) PROVIDES RELEASING, MOLARELEASING AND ARE COMMUNICATION ON MODES (AVYCA), VAXIM, VAXIM (CONTAMINE) THE MODEMANCT ETHERNET OR ON MODELS (AYYCA), VAYIMS, VAYIOS, VAYIMODELS (AYYCA), VAXIM (CONTAMINE) THE MODEMANCT ETHERNET OR ON MODELS (AYYCA), VAYINS, VAYIOS, VAYIMODELS (AYYCA), VAXIM (CONTAMINE) THE MODEMANCT ETHERNET OR ON MODELS (AYYCA), VAYINS, VAYIOS, VAYIMODELS (AYYCA), VAXIM (CONTAMINE) THE MODEMANCT ETHERNET OR ON MODELS (AYYCA), VAYINS, VAYIOS, VAXIM (CONTAMINE) VAXIM (CONTAMINE) THE MODEMANCT ETHERNET OR ON MODELS (AYYCA), VAYINS, VAYIOS, VAXIM (CONTAMINE) VAXIM (CONTAMINE) THE MODEMANCT ETHERNET OR ON MODELS (AYYCA), VAXIM VAXIM (CONTAMINE) VAXIM (CONTAMINE) THE MODEMANCT ETHERNET OR ON MODELS (AYYCA), VAYIOS, VAXIM (CONTAMINE) VAXIM (CONTAMINE) THE MODEMANCT ETHERNET OR ON MODELS (AYYCA), VAXIM (CONTAMINE) VAXIM (CONTAMINE) THE MODEMANCT ETHERNET OR ON MODELS (AYYCA), VAXIM (CONTAMINE) VAXIM (CONTAMINE) THE MODEMANCT ETHERNET OR ON MODELS (AYYCA), VAXIM (CONTAMINE) VAXIM (CONTAMINE) THE MODEMANCT ETHERNET OR ON MODELS (AYYCA), VAXIM (CONTAMINE) VAXIM (CONTAMINE) THE MODEMANCT ETHERNET OR ON MODELS (AYYCA), VAXIM (CONTAMINE) VAXIM (CONTAMINE) THE MODEMANCT ETHERNET OR ON MODELS (AYYCA), VAXIM (CONTAMINE) VAXIM (CONTAMINE) THE MODEMANCT ETHERNET OR ON MODELS (AYYCA), VAXIM (CONTAMINE) VAXIM (CONTAMINE) THE MODEMANCT ETHERNET OR ON MODELS (AYYCA), VAXIM (CONTAMINE) THE MODEMANCT ETHERNET OR ON MODELS (AYYCA), VAXIM (CONTAMINE) THE MODEMANCT ETHERNET OR ON MODELS (AYYCA), VAXIM (CONTAMINE) THE MODEMANCT ETHERNET OR ON MODEMANCT FOR ON THE AYYCA), VAXIM (CONTAMINE) THE MODEMANCT ETHERNET OR ON MODEMANCT ETHERNET OR ON MODEMANCT ETHERNET OR ON MODEMANCT ETHERNET OR ON MODELS (AYYCA), VAXIM (CONTAMINE) THE AYYCA), VAXIM (CONTAMINE) THE AYYCA), VAXIM (CONTAMINE) THE AYYCA), THE AYYCA), VAXIM (CONTAMINE) THE AYYCA), TAYYCA), TAYYCA), TAYYCA), TAYYCA), TAYYCA), TAYYCA), TAYYCA), TAYYCA), TAYYCA), TAYYCA), TAYYCA), TAYYCA), TAYYCA), TAYYCA), TAYYCA), TA AC POWER L N E 1 - 1 - 1 - 1 **\$ \$ \$ \$ \$** Black White Green FOR EUTERS PANELS. MANUAL FIRE ALAS CABLE LENGTH OF THE CLOSED NIPPLE CIRCUIT MUST NOT EX CEEDS FEET FROM THE PANEL TO THE FIRST SHORT-CIRCUIT ISOLAT OR MODULE WIRING DIAGRAM FOR THE A AND H SERIES & LAN-RS AND ELITE-RS CONTROL PANEL ZERO-OHM SHORTING-JUMPERS MUST BE USED ON UNUSED LOOP TERMINALS, SPECIFY PAN VF1618-00. THE TERMINAL-CONNECTOR FOR AC MOMECTONTATION AS ABOUND CONNECTONTATION AS ABOUND CONNECTONTATION THE CARIET WALL OF THE 4JAH-RS AND THE ELITE RS CONNECTONTATION CONNECTONTATION FALLITY REQUIRENCE CONNECT FALLITY REQUIRENCE CONNECT FALLITY REQUIRENCE CONNECT CARNET INSTALL CONDUIT FROM THE PANEL TO THE FIRST SHORT-CIRCUIT ISOLATOR-MODULE ON LOOP'S CONTAINING CLOSED-NIPPLE CIRCUITS STYLE 4, 6.06.7 FOR SIGNALINE LINE CIRCUITS
 STYLE 7 FOR NOTIFICATION APPRIAGE CIRCUITS
 STYLE 7 FOR NOTIFICATION APPLIANCE CIRCUITS
 INDA COCED SIGNALINO, IDAT REQUIRES MORTHER APPLIANCE
 INDA COCED SIGNALINO, IDAT REQUIRES MORTHER APPLIANCE
 INDA COCED SIGNALINO, IDAT REQUIRES MORTHER APPLIANCE
 INDA COCED SIGNALINO, IDAT REQUIRES MORTHER APPLIANCE
 INDA COCED SIGNALINO, IDAT REQUIRES MORTHER APPLIANCE
 INDA COCED SIGNALINO, IDAT REQUIRES MORTHER APPLIANCE
 INDA COCED SIGNALINO, IDAT REQUIRES MORTHER APPLIANCE
 INDA COCED SIGNALINO, IDAT REQUIRES APPLIANCE
 INDA COCED SIGNALINO, IDAT REQUIRES APPLIANCE •• FRE SUPERVEORY REFORT NETH COMMO THE SERIES BATTERY CONNECTION PROMDES 24 VDC AT THE BATTERY CONNECTION TERMINALS. LOCAL SIGNALING UNIT
 RELEASING FOR ALARY PARELS ONLY NON-RELEASING TYPES OF SIGNALING SERVICES ARE AUTOMATIC FIRE AL SUPERVISIORY. 0000 THIS DEVICE COMPLES WITH PART 15 OF THE FCC OPERATION IS SUBJECT TO THE FOLLOWING TWO ( (1) THIS DEVICE MAY NOT CAUSE HARMFUL INTER (2) THIS DEVICE MAST ACCEPT ANY INTERFEDEM JUMPER - CABLE 000 000 "XX" SHOWN IN THE ELITE-RS PANELS BATTERY 1 BATTERYS 000 88 FOR INDOOR DRY USE ONLY ZONE 2 0:0 NFPA ⊲ĝ⊳ 3 0000 10 AMP BATTERY FUSE 0000000 。 。 日 NETWORK INTERNAC CNRO (NO.) NETWUM, VY 169-60, REV ER I CONVER. NO RUENKACE RESULTON MANUAL, VY 169-60, REV ER XX #VEN METALLATOR MANUAL, VY 393-500, REV ER XX #MATEX NETULATOR MANUAL, VY 393-500, REV ER XX SUPERVISED END OF LINERESISTOR, 10 K OHM VF154400 REQUIRED ON REGULATED OUTUR WITHOUT 3 YNCHRONIZATION MOULLES AND SPECIAL APPLICATION OUTPUTS ç 0000 194/16 1951 (KLATCON WAVLA, V7505, 1617 (ST XX 194/16) (ST XX 194/16) (ST XX A constraint of the second second sec INSTALL MODELS OF THE ALAW RS OF ELITE-RS PANEL OPERATING THE VERMET IN ACCORDANCE WITH THE FOLLOWING DOCUMENTS. NSTALLATION REQUIPEMENTS elawas hinstallation wavau, vesos, rev. Eshxx elawas ainstallation wavau, vesos, rev. Eshxx \*\*\*\* lob) ..... INSTALL MODELS OF THE MAN-RS OR EUTI ACCORDANCE WITH THE FOLLOWING DOCU P2R P2T L2R L2T 0 POSITIVE BATTERY LEAD, RED CABLE NEGATIVE BATTERY NEGATIVE BATTERY LEAD, BLACK CABLE STANDBY BATTERIES ARE A MINIMUM OF 12 VOLT, 7 AMP. HOUR AND SEALED RECHARGEABLE ø 0000 P1R P1T L1R L1T  $\supset$ . . . . . . . П \* • ш **()** GRAY Black AR OWN SOMMINICATION DEVICES DUPLICATE THE LINE 1 CONNECTION -SHOWN FOR LINE 2 TO MAINTAIN TELCO COMPLIANCE WITH NFPA 72. Battery Connection MODEL NUMBER MODEL NUMBER TELEPHONE LINE IN GREEN ۲ Ē RJ31X JACK NET NETWORK SAM DEVICES I WECTIONS AT THE TERMINALS OF 24V OUT AND 724V PROVIDE SEPARATELY FUSED, REGULATED 70172 24 VDC @ 360 mA 24 VDC @ 360 mA ALARM TIME-LIMT CUT-OUT IS RS485 SERIAL BUS ALL CIRCUITS ARE POWER LIMITED EXCEPT AC AND BATTERY INPUTS 24V OUT AND AUX 24V ALARM TIME-LIMIT 24V OUT (+) 24V OUT (-) AUX 24V (+) AUX 24V (-) " NUMBER: VF3534-00, REVISION E01.08 009 + ) DATA 3.3 VDC +) DATA 3.3 VDC 32 VDC @ 250 mA NUDC @ 14, 1PF 32 VDC @ 256 INDO B 1A 1P VEEN EARTH-GROUND AND R DC RTN or +24 DC OF THE ?SUPPLY. RATING VINALS ALL CONNECTION FOR BATTERY AND POWER 12 - 24 AWG SLC DEVICE WIRING LENGTH MUST NOT EXCEED: 5000 FFOR 16 AWG 3100 FFOR 16 AWG 1950 FFFOR 18 AWG ALL CONNECTIONS FOR FIELD WIRING ARE 14 - 26 AWG PHONE LINE CONNECTIONS **GROUND FAULT INDICATION** GROUND FAULT INDICATIO (ECTION RELAY CONTACTS DESCRIPTION WIRE LENGTH SICTODS TROUBLE (NO) NOT SUPERVISED WIRE GAGE TROUBLE (NC) NOT SUFERMEED NET OUT (+) TROUBLE (C) NOT SUPERMISED N FIRE 1 (NC) NOT SUPERVASED FIRE 1 (C) NOT NOT NOT NOT NOT NET. RELAY Say P.ART | 12/9/20 ABEL This page intentionally left blank.

VF3529-00, Revision E02.00

Page 103 of 146

|                |                                               |                         |                                                                         |                                                                                                  |          |                     |               |                                                                        | OPER                                       | ATING INSTR                                                                  | истю           | SNC            |                                                                                                    |                                                                                                    |                                                                                                    |
|----------------|-----------------------------------------------|-------------------------|-------------------------------------------------------------------------|--------------------------------------------------------------------------------------------------|----------|---------------------|---------------|------------------------------------------------------------------------|--------------------------------------------|------------------------------------------------------------------------------|----------------|----------------|----------------------------------------------------------------------------------------------------|----------------------------------------------------------------------------------------------------|----------------------------------------------------------------------------------------------------|
|                |                                               |                         |                                                                         |                                                                                                  |          |                     | OPERATI       | <b>NG INSTRUCT</b>                                                     | LIONS FO                                   | R ALL MODELS OF                                                              | THE eLAI       | N-RS, AI       | ID ELITE-RS PANEL                                                                                                    |                                                                                                    |                                                                                                    |
|                | LED                                           | DIUDIO                  | ATORS                                                                   |                                                                                                  |          |                     |               |                                                                        |                                            | CONTROLS                                                                     |                |                |                                                                                                    |                                                                                                    | MAINTENANCE AND REPAIR                                                                                                    |
| 3              |                                               |                         |                                                                         | Re-Sound                                                                                         | 47       | arm Panel Sou       | under La      | np<br>Reset                                                            | Fire                                       | Drill Programmable E                                                         | nable Access   |                |                                                                                                    |                                                                                                    | REPLACING THE 3 AMP POWER-SUPPLY FUSE<br>TO REMOVE THE FUSE:                                                                                                    |
| 9              | B Fire                                        | <b>.</b>                | More Events                                                             |                                                                                                  |          |                     |               | (                                                                      |                                            |                                                                              | C              |                |                                                                                                    |                                                                                                    | 1 TURN OFF 120 VAC POWER TO THE CONTROL PANEL.                                                                                                    |
|                | AC Powe                                       | er g                    | General<br>Disablement                                                  |                                                                                                  |          |                     |               |                                                                        |                                            |                                                                              | )              |                |                                                                                                    |                                                                                                    | 2 LOCATE THE 3 AMP FUSE ON THE MAIN CIRCUIT BOARD OF THE CONTROL PANEL.                                                                                                    |
|                | Pre-Alar                                      | <b>.</b>                | General Trouble                                                         | ®<br>) (-)                                                                                       |          | -0<br>-@            |               | -@                                                                     | 9                                          | -0                                                                           |                |                |                                                                                                    |                                                                                                    | 3 GENILY INSERT A SMALL-FLAT-BLADE SCREW DRIVER INTO THE<br>SLOT OF THE FUSE-HOUSING.                                                                                                    |
|                | Panel Sounder                                 | J - 3                   | Power Trouble<br>Supervisory                                            |                                                                                                  | Key      | Name                | Des           | cription                                                               | Ope                                        | ration                                                                       |                |                |                                                                                                    |                                                                                                    | 4 SLIDE THELENGTH OF THE SCREWDRIVER INTO THE SLOT OF THE<br>FUSEHOUSING UNIT. THE UPBRE-NALF DISLODGES FROM THE<br>LOWERHARF OF THE HOUSING.                                            |
| 9              | Silenced Delay Act                            | tive 🗧                  | NAC Trouble                                                             | 9                                                                                                | ۲        | Re-Sound Alarm      | Re-<br>pan-   | sounds alarm of cont<br>el after the condition<br>veed by the Panel So | trol 1 1 1 1 1 1 1 1 1 1 1 1 1 1 1 1 1 1 1 | Press 3 to display "SET<br>ACCESS LEVEL 2 MENU".<br>Provide Accord 1 avoil 2 |                |                | Edt                                                                                                    |                                                                                                    | 5 REMOVE THE FUSE FROM THE UPPER-HALF OF THE FUSE-<br>HOUSING.                                                                                                    |
|                |                                               |                         |                                                                         |                                                                                                  |          |                     | NAC           | i alarms silenced by a Silence button                                  | the 3                                      | authorization.                                                               |                |                |                                                                                                    |                                                                                                    | TO INSTALL THE NEW FUSE:                                                                                                    |
| Key            | LED                                           | Color                   | LED LIt                                                                 |                                                                                                  |          |                     | C             |                                                                        | 4                                          | Press the Re-Sound Alarm<br>button.                                          |                |                | More More<br>Eice Events Events                                                                                                    |                                                                                                    | INSERT THE FUSE INTHE UPPER-HOUSING.     CENTER THE DAVITION OF THE FIRE IN THE LIDDER HOUSING                                                                                           |
| ۷              | Fire                                          | Red                     | An alarm or fire drill c<br>condition is provided                       | condition exists. The status<br>on the LCD display. The control                                  | 8        | Alarm Silence       | Sile          | nces NACs. Also sile<br>suzzer of the control                          | ences 1                                    | Press 3 to display "SET<br>ACCESS LEVEL 2 MENU".                             |                |                | C                                                                                                    |                                                                                                    | 3 PRESS THE UPPER HOUSING ON THE LOWER HOUSING UNTIL THE<br>HALVES SNAP TOGETHER.                                                                                                    |
|                |                                               |                         | Dutput relays are acti<br>Cutput relays are acti                        | intermittentity.<br>ivated:                                                                      |          |                     | and           | ng Fire Drill tests, tr.<br>alarms.                                    | oubles 2 4                                 | Provide Access Level 2<br>authorization.                                     |                |                |                                                                                                    |                                                                                                    | 4 RESTORE 120 VAC POWER TO THE CONTROL PANEL.                                                                                                    |
|                |                                               |                         | On Continuous =   On Continuous =   On Continuous =   OFF = Panel and N | activated<br>NACs silenced<br>VACs reset                                                         |          |                     |               |                                                                        | е <b>4</b>                                 | Press Enter<br>Press the Alarm Silence<br>button.                            | Key N          | lame D         | scription                                                                                                    | Deration                                                                                                    | 6 CHECK CONTROL PANEL OPERATION FOLLOWING THIS<br>PROGEDURE TO CONFIRM THAT FUSE REPLACEMENT RESTORED<br>FUNCTIONALITY.                                                                  |
| 8              | AC Power On                                   | Green                   | AC power is on.                                                         |                                                                                                  | υ        | Panel Sounder Silen | ce Mute       | ss the buzzer of the c                                                 | control Pres.                              | s the Panel Sounder<br>see button.                                           | A<br>1         | z              | avigates menu selections up.                                                                                                    | ress 1 to navigate menu selections<br>p.                                                                             | REPLACING THE 10 AMP BATTERY FUSE                                                                                                    |
| υ              | Pre-Alarm                                     | Yellow                  | A pre-alarm condition<br>provided on the LCD c                          | <ul> <li>exists. Pre-alarm status is<br/>display. The buzzer on the<br/>continuously.</li> </ul> | ٥        | Lamp Test           | Test          | s LEDs of the contro                                                   | ol<br>Pres                                 | s the Lamp Test button to<br>inste all I FDs. clarken the                    | B 4            | z              | avigates menu selections left.                                                                                                    | ress 4 to navigate menu selections<br>eft.                                                                           | TO REMOVE THE FUSE:                                                                                                    |
| ٩              | On Test                                       | Yellow                  | A test is in progress.                                                  |                                                                                                  |          |                     | bug           | lay and the internal                                                   | thet                                       | t-panel display and sound<br>buzzer of the control panel.                    | 2<br>2         | ē ū            | ovides a "help screen" for the F                                                                                                    | ress ? to provide status of the<br>control panel on the LCD display.                                                 | 1 DISCONNECT THE JUMPER-CABLE BETWEEN BATTERY 1 AND<br>BATTERY 2.                                                                                                    |
| в              | Panel Sounder<br>Silenced                     | Yellow                  | The Panel Sounder Si<br>NAC outputs are not a                           | llence button was depressed.<br>Mected.                                                          | ш        | Reset               | Res           | ets latching inputs si<br>and pre-alarm events                         | s. 1                                       | Press 3 to display "SET<br>ACCESS LEVEL 2 MENU".                             | 0              | τz             | splays status.                                                                                                    | ress 3 navicate menu selections                                                                                      | 2 DISCONNECT THE RED-CABLE FROM THE POSITIVE TERMINAL OF<br>BATTERY 2.                                                                                                    |
| u.             | Delay Active                                  | Yellow                  | Warming sounders har<br>condition. Press the A                          | ve been delayed during a fire<br>Narm Silence button to mute or                                  |          |                     |               |                                                                        | 8                                          | Provide Access Level 2<br>authorization.                                     |                | 2              | o tubication and the second second se | lown.                                                                                                    | 3 DISCONNECT THE BLACK-CABLE FROM THE NEGATIVE TERMINAL<br>OF BATTERY 1.                                                                                                    |
| e              | More Events                                   | Vallow                  | extend the delay to a .<br>A non-fire alarm event                       | second stage delay.                                                                              |          |                     |               |                                                                        | 60 <b>4</b>                                | Press Enter<br>Press the Reset button.                                       | 1              | 2              |                                                                                                    | ight.                                                                                                    | 4 DISPOSE THE CABLES DESCRIBED IN THE STEPS ABOVE.                                                                                                    |
| ) <u>т</u>     | Point Bypassed                                | Yellow                  | sounds continuously.<br>LCD menu options hav                            | ve been used to disable devices.                                                                 | u.       | Fire Drill          | Pro           | vides a panel Fire Dr.<br>Fire Drill button can                        | ill.<br>also                               | Press 3 to display "SET<br>ACCESS LEVEL 2 MENU".                             | ш<br>ц         | <u> </u>       | ancels the current menu selection F<br>nd returns to the ain menu.                                                                                                    | ress Exit to cancel the current menu<br>election and return to the main menu.                                        | 5 REMOVE BATTERY 1 AND BATTERY 2 FROM THE BOTTOM OF THE<br>CABINET AND RE-CYCLE THEM ACCORDING TO MANUFACTURER<br>GUIDELINES.                                                            |
| -              | General Trouble                               | Yellow                  | A General Trouble con<br>General Trouble cond                           | ndition exists when flashing. The<br>ition is also identified by other lit                       |          |                     | func          | configured to perform<br>tions.                                        | mother 2                                   | Provide Access Level 2<br>authorization.                                     | 9              | inter E        | ables the menu selection.                                                                                                    | ress Enter to enable the menu<br>election.                                                                           | TO INSTALL THE NEW FUSE:                                                                                                    |
|                |                                               |                         | LEDs. Status is provic<br>buzzer on the control                         | ded on the LCD display. The<br>panel sounds continuously.                                        |          |                     |               |                                                                        | n 4                                        | Press Enter.<br>Press the Fire Drill button.                                 | I              | aol            | splays the number of alarms present                                                                                                    | 1 Press the More Fire Events button.                                                                                 | <ol> <li>MOUNT THE REPLACEMENT BATTERIES IN THE BASE OF THE<br/>CONTROL PANEL CABINET.</li> </ol>                                                                                        |
| <b>٦</b>       | Power Trouble                                 | Yellow                  | A Power Trouble exis<br>display. The buzzer or<br>continuously.         | its. Status is provided on the LCD<br>n the control panel sounds                                 |          |                     |               |                                                                        | 0 T                                        | top the me drint:<br>Press 4 to display the<br>"SET ACCESS LEVEL 2<br>MENU". | . ш            | vents<br>sin a | eru navigation. Provides event<br>atus for fires.                                                                                                    | <ol> <li>Read event on LCD.</li> <li>Press 3 to scroll through events.</li> <li>Press 2 to display event.</li> </ol> | 2 CONNECT THE REPLACEMENT JUMPER-CABLE FROM THE<br>NEGATIVE TERMINAL OF BATTERY 1 TO THE POSITIVE TERMINAL<br>OF BATTERY 2.                                                              |
| ¥              | Supervisory Alarm                             | Yellow                  | Status is provided on<br>the control panel sour                         | the LCD display. The buzzer on<br>nds continuously.                                              |          |                     |               |                                                                        | - <b>-</b>                                 | Provide Access Level 2<br>authorization.                                     | -              |                | enlave the number of events and                                                                                                    | 5 Press 3 to scroll through events.<br>1 Press the More Events hutton                                                | 3 CONNECT THE BLACK-WIRE OF THE REPLACEMENT BATTERY-<br>CABLE TO THE NEGATIVE TERMINAL OF BATTERY 2.                                                                                     |
| -              | NAC Trouble                                   | Yellow                  | A NAC Trouble exists<br>outputs. Connections<br>disabled.               | • on one or both of the NAC<br>• at this location are faulty or                                  | υ        | Programmable Funct  | tion The butt | Programmable Func<br>on can be configured                              | 3<br>ction Requ                            | Press Reset or Fire Drill.<br>uires ACCESS LEVEL 3 to<br>'Igure the button.  |                | vents          | errides menu mavigation. Provides<br>rent status for non-fire alarm events.                                                                                                    | <ol> <li>Read event on LCD.</li> <li>Press 3 to scoll through events.</li> </ol>                                     | <ul> <li>4 CONNECT THE RED-WIRE OF THE REPLACEMENT BATTERY-CABLE<br/>TO THE POSITIVE TERMINAL OF BATTERY 1.</li> <li>5 DE TERMINE THAT TROUBLE CONDITIONS ARE NOT REPORTED BY</li> </ul> |
|                | IDBY BATTERIES ARE                            | ESALED-                 | ľ                                                                       |                                                                                                  |          |                     | her           | orm other functions.                                                   | -                                          | DENCE MATE DIM                                                               |                |                |                                                                                                    | <ol> <li>Press 2 to display event.</li> <li>Press 3 to scroll through events.</li> </ol>                             | THE CONTROL PANEL FOLLOWING THE FUSE REPLACEMENT.                                                                                                    |
| REC!<br>IN TH  | HARGEABLE AND PRC                             | OVIDE FAC<br>FAILURE. I | P RECOVERY<br>NSPECT                                                    | IN THE EVER                                                                                      | ENT OF T | ROUBLE              |               | INSTALL CONTR                                                          | DOI PANFI M                                | ODELS OF THE ALAR BY AN BS OF F                                              | ITF.RS IN      |                | TROUBLE-SILE                                                                                                    | NCE                                                                                                    | OPERATING CHARACTERISTICS<br>NORMAL-STANDBY                                                                                                    |
| ANNI           | VDBY BATTERIES AND<br>JALLY. REPLACE STA      | D CONNEC                | TIONS                                                                   | NAME:                                                                                            |          |                     |               | ACCORDANCE V<br>eLAN-RSHIN                                             | WITH THE FO                                | LILOWING DOCUMENTS:<br>MANUAL, VF3528-00, REV. EU                            | 11XX           | SILENO         | ALLOWING CONDITIONS OCCUR AFTER P<br>25" BUTTON TO SILENCE A TROUBLE:                                                                                                    | RESSING THE "PANEL SOUNDER                                                                                           | THE FOLLOWING FORMAT APPEARS ON THE<br>FRONT-P ANEL-DISPLAY WHEN OFFATING WITHOUT TROUBLES OR                                                                                            |
| BATI           | Teries IN SERIES, CON<br>TERIES IN SERIES, DO | NNECT SIX               | ANDBY<br>NECT                                                           | ADDRESS:                                                                                         |          |                     |               | eLAN-RSAIL<br>ELITE-RSHIN                                              | NSTALLATION<br>NSTALLATION                 | V MANUAL, VF3531-00, REV. E.<br>N MANUAL, VF3529-00, REV. E.                 | 01.XX<br>01.XX | ₽<br>•         | E GENERAL TROUBLE LED FLASHES YELL                                                                                                    | ow.                                                                                                    | ->=====                                                                                                    |
| -              | VDBY BATTERIES IN P                           | PARALLEL.               |                                                                         | спту:                                                                                            |          |                     |               | ELITE-RS A II                                                          | INSTALLATIO                                | N MANUAL, VF3532-00, REV. E                                                  | 01.XX          | F 1            | E POWER TROUBLE LED FLASHES YELLO                                                                                                    | w.                                                                                                    | TIME, DAY, DATE<br>DEFAILTY OF HERE DEFAEL                                                                                                    |
|                |                                               |                         |                                                                         | STATE:                                                                                           |          |                     |               |                                                                        | INSTRU                                     | UCTION PLACEMENT                                                             |                |                | E INTERNAL SOUNDER DOES NOT ANNUN<br>SSAGE TO IDENTIFY THE TROUBLE CONC                                                                                                    | CIATE.THE LCD DISPLAY PROVIDES A<br>ITION.                                                                           | DEFINIT ON USER DEFAURE AMOUNT                                                                                                    |
|                | C PIRE                                        | CTION                   |                                                                         | ZIP:                                                                                             |          |                     |               | FRAME THESE                                                            | E INSTRUCTIC                               | WS AND PLACE THEM ADJACE                                                     | ENT TO THE     | L              |                                                                                                    |                                                                                                    | USE ARROW KEYS TO ENABLE PANEL<br>PRESS 7 FOR HELP                                                                                                    |
|                | TISVS D                                       | EMS 00                  |                                                                         | TELE PHONE:                                                                                      |          |                     | T             | 5                                                                      | CONTROL UN                                 | IT FOR READY REFERENCE.                                                      |                | _              |                                                                                                    |                                                                                                    |                                                                                                    |
| PART N<br>DA ( | VUMBER: VF3535-00, REVI:<br>28/06/09          | ISION E01.00            |                                                                         |                                                                                                  |          |                     |               |                                                                        |                                            |                                                                              |                |                |                                                                                                    |                                                                                                    |                                                                                                    |

This page intentionally left blank

VF3529-00, Revision E02.00

Page 105 of 146

## Appendix F Communications Format

The Embedded Dialer of the Elite RS panel is capable of communicating signals to an Industry Standard Receiver in either SIA (level 2 or 3) or Contact ID formats. Both Formats use a predefined event library for transmission. In either of the formats the user may select whether they desire point ID reporting or Zone reporting.

In both Contact ID and SIA the library of translation codes sent to the monitoring center are fixed. There are no user methods for alteration of the translations.

Reference Appendix G, Reporting Formats for the appropriate matrix.

No matter the reporting format selection, one or two telephone lines may be used (NFPA mandates 2). The primary monitoring center may have one or two numbers in order to reach the Industry Standard Receiver. It is also permissible to have dual reporting to secondary monitoring center.

VES recommends SIA reporting in point format. This method of reporting supplies the most detailed information possible to the monitoring center. Desired functionality and capabilities of your monitoring center should dictate your dialer reporting configuration.

# **Contact ID**

Contact ID uses a 4 digit account number and a two digit partition number for transmission of all signals. The partition number is equivalent to the node number of the panel and is not alterable by any other means.

## **Zone ID Reporting**

The zone number of the signal (0-500) will be reported in the zone field of the transmission. The event code generated will be based upon the point which tripped within the zone, and will reference the standard contact ID library.

*Reference Appendix G, Reporting Formats for translation details between the panel event and the Contact ID Library.* 

### **Point ID Reporting**

The point reporting uses the zone number field in order to depict the precise point of occurrence, regardless of the zone which the point resides in. Since Contact ID only provides a three digit field there are some limitations to this functionality.

### Field Lpp

The field is depicted by Lpp where:

L = loop (0-2) [0=panel I/O]

pp= Decimal point value (00-99)

#### **Point Values**

Only point values less than or equal to 99 are allowed. If you utilize points in excess of 99, truncation of the point value will occur. The least significant byte would be dropped from the transmission. Confusion by the monitoring center would be assured [SIA format does not have this limitation].

#### **Subpoint Values**

Subpoint values are not able to be sent to the monitoring center. If a subpoint was to activate the proper event code and main point number would be transmitted, although you would not know the subpoint value.

VES Fire Detection Systems Elite RS Panel Installation Manual H-Series

# SIA

SIA uses a 4 digit account number along with a modifier code packet (ri) in order to indicate the area or group. The area or group number is equivalent to the node number of the panel and is not alterable by any other means.

## **Zone ID Reporting**

The zone number of the signal (0-500) will be reported in the zone field of the transmission. The event code generated will be based upon the point which tripped within the zone, and will reference the standard SIA Event Block Data Code definitions.

Reference Appendix G, Reporting Formats for translation details between the panel event and the Block Data Code Definition.

## **Point ID Reporting**

Point reporting uses the zone number field to depict the precise point of occurrence, regardless of the zone which the point resides in. Some interpretation is required to map the point number to what is sent to the monitoring center.

Reference the matrix to see precise representation of the calculations.

### Field Lpp

The field is depicted by Lpps where: L = loop (0-2) [0=panel I/O] pp= hexadecimal point value (00-FF) s = subpoint value (0-3)

### **Point Value**

As a result of the point number being represented in hexadecimal points from 00 - 255 can be annunciated. Subpoint values are sent to the monitoring center with full subpoint reporting.

### Point ID Reporting Format

Point ID reporting format provides the highest degree of information to the monitoring center.

# **Dialing Methodology**

The embedded dialer uses an algorithm in order to attempt transmission to the monitoring center. This algorithm is affected by the number of lines in use.

### **Dialing Facilities**

If the user selects both line 1 and line 2, not only will both lines be used to try and dial the monitoring center, both lines will be periodically checked to see voltage is present (this is not an assurance that the line is viable, although a standard test).

If 1 line is checked the transmission and voltage checking will occur on only that line. If neither line is checked the dialer will never attempt to send a message.

### **Dialing Sequence**

Two Phone Lines In Use Single Monitoring Center telephone Number (Only Account 1 Tab filled in)

| Try Line | 1 | 2 | 3 | 4 | 5 | 6 | 7 | 8 | 9 | 10 |
|----------|---|---|---|---|---|---|---|---|---|----|
| 1        | Х | х | х |   |   | х | Х | х |   |    |
| 2        |   |   |   | Х | Х |   |   |   | Х | Х  |

VES Fire Detection Systems Elite RS Panel Installation Manual H-Series

After try 5, a communications failure is declared. This failure will restore once a transmission is successful. The user will note that another ten tries will occur after this sequence. These additional tries would be indicative of attempts to send the comm. failure event.

# **Answering Methodology**

The embedded dialer allows incoming calls to line #1 only. The Incoming methodology allows users to remotely program through Loop Explorer configuration software. Additionally VES technical support can use this facility to assist with diagnostics of the system.

# 24 Hour Test Report

The embedded dialer will send a 24 hour test report signal based upon the test code time filled in within the Accounts tab of the configure dialer settings dialog. If the 4<sup>th</sup> reporting criteria (Report Service/Test) box is not enabled, no test signal will be generated.

# **Configure Dialer Settings**

Loop Explorer [VES PC Panel programming Software] allows the user to configure the embedded dialer based upon the elements of a particular installation and the monitoring center being used. Although the dialer may be configured through level 3 setting at the front of the panel, not all options are panel programmable, and ease of operation is much more favorable with Loop Explorer.

After an auto-learn, a RS panel even though equipped with a dialer, will not provide any dialer functionality without user programming. Once an auto-learn has been accomplished, connect a programming cable to your laptop and the computer port of the control panel. Make certain the slide switch on the control panel is set to PC and not dialer. Perform synchronization from the panel to your computer.

Once complete a screen similar to Figure F-1 will be present:

#### Figure F-1 Completed Screen

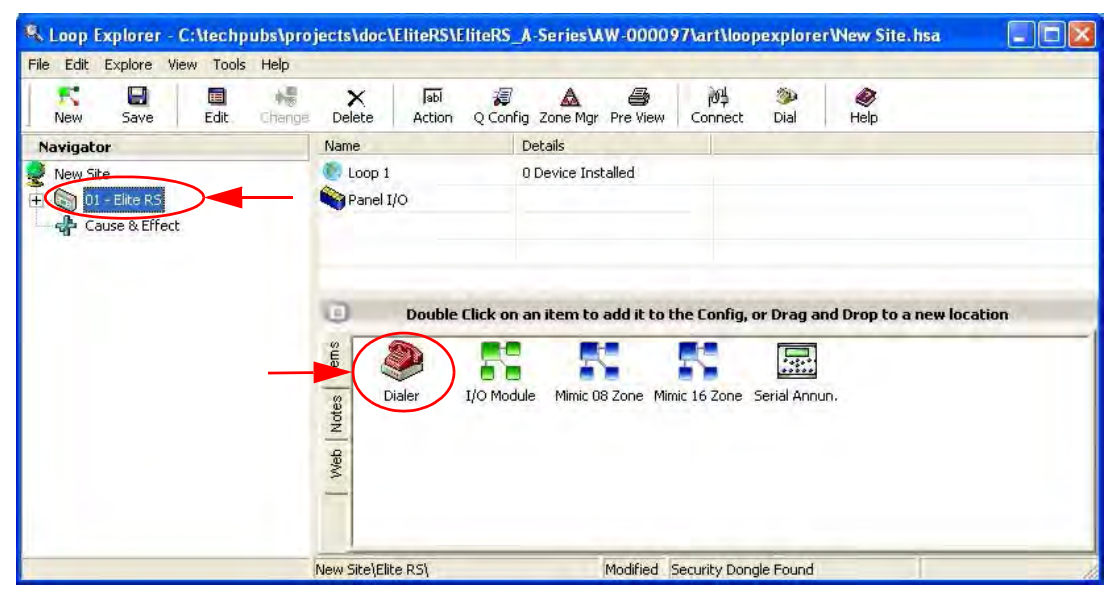

VES Fire Detection Systems Elite RS Panel Installation Manual H-Series

After all of your loop explorer programming is complete; make certain the slide switch is returned to the Dialer position. Failure to return this switch to the dialer position will disable dialer communications.

In the navigator (right pane) make certain the control panel is highlighted. Now Double click on the dialer icon located in the bottom pane.

This action will populate a dialer as illustrated in Figure F-2:

#### Figure F-2 Populated Dialer

| Ninus Cause |              | X         | Jabi 🖉            |                                | 404            | <b>3</b> |                          |
|-------------|--------------|-----------|-------------------|--------------------------------|----------------|----------|--------------------------|
| New Dave    | Eale, change | Name      | Action Q Conng    | ) zone mgr Pre view<br>Details | Connect        | Diar     | neip                     |
| New Site    |              | Dialer    | 0                 | ) Device Installed             |                |          |                          |
|             |              | tes items | Double Click on a | an item to add it to i         | the Config, or | Drag and | l Drop to a new location |

Double clicking on the dialer shown in Figure F-2 will bring you to the set-up screen illustrated in Figure F-3 and Figure F-4:

#### Figure F-3 Configure Dialer Settings

| Dialer Settings |             |                     |          |
|-----------------|-------------|---------------------|----------|
| Configure       | Dialer Sett | lings               | 2        |
| Dialer Accounts |             |                     |          |
| Phone Numbers   |             |                     |          |
| Site Number     |             |                     |          |
| Phone Number 1  | -           |                     | _        |
| Phone Number 2  |             |                     |          |
| Phone Number 3  |             |                     | -        |
| Phone Number 4  |             |                     | _        |
| Dialing         |             |                     |          |
| Tone            | C Pulse     | C Both              |          |
| Line Monitoring | Num         | ber of Rings before | e Answer |
|                 |             |                     |          |

#### Figure F-4 Configure Account Settings

| 🔍 Dialer Settings                                                                                             |                       |
|----------------------------------------------------------------------------------------------------|-----------------------|
| Configure Dialer Setting                                                                                      | s 🧶                   |
| Dialer Accounts                                                                                               |                       |
| Test Code Time Re                                                                                             | eport By Point / Zone |
| 0 🜩 Hours 0 🜩 Min                                                                                             | ☐ By Point            |
| Account 1 Account 2 Account 3 Acco                                                                            | Distant               |
| Account Number                                                                                                | Protocol              |
| Report Alarms                                                                                                 | C Contact ID          |
| Report Alarm Restore     Report Superv, Trouble, Enable/Disab     Report Service/Test     Report System Reset | le<br>19 SIA          |
|                                                                                                    | OK Cancel             |

The **<u>Dialer Tab</u>** allows entry of information instructing the dialer how to call out and how to receive calls.

#### VES Fire Detection Systems Elite RS Panel Installation Manual H-Series

### **Phone Numbers**

The embedded dialer allows a large array of reporting options based upon the setup options selected. Each of the phone number uses is explained below. In the most typical applications only phone number 1, or 1 & 2 are used. Each of the lines should be terminated by a RJ31X jack at the Control panel. Each of the lines should also be wired for loop start operation.

| Site Number    | This is an optional field. If populated, this would be the telephone number of Line #1 connected to the RS Panel. This number would be dialed by Loop Explorer if a remote communication session from your PC was desired. |
|----------------|----------------------------------------------------------------------------------------------------|
| Phone Number 1 | This is the phone number of your monitoring center. Dialing modifiers may be used in the string (for example, = pause), although any modifiers must be valid for both telephone lines.                                     |
| Phone Number 2 | Can be used for two purposes. The backup telephone number of your monitoring center (select backup reporting) and Redundant signal reporting.                                                                              |
|                | Reference Figure F-5 for the backup reporting selection.                                                                                                    |
| Phone Number 3 | This is the phone number used when redundant reporting is desired and Phone Number 2 is used for backup purposes.                                                                                                    |
| Phone Number 4 | Can be used for two purposes. The backup telephone number of your monitoring center (select backup reporting) and Redundant signal reporting.                                                                              |
|                | Reference Figure F-5 for the backup reporting selection.                                                                                                    |

Figure F-5 illustrates dialer configuration settings for the Account 2 tab:

#### Figure F-5 Account 2 tab

| Configure Dialer Setti | ngs 🧶                  |
|------------------------|------------------------|
| ialer Accounts         |                        |
| Test Code Time         | Report By Point / Zone |
| 0 🜩 Hours 0 🔶 Min      | IT By Point            |
| Account Number         | Protocol               |

VES Fire Detection Systems Elite RS Panel Installation Manual H-Series

## Dialing

Choose an option that would be used universally for both telephone lines; Tone, Pulse or Both. When 'both' is selected, the embedded dialer will attempt to dial touch-tone and then attempt to dial using pulse if not successful.

## **Use Lines**

Check the boxes for the phone lines which are active 1, 2 or both 1 & 2.

Voltage checks will only be conducted on those lines which are checked. Failure to check either line will result in no calls being made.

### Number of rings before Answer

The capability for an incoming remote access call is available through the embedded dialer. Remote calls can only be answered on line #1. If no additional telephones are connected, the suggested value should be 2. If additional telephones are connected

Enter a value which will not cause conflict with other equipment on the telephone line.

The Accounts Tab allows entry of information instructing the dialer how to send data to the monitoring center.

### Test Code Time

The embedded dialer will send a 24 hour test report signal based upon the test code time filled in within the Accounts tab of the configure dialer settings dialog. If the 4<sup>th</sup> reporting criteria (Report Service/Test) box is not enabled, no test signal will be generated.

## **Report By Zone or by Point**

By Default signals are sent to the monitoring center by Zone. Checking this box will allow point reporting to occur.

### Protocol

Choose the appropriate Protocol that you wish to transmit (SIA or Contact ID)

### **Account Number**

Your monitoring center account number (4 digits in length). If contact ID this number should always be in Decimal, If SIA this number may be hexadecimal.

### **Reporting Criteria**

By checking these boxes it is possible to alter the amount of information sent to the monitoring center. In a typical installation it would be recommended that boxes 1-4 be checked off.

Reference Figure F-5 for a typical installation example.

If the user would like to generate signals when the alarm silence or reset button have been activated, also check box 5 (typically you would not want to engage option 5, because of the additional traffic / calls which would be sent).

Within the account 2 & 4 tabs there is a sixth check box, Backup Report. This box should be checked if Account 2 is a backup telephone number for Account 1 or Account 4 is a backup telephone number for Account 3. The 'Backup Report' philosophy indicates that this number will only be tried if their compliments (1 & 3) do not reach the receiver.

## **Suspending Reporting**

Incidents may arise where dialer configurations are calling an incorrect telephone number. While programming locally through Loop Explorer can directly and quickly correct this situation, sometimes panels are downloaded remotely. Waiting for the dialer to make many attempts to dial a bad telephone number before releasing the line can be time consuming.

By going into level  $3 < \text{Edit Configuration} < \text{Edit I/O} < \text{Set Remote Configuration} < \text{Enable, the panel will go into a trouble condition, and delete all messages queued for transmission. This procedure will allow line 1 to be free for an incoming call. The panel will remain in this trouble condition for 20 minutes or the receipt of a new configuration, whichever comes first.$ 

All messages that were deleted when the remote configuration mode was entered will never be sent to the monitoring center, although these signals are stored in the event history log of the panel.

This page intentionally left blank.

VF3529-00, Revision E02.00

Page 113 of 146

## Appendix G Reporting Formats

This section describes reporting formats on the Elite RS Panel for SIA point conversion, Contact ID conversion and Event Code translation.

# **SIA Point Conversion**

| Logical Point #<br>[Loop-Point-<br>SubPoint] | Point<br>Definition      | Monitoring<br>Point #<br>Received in<br>SIA | Monitoring<br>Point #<br>Received in<br>SIA if sub<br>point 1 used | Monitoring<br>Point #<br>Received in<br>SIA if sub<br>point 2 used | Monitoring<br>Point #<br>Received in<br>SIA if sub<br>point 3 used |
|----------------------------------------------|--------------------------|---------------------------------------------|--------------------------------------------------------------------|--------------------------------------------------------------------|--------------------------------------------------------------------|
| Panel Output                                 | NAC 1 Fault              | 0140                                        |                                                                    |                                                                    |                                                                    |
| Panel Output                                 | NAC 2 Fault              | 0150                                        |                                                                    |                                                                    |                                                                    |
| Panel Input                                  | Programmable<br>Function | 00A0                                        |                                                                    |                                                                    |                                                                    |
| Panel Input                                  | Fire Drill               | 0090                                        |                                                                    |                                                                    |                                                                    |
| Panel Input                                  | Reset                    | 00B0                                        |                                                                    |                                                                    |                                                                    |
| Panel Input                                  | Alarm Silence            | 00C0                                        |                                                                    |                                                                    |                                                                    |
| 1-01-0                                       | User Defined             | 1010                                        | 1011                                                               | 1012                                                               | 1013                                                               |
| 1-02-0                                       | User Defined             | 1020                                        | 1021                                                               | 1022                                                               | 1023                                                               |
| 1-03-0                                       | User Defined             | 1030                                        | 1031                                                               | 1032                                                               | 1033                                                               |
| 1-04-0                                       | User Defined             | 1040                                        | 1041                                                               | 1042                                                               | 1043                                                               |
| 1-05-0                                       | User Defined             | 1050                                        | 1051                                                               | 1052                                                               | 1053                                                               |
| 1-06-0                                       | User Defined             | 1060                                        | 1061                                                               | 1062                                                               | 1063                                                               |
| 1-07-0                                       | User Defined             | 1070                                        | 1071                                                               | 1072                                                               | 1073                                                               |
| 1-08-0                                       | User Defined             | 1080                                        | 1081                                                               | 1082                                                               | 1083                                                               |
| 1-09-0                                       | User Defined             | 1090                                        | 1091                                                               | 1092                                                               | 1093                                                               |
| 1-10-0                                       | User Defined             | 10A0                                        | 10A1                                                               | 10A2                                                               | 10A3                                                               |
| 1-11-0                                       | User Defined             | 10B0                                        | 10B1                                                               | 10B2                                                               | 10B3                                                               |
| 1-12-0                                       | User Defined             | 10C0                                        | 10C1                                                               | 10C2                                                               | 10C3                                                               |

VES Fire Detection Systems Elite RS Panel Installation Manual H-Series

| Logical Point #<br>[Loop-Point-<br>SubPoint] | Point<br>Definition | Monitoring<br>Point #<br>Received<br>in SIA | Monitoring<br>Point #<br>Received in<br>SIA if sub<br>point 1 used | Monitoring<br>Point #<br>Received in<br>SIA if sub<br>point 2 used | Monitoring<br>Point #<br>Received in<br>SIA if sub<br>point 3 used |
|----------------------------------------------|---------------------|---------------------------------------------|--------------------------------------------------------------------|--------------------------------------------------------------------|--------------------------------------------------------------------|
| 1-13-0                                       | User Defined        | 10D0                                        | 10D1                                                               | 10D2                                                               | 10D3                                                               |
| 1-14-0                                       | User Defined        | 10E0                                        | 10E1                                                               | 10E2                                                               | 10E3                                                               |
| 1-15-0                                       | User Defined        | 10F0                                        | 10F1                                                               | 10F2                                                               | 10F3                                                               |
| 1-16-0                                       | User Defined        | 1100                                        | 1101                                                               | 1102                                                               | 1103                                                               |
| 1-17-0                                       | User Defined        | 1110                                        | 1111                                                               | 1112                                                               | 1113                                                               |
| 1-18-0                                       | User Defined        | 1120                                        | 1121                                                               | 1122                                                               | 1123                                                               |
| 1-19-0                                       | User Defined        | 1130                                        | 1131                                                               | 1132                                                               | 1133                                                               |
| 1-20-0                                       | User Defined        | 1140                                        | 1141                                                               | 1142                                                               | 1143                                                               |
| 1-21-0                                       | User Defined        | 1150                                        | 1151                                                               | 1152                                                               | 1153                                                               |
| 1-22-0                                       | User Defined        | 1160                                        | 1161                                                               | 1162                                                               | 1163                                                               |
| 1-23-0                                       | User Defined        | 1170                                        | 1171                                                               | 1172                                                               | 1173                                                               |
| 1-24-0                                       | User Defined        | 1180                                        | 1181                                                               | 1182                                                               | 1183                                                               |
| 1-25-0                                       | User Defined        | 1190                                        | 1191                                                               | 1192                                                               | 1193                                                               |
| 1-26-0                                       | User Defined        | 11A0                                        | 11A1                                                               | 11A2                                                               | 11A3                                                               |
| 1-27-0                                       | User Defined        | 11B0                                        | 11B1                                                               | 11B2                                                               | 11B3                                                               |
| 1-28-0                                       | User Defined        | 11C0                                        | 11C1                                                               | 11C2                                                               | 11C3                                                               |
| 1-29-0                                       | User Defined        | 11D0                                        | 11D1                                                               | 11D2                                                               | 11D3                                                               |
| 1-30-0                                       | User Defined        | 11E0                                        | 11E1                                                               | 11E2                                                               | 11E3                                                               |
| 1-31-0                                       | User Defined        | 11F0                                        | 11F1                                                               | 11F2                                                               | 11F3                                                               |
| 1-32-0                                       | User Defined        | 1200                                        | 1201                                                               | 1202                                                               | 1203                                                               |
| 1-33-0                                       | User Defined        | 1210                                        | 1211                                                               | 1212                                                               | 1213                                                               |
| 1-34-0                                       | User Defined        | 1220                                        | 1221                                                               | 1222                                                               | 1223                                                               |
| 1-35-0                                       | User Defined        | 1230                                        | 1231                                                               | 1232                                                               | 1233                                                               |

| Logical Point #<br>[Loop-Point-<br>SubPoint] | Point<br>Definition | Monitoring<br>Point #<br>Received<br>in SIA | Monitoring<br>Point #<br>Received in<br>SIA if sub<br>point 1 used | Monitoring<br>Point #<br>Received in<br>SIA if sub<br>point 2 used | Monitoring<br>Point #<br>Received in<br>SIA if sub<br>point 3 used |
|----------------------------------------------|---------------------|---------------------------------------------|--------------------------------------------------------------------|--------------------------------------------------------------------|--------------------------------------------------------------------|
| 1-36-0                                       | User Defined        | 1240                                        | 1241                                                               | 1242                                                               | 1243                                                               |
| 1-37-0                                       | User Defined        | 1250                                        | 1251                                                               | 1252                                                               | 1253                                                               |
| 1-38-0                                       | User Defined        | 1260                                        | 1261                                                               | 1262                                                               | 1263                                                               |
| 1-39-0                                       | User Defined        | 1270                                        | 1271                                                               | 1272                                                               | 1273                                                               |
| 1-40-0                                       | User Defined        | 1280                                        | 1281                                                               | 1282                                                               | 1283                                                               |
| 1-41-0                                       | User Defined        | 1290                                        | 1291                                                               | 1292                                                               | 1293                                                               |
| 1-42-0                                       | User Defined        | 12A0                                        | 12A1                                                               | 12A2                                                               | 12A3                                                               |
| 1-43-0                                       | User Defined        | 12B0                                        | 12B1                                                               | 12B2                                                               | 12B3                                                               |
| 1-44-0                                       | User Defined        | 12C0                                        | 12C1                                                               | 12C2                                                               | 12C3                                                               |
| 1-45-0                                       | User Defined        | 12D0                                        | 12D1                                                               | 12D2                                                               | 12D3                                                               |
| 1-46-0                                       | User Defined        | 12E0                                        | 12E1                                                               | 12E2                                                               | 12E3                                                               |
| 1-47-0                                       | User Defined        | 12F0                                        | 12F1                                                               | 12F2                                                               | 12F3                                                               |
| 1-48-0                                       | User Defined        | 1300                                        | 1301                                                               | 1302                                                               | 1303                                                               |
| 1-49-0                                       | User Defined        | 1310                                        | 1311                                                               | 1312                                                               | 1313                                                               |
| 1-50-0                                       | User Defined        | 1320                                        | 1321                                                               | 1322                                                               | 1323                                                               |
| 1-51-0                                       | User Defined        | 1330                                        | 1331                                                               | 1332                                                               | 1333                                                               |
| 1-52-0                                       | User Defined        | 1340                                        | 1341                                                               | 1342                                                               | 1343                                                               |
| 1-53-0                                       | User Defined        | 1350                                        | 1351                                                               | 1352                                                               | 1353                                                               |
| 1-54-0                                       | User Defined        | 1360                                        | 1361                                                               | 1362                                                               | 1363                                                               |
| 1-55-0                                       | User Defined        | 1370                                        | 1371                                                               | 1372                                                               | 1373                                                               |
| 1-56-0                                       | User Defined        | 1380                                        | 1381                                                               | 1382                                                               | 1383                                                               |
| 1-57-0                                       | User Defined        | 1390                                        | 1391                                                               | 1392                                                               | 1393                                                               |
| 1-58-0                                       | User Defined        | 13A0                                        | 13A1                                                               | 13A2                                                               | 13A3                                                               |

| Logical Point #<br>[Loop-Point-<br>SubPoint] | Point<br>Definition | Monitoring<br>Point #<br>Received in<br>SIA | Monitoring<br>Point #<br>Received in<br>SIA if sub<br>point 1 used | Monitoring<br>Point #<br>Received in<br>SIA if sub<br>point 2 used | Monitoring<br>Point #<br>Received in<br>SIA if sub<br>point 3 used |
|----------------------------------------------|---------------------|---------------------------------------------|--------------------------------------------------------------------|--------------------------------------------------------------------|--------------------------------------------------------------------|
| 1-59-0                                       | User Defined        | 13B0                                        | 13B1                                                               | 13B2                                                               | 13B3                                                               |
| 1-60-0                                       | User Defined        | 13C0                                        | 13C1                                                               | 13C2                                                               | 13C3                                                               |
| 1-61-0                                       | User Defined        | 13D0                                        | 13D1                                                               | 13D2                                                               | 13D3                                                               |
| 1-62-0                                       | User Defined        | 13E0                                        | 13E1                                                               | 13E2                                                               | 13E3                                                               |
| 1-63-0                                       | User Defined        | 13F0                                        | 13F1                                                               | 13F2                                                               | 13F3                                                               |
| 1-64-0                                       | User Defined        | 1400                                        | 1401                                                               | 1402                                                               | 1403                                                               |
| 1-65-0                                       | User Defined        | 1410                                        | 1411                                                               | 1412                                                               | 1413                                                               |
| 1-66-0                                       | User Defined        | 1420                                        | 1421                                                               | 1422                                                               | 1423                                                               |
| 1-67-0                                       | User Defined        | 1430                                        | 1431                                                               | 1432                                                               | 1433                                                               |
| 1-68-0                                       | User Defined        | 1440                                        | 1441                                                               | 1442                                                               | 1443                                                               |
| 1-69-0                                       | User Defined        | 1450                                        | 1451                                                               | 1452                                                               | 1453                                                               |
| 1-70-0                                       | User Defined        | 1460                                        | 1461                                                               | 1462                                                               | 1463                                                               |
| 1-71-0                                       | User Defined        | 1470                                        | 1471                                                               | 1472                                                               | 1473                                                               |
| 1-72-0                                       | User Defined        | 1480                                        | 1481                                                               | 1482                                                               | 1483                                                               |
| 1-73-0                                       | User Defined        | 1490                                        | 1491                                                               | 1492                                                               | 1493                                                               |
| 1-74-0                                       | User Defined        | 14A0                                        | 14A1                                                               | 14A2                                                               | 14A3                                                               |
| 1-75-0                                       | User Defined        | 14B0                                        | 14B1                                                               | 14B2                                                               | 14B3                                                               |
| 1-76-0                                       | User Defined        | 14C0                                        | 14C1                                                               | 14C2                                                               | 14C3                                                               |
| 1-77-0                                       | User Defined        | 14D0                                        | 14D1                                                               | 14D2                                                               | 14D3                                                               |
| 1-78-0                                       | User Defined        | 14E0                                        | 14E1                                                               | 14E2                                                               | 14E3                                                               |
| 1-79-0                                       | User Defined        | 14F0                                        | 14F1                                                               | 14F2                                                               | 14F3                                                               |
| 1-80-0                                       | User Defined        | 1500                                        | 1501                                                               | 1502                                                               | 1503                                                               |
| 1-81-0                                       | User Defined        | 1510                                        | 1511                                                               | 1512                                                               | 1513                                                               |

| Logical Point #<br>[Loop-Point-<br>SubPoint] | Point<br>Definition | Monitoring<br>Point #<br>Received in<br>SIA | Monitoring<br>Point #<br>Received in<br>SIA if sub<br>point 1 used | Monitoring<br>Point #<br>Received in<br>SIA if sub<br>point 2 used | Monitoring<br>Point #<br>Received in<br>SIA if sub<br>point 3 used |
|----------------------------------------------|---------------------|---------------------------------------------|--------------------------------------------------------------------|--------------------------------------------------------------------|--------------------------------------------------------------------|
| 1-82-0                                       | User Defined        | 1520                                        | 1521                                                               | 1522                                                               | 1523                                                               |
| 1-83-0                                       | User Defined        | 1530                                        | 1531                                                               | 1532                                                               | 1533                                                               |
| 1-84-0                                       | User Defined        | 1540                                        | 1541                                                               | 1542                                                               | 1543                                                               |
| 1-85-0                                       | User Defined        | 1550                                        | 1551                                                               | 1552                                                               | 1553                                                               |
| 1-86-0                                       | User Defined        | 1560                                        | 1561                                                               | 1562                                                               | 1563                                                               |
| 1-87-0                                       | User Defined        | 1570                                        | 1571                                                               | 1572                                                               | 1573                                                               |
| 1-88-0                                       | User Defined        | 1580                                        | 1581                                                               | 1582                                                               | 1583                                                               |
| 1-89-0                                       | User Defined        | 1590                                        | 1591                                                               | 1592                                                               | 1593                                                               |
| 1-90-0                                       | User Defined        | 15A0                                        | 15A1                                                               | 15A2                                                               | 15A3                                                               |
| 1-91-0                                       | User Defined        | 15B0                                        | 15B1                                                               | 15B2                                                               | 15B3                                                               |
| 1-92-0                                       | User Defined        | 15C0                                        | 15C1                                                               | 15C2                                                               | 15C3                                                               |
| 1-93-0                                       | User Defined        | 15D0                                        | 15D1                                                               | 15D2                                                               | 15D3                                                               |
| 1-94-0                                       | User Defined        | 15E0                                        | 15E1                                                               | 15E2                                                               | 15E3                                                               |
| 1-95-0                                       | User Defined        | 15F0                                        | 15F1                                                               | 15F2                                                               | 15F3                                                               |
| 1-96-0                                       | User Defined        | 1600                                        | 1601                                                               | 1602                                                               | 1603                                                               |
| 1-97-0                                       | User Defined        | 1610                                        | 1611                                                               | 1612                                                               | 1613                                                               |
| 1-98-0                                       | User Defined        | 1620                                        | 1621                                                               | 1622                                                               | 1623                                                               |
| 1-99-0                                       | User Defined        | 1630                                        | 1631                                                               | 1632                                                               | 1633                                                               |
| 1-100-0                                      | User Defined        | 1640                                        | 1641                                                               | 1642                                                               | 1643                                                               |
| 1-101-0                                      | User Defined        | 1650                                        | 1651                                                               | 1652                                                               | 1653                                                               |
| 1-102-0                                      | User Defined        | 1660                                        | 1661                                                               | 1662                                                               | 1663                                                               |
| 1-103-0                                      | User Defined        | 1670                                        | 1671                                                               | 1672                                                               | 1673                                                               |
| 1-104-0                                      | User Defined        | 1680                                        | 1681                                                               | 1682                                                               | 1683                                                               |

| Logical Point #<br>[Loop-Point-<br>SubPoint] | Point<br>Definition | Monitoring<br>Point #<br>Received in<br>SIA | Monitoring<br>Point #<br>Received in<br>SIA if sub<br>point 1 used | Monitoring<br>Point #<br>Received in<br>SIA if sub<br>point 2 used | Monitoring<br>Point #<br>Received in<br>SIA if sub<br>point 3 used |
|----------------------------------------------|---------------------|---------------------------------------------|--------------------------------------------------------------------|--------------------------------------------------------------------|--------------------------------------------------------------------|
| 1-105-0                                      | User Defined        | 1690                                        | 1691                                                               | 1692                                                               | 1693                                                               |
| 1-106-0                                      | User Defined        | 16A0                                        | 16A1                                                               | 16A2                                                               | 16A3                                                               |
| 1-107-0                                      | User Defined        | 16B0                                        | 16B1                                                               | 16B2                                                               | 16B3                                                               |
| 1-108-0                                      | User Defined        | 16C0                                        | 16C1                                                               | 16C2                                                               | 16C3                                                               |
| 1-109-0                                      | User Defined        | 16D0                                        | 16D1                                                               | 16D2                                                               | 16D3                                                               |
| 1-110-0                                      | User Defined        | 16E0                                        | 16E1                                                               | 16E2                                                               | 16E3                                                               |
| 1-111-0                                      | User Defined        | 16F0                                        | 16F1                                                               | 16F2                                                               | 16F3                                                               |
| 1-112-0                                      | User Defined        | 1700                                        | 1701                                                               | 1702                                                               | 1703                                                               |
| 1-113-0                                      | User Defined        | 1710                                        | 1711                                                               | 1712                                                               | 1713                                                               |
| 1-114-0                                      | User Defined        | 1720                                        | 1721                                                               | 1722                                                               | 1723                                                               |
| 1-115-0                                      | User Defined        | 1730                                        | 1731                                                               | 1732                                                               | 1733                                                               |
| 1-116-0                                      | User Defined        | 1740                                        | 1741                                                               | 1742                                                               | 1743                                                               |
| 1-117-0                                      | User Defined        | 1750                                        | 1751                                                               | 1752                                                               | 1753                                                               |
| 1-118-0                                      | User Defined        | 1760                                        | 1761                                                               | 1762                                                               | 1763                                                               |
| 1-119-0                                      | User Defined        | 1770                                        | 1771                                                               | 1772                                                               | 1773                                                               |
| 1-120-0                                      | User Defined        | 1780                                        | 1781                                                               | 1782                                                               | 1783                                                               |
| 1-121-0                                      | User Defined        | 1790                                        | 1791                                                               | 1792                                                               | 1793                                                               |
| 1-122-0                                      | User Defined        | 17A0                                        | 17A1                                                               | 17A2                                                               | 17A3                                                               |
| 1-123-0                                      | User Defined        | 17B0                                        | 17B1                                                               | 17B2                                                               | 17B3                                                               |
| 1-124-0                                      | User Defined        | 17C0                                        | 17C1                                                               | 17C2                                                               | 17C3                                                               |
| 1-125-0                                      | User Defined        | 17D0                                        | 17D1                                                               | 17D2                                                               | 17D3                                                               |
| 1-126-0                                      | User Defined        | 17E0                                        | 17E1                                                               | 17E2                                                               | 17E3                                                               |
| 2-01-0                                       | User Defined        | 2010                                        | 2011                                                               | 2012                                                               | 2013                                                               |

| Logical Point #<br>[Loop-Point-<br>SubPoint] | Point<br>Definition | Monitoring<br>Point #<br>Received in<br>SIA | Monitoring<br>Point #<br>Received in<br>SIA if sub<br>point 1 used | Monitoring<br>Point #<br>Received in<br>SIA if sub<br>point 2 used | Monitoring<br>Point #<br>Received in<br>SIA if sub<br>point 3 used |
|----------------------------------------------|---------------------|---------------------------------------------|--------------------------------------------------------------------|--------------------------------------------------------------------|--------------------------------------------------------------------|
| 2-02-0                                       | User Defined        | 2020                                        | 2021                                                               | 2022                                                               | 2023                                                               |
| 2-03-0                                       | User Defined        | 2030                                        | 2031                                                               | 2032                                                               | 2033                                                               |
| 2-04-0                                       | User Defined        | 2040                                        | 2041                                                               | 2042                                                               | 2043                                                               |
| 2-05-0                                       | User Defined        | 2050                                        | 2051                                                               | 2052                                                               | 2053                                                               |
| 2-06-0                                       | User Defined        | 2060                                        | 2061                                                               | 2062                                                               | 2063                                                               |
| 2-07-0                                       | User Defined        | 2070                                        | 2071                                                               | 2072                                                               | 2073                                                               |
| 2-08-0                                       | User Defined        | 2080                                        | 2081                                                               | 2082                                                               | 2083                                                               |
| 2-09-0                                       | User Defined        | 2090                                        | 2091                                                               | 2092                                                               | 2093                                                               |
| 2-10-0                                       | User Defined        | 20A0                                        | 20A1                                                               | 20A2                                                               | 20A3                                                               |
| 2-11-0                                       | User Defined        | 20B0                                        | 20B1                                                               | 20B2                                                               | 20B3                                                               |
| 2-12-0                                       | User Defined        | 20C0                                        | 20C1                                                               | 20C2                                                               | 20C3                                                               |
| 2-13-0                                       | User Defined        | 20D0                                        | 20D1                                                               | 20D2                                                               | 20D3                                                               |
| 2-14-0                                       | User Defined        | 20E0                                        | 20E1                                                               | 20E2                                                               | 20E3                                                               |
| 2-15-0                                       | User Defined        | 20F0                                        | 20F1                                                               | 20F2                                                               | 20F3                                                               |
| 2-16-0                                       | User Defined        | 2100                                        | 2101                                                               | 2102                                                               | 2103                                                               |
| 2-17-0                                       | User Defined        | 2110                                        | 2111                                                               | 2112                                                               | 2113                                                               |
| 2-18-0                                       | User Defined        | 2120                                        | 2121                                                               | 2122                                                               | 2123                                                               |
| 2-19-0                                       | User Defined        | 2130                                        | 2131                                                               | 2132                                                               | 2133                                                               |
| 2-20-0                                       | User Defined        | 2140                                        | 2141                                                               | 2142                                                               | 2143                                                               |
| 2-21-0                                       | User Defined        | 2150                                        | 2151                                                               | 2152                                                               | 2153                                                               |
| 2-22-0                                       | User Defined        | 2160                                        | 2161                                                               | 2162                                                               | 2163                                                               |
| 2-23-0                                       | User Defined        | 2170                                        | 2171                                                               | 2172                                                               | 2173                                                               |
| 2-24-0                                       | User Defined        | 2180                                        | 2181                                                               | 2182                                                               | 2183                                                               |

| Logical Point #<br>[Loop-Point-<br>SubPoint] | Point<br>Definition | Monitoring<br>Point #<br>Received in<br>SIA | Monitoring<br>Point #<br>Received in<br>SIA if sub<br>point 1 used | Monitoring<br>Point #<br>Received in<br>SIA if sub<br>point 2 used | Monitoring<br>Point #<br>Received in<br>SIA if sub<br>point 3 used |
|----------------------------------------------|---------------------|---------------------------------------------|--------------------------------------------------------------------|--------------------------------------------------------------------|--------------------------------------------------------------------|
| 2-25-0                                       | User Defined        | 2190                                        | 2191                                                               | 2192                                                               | 2193                                                               |
| 2-26-0                                       | User Defined        | 21A0                                        | 21A1                                                               | 21A2                                                               | 21A3                                                               |
| 2-27-0                                       | User Defined        | 21B0                                        | 21B1                                                               | 21B2                                                               | 21B3                                                               |
| 2-28-0                                       | User Defined        | 21C0                                        | 21C1                                                               | 21C2                                                               | 21C3                                                               |
| 2-29-0                                       | User Defined        | 21D0                                        | 21D1                                                               | 21D2                                                               | 21D3                                                               |
| 2-30-0                                       | User Defined        | 21E0                                        | 21E1                                                               | 21E2                                                               | 21E3                                                               |
| 2-31-0                                       | User Defined        | 21F0                                        | 21F1                                                               | 21F2                                                               | 21F3                                                               |
| 2-32-0                                       | User Defined        | 2200                                        | 2201                                                               | 2202                                                               | 2203                                                               |
| 2-33-0                                       | User Defined        | 2210                                        | 2211                                                               | 2212                                                               | 2213                                                               |
| 2-34-0                                       | User Defined        | 2220                                        | 2221                                                               | 2222                                                               | 2223                                                               |
| 2-35-0                                       | User Defined        | 2230                                        | 2231                                                               | 2232                                                               | 2233                                                               |
| 2-36-0                                       | User Defined        | 2240                                        | 2241                                                               | 2242                                                               | 2243                                                               |
| 2-37-0                                       | User Defined        | 2250                                        | 2251                                                               | 2252                                                               | 2253                                                               |
| 2-38-0                                       | User Defined        | 2260                                        | 2261                                                               | 2262                                                               | 2263                                                               |
| 2-39-0                                       | User Defined        | 2270                                        | 2271                                                               | 2272                                                               | 2273                                                               |
| 2-40-0                                       | User Defined        | 2280                                        | 2281                                                               | 2282                                                               | 2283                                                               |
| 2-41-0                                       | User Defined        | 2290                                        | 2291                                                               | 2292                                                               | 2293                                                               |
| 2-42-0                                       | User Defined        | 22A0                                        | 22A1                                                               | 22A2                                                               | 22A3                                                               |
| 2-43-0                                       | User Defined        | 22B0                                        | 22B1                                                               | 22B2                                                               | 22B3                                                               |
| 2-44-0                                       | User Defined        | 22C0                                        | 22C1                                                               | 22C2                                                               | 22C3                                                               |
| 2-45-0                                       | User Defined        | 22D0                                        | 22D1                                                               | 22D2                                                               | 22D3                                                               |
| 2-46-0                                       | User Defined        | 22E0                                        | 22E1                                                               | 22E2                                                               | 22E3                                                               |
| 2-47-0                                       | User Defined        | 22F0                                        | 22F1                                                               | 22F2                                                               | 22F3                                                               |

| Logical Point #<br>[Loop-Point-<br>SubPoint] | Point<br>Definition | Monitoring<br>Point #<br>Received in<br>SIA | Monitoring<br>Point #<br>Received in<br>SIA if sub<br>point 1 used | Monitoring<br>Point #<br>Received in<br>SIA if sub<br>point 2 used | Monitoring<br>Point #<br>Received in<br>SIA if sub<br>point 3 used |
|----------------------------------------------|---------------------|---------------------------------------------|--------------------------------------------------------------------|--------------------------------------------------------------------|--------------------------------------------------------------------|
| 2-48-0                                       | User Defined        | 2300                                        | 2301                                                               | 2302                                                               | 2303                                                               |
| 2-49-0                                       | User Defined        | 2310                                        | 2311                                                               | 2312                                                               | 2313                                                               |
| 2-50-0                                       | User Defined        | 2320                                        | 2321                                                               | 2322                                                               | 2323                                                               |
| 2-51-0                                       | User Defined        | 2330                                        | 2331                                                               | 2332                                                               | 2333                                                               |
| 2-52-0                                       | User Defined        | 2340                                        | 2341                                                               | 2342                                                               | 2343                                                               |
| 2-53-0                                       | User Defined        | 2350                                        | 2351                                                               | 2352                                                               | 2353                                                               |
| 2-54-0                                       | User Defined        | 2360                                        | 2361                                                               | 2362                                                               | 2363                                                               |
| 2-55-0                                       | User Defined        | 2370                                        | 2371                                                               | 2372                                                               | 2373                                                               |
| 2-56-0                                       | User Defined        | 2380                                        | 2381                                                               | 2382                                                               | 2383                                                               |
| 2-57-0                                       | User Defined        | 2390                                        | 2391                                                               | 2392                                                               | 2393                                                               |
| 2-58-0                                       | User Defined        | 23A0                                        | 23A1                                                               | 23A2                                                               | 23A3                                                               |
| 2-59-0                                       | User Defined        | 23B0                                        | 23B1                                                               | 23B2                                                               | 23B3                                                               |
| 2-60-0                                       | User Defined        | 23C0                                        | 23C1                                                               | 23C2                                                               | 23C3                                                               |
| 2-61-0                                       | User Defined        | 23D0                                        | 23D1                                                               | 23D2                                                               | 23D3                                                               |
| 2-62-0                                       | User Defined        | 23E0                                        | 23E1                                                               | 23E2                                                               | 23E3                                                               |
| 2-63-0                                       | User Defined        | 23F0                                        | 23F1                                                               | 23F2                                                               | 23F3                                                               |
| 2-64-0                                       | User Defined        | 2400                                        | 2401                                                               | 2402                                                               | 2403                                                               |
| 2-65-0                                       | User Defined        | 2410                                        | 2411                                                               | 2412                                                               | 2413                                                               |
| 2-66-0                                       | User Defined        | 2420                                        | 2421                                                               | 2422                                                               | 2423                                                               |
| 2-67-0                                       | User Defined        | 2430                                        | 2431                                                               | 2432                                                               | 2433                                                               |
| 2-68-0                                       | User Defined        | 2440                                        | 2441                                                               | 2442                                                               | 2443                                                               |
| 2-69-0                                       | User Defined        | 2450                                        | 2451                                                               | 2452                                                               | 2453                                                               |
| 2-70-0                                       | User Defined        | 2460                                        | 2461                                                               | 2462                                                               | 2463                                                               |

| Logical Point #<br>[Loop-Point-<br>SubPoint] | Point<br>Definition | Monitoring<br>Point #<br>Received in<br>SIA | Monitoring<br>Point #<br>Received in<br>SIA if sub<br>point 1 used | Monitoring<br>Point #<br>Received in<br>SIA if sub<br>point 2 used | Monitoring<br>Point #<br>Received in<br>SIA if sub<br>point 3 used |
|----------------------------------------------|---------------------|---------------------------------------------|--------------------------------------------------------------------|--------------------------------------------------------------------|--------------------------------------------------------------------|
| 2-71-0                                       | User Defined        | 2470                                        | 2471                                                               | 2472                                                               | 2473                                                               |
| 2-72-0                                       | User Defined        | 2480                                        | 2481                                                               | 2482                                                               | 2483                                                               |
| 2-73-0                                       | User Defined        | 2490                                        | 2491                                                               | 2492                                                               | 2493                                                               |
| 2-74-0                                       | User Defined        | 24A0                                        | 24A1                                                               | 24A2                                                               | 24A3                                                               |
| 2-75-0                                       | User Defined        | 24B0                                        | 24B1                                                               | 24B2                                                               | 24B3                                                               |
| 2-76-0                                       | User Defined        | 24C0                                        | 24C1                                                               | 24C2                                                               | 24C3                                                               |
| 2-77-0                                       | User Defined        | 24D0                                        | 24D1                                                               | 24D2                                                               | 24D3                                                               |
| 2-78-0                                       | User Defined        | 24E0                                        | 24E1                                                               | 24E2                                                               | 24E3                                                               |
| 2-79-0                                       | User Defined        | 24F0                                        | 24F1                                                               | 24F2                                                               | 24F3                                                               |
| 2-80-0                                       | User Defined        | 2500                                        | 2501                                                               | 2502                                                               | 2503                                                               |
| 2-81-0                                       | User Defined        | 2510                                        | 2511                                                               | 2512                                                               | 2513                                                               |
| 2-82-0                                       | User Defined        | 2520                                        | 2521                                                               | 2522                                                               | 2523                                                               |
| 2-83-0                                       | User Defined        | 2530                                        | 2531                                                               | 2532                                                               | 2533                                                               |
| 2-84-0                                       | User Defined        | 2540                                        | 2541                                                               | 2542                                                               | 2543                                                               |
| 2-85-0                                       | User Defined        | 2550                                        | 2551                                                               | 2552                                                               | 2553                                                               |
| 2-86-0                                       | User Defined        | 2560                                        | 2561                                                               | 2562                                                               | 2563                                                               |
| 2-87-0                                       | User Defined        | 2570                                        | 2571                                                               | 2572                                                               | 2573                                                               |
| 2-88-0                                       | User Defined        | 2580                                        | 2581                                                               | 2582                                                               | 2583                                                               |
| 2-89-0                                       | User Defined        | 2590                                        | 2591                                                               | 2592                                                               | 2593                                                               |
| 2-90-0                                       | User Defined        | 25A0                                        | 25A1                                                               | 25A2                                                               | 25A3                                                               |
| 2-91-0                                       | User Defined        | 25B0                                        | 25B1                                                               | 25B2                                                               | 25B3                                                               |
| 2-92-0                                       | User Defined        | 25C0                                        | 25C1                                                               | 25C2                                                               | 25C3                                                               |
| 2-93-0                                       | User Defined        | 25D0                                        | 25D1                                                               | 25D2                                                               | 25D3                                                               |

| Logical Point #<br>[Loop-Point-<br>SubPoint] | Point<br>Definition | Monitoring<br>Point #<br>Received in<br>SIA | Monitoring<br>Point #<br>Received in<br>SIA if sub<br>point 1 used | Monitoring<br>Point #<br>Received in<br>SIA if sub<br>point 2 used | Monitoring<br>Point #<br>Received in<br>SIA if sub<br>point 3 used |
|----------------------------------------------|---------------------|---------------------------------------------|--------------------------------------------------------------------|--------------------------------------------------------------------|--------------------------------------------------------------------|
| 2-94-0                                       | User Defined        | 25E0                                        | 25E1                                                               | 25E2                                                               | 25E3                                                               |
| 2-95-0                                       | User Defined        | 25F0                                        | 25F1                                                               | 25F2                                                               | 25F3                                                               |
| 2-96-0                                       | User Defined        | 2600                                        | 2601                                                               | 2602                                                               | 2603                                                               |
| 2-97-0                                       | User Defined        | 2610                                        | 2611                                                               | 2612                                                               | 2613                                                               |
| 2-98-0                                       | User Defined        | 2620                                        | 2621                                                               | 2622                                                               | 2623                                                               |
| 2-99-0                                       | User Defined        | 2630                                        | 2631                                                               | 2632                                                               | 2633                                                               |
| 2-100-0                                      | User Defined        | 2640                                        | 2641                                                               | 2642                                                               | 2643                                                               |
| 2-101-0                                      | User Defined        | 2650                                        | 2651                                                               | 2652                                                               | 2653                                                               |
| 2-102-0                                      | User Defined        | 2660                                        | 2661                                                               | 2662                                                               | 2663                                                               |
| 2-103-0                                      | User Defined        | 2670                                        | 2671                                                               | 2672                                                               | 2673                                                               |
| 2-104-0                                      | User Defined        | 2680                                        | 2681                                                               | 2682                                                               | 2683                                                               |
| 2-105-0                                      | User Defined        | 2690                                        | 2691                                                               | 2692                                                               | 2693                                                               |
| 2-106-0                                      | User Defined        | 26A0                                        | 26A1                                                               | 26A2                                                               | 26A3                                                               |
| 2-107-0                                      | User Defined        | 26B0                                        | 26B1                                                               | 26B2                                                               | 26B3                                                               |
| 2-108-0                                      | User Defined        | 26C0                                        | 26C1                                                               | 26C2                                                               | 26C3                                                               |
| 2-109-0                                      | User Defined        | 26D0                                        | 26D1                                                               | 26D2                                                               | 26D3                                                               |
| 2-110-0                                      | User Defined        | 26E0                                        | 26E1                                                               | 26E2                                                               | 26E3                                                               |
| 2-111-0                                      | User Defined        | 26F0                                        | 26F1                                                               | 26F2                                                               | 26F3                                                               |
| 2-112-0                                      | User Defined        | 2700                                        | 2701                                                               | 2702                                                               | 2703                                                               |
| 2-113-0                                      | User Defined        | 2710                                        | 2711                                                               | 2712                                                               | 2713                                                               |
| 2-114-0                                      | User Defined        | 2720                                        | 2721                                                               | 2722                                                               | 2723                                                               |
| 2-115-0                                      | User Defined        | 2730                                        | 2731                                                               | 2732                                                               | 2733                                                               |
| 2-116-0                                      | User Defined        | 2740                                        | 2741                                                               | 2742                                                               | 2743                                                               |

| Logical Point #<br>[Loop-Point-<br>SubPoint] | Point<br>Definition | Monitoring<br>Point #<br>Received in<br>SIA | Monitoring<br>Point #<br>Received in<br>SIA if sub<br>point 1 used | Monitoring<br>Point #<br>Received in<br>SIA if sub<br>point 2 used | Monitoring<br>Point #<br>Received in<br>SIA if sub<br>point 3 used |
|----------------------------------------------|---------------------|---------------------------------------------|--------------------------------------------------------------------|--------------------------------------------------------------------|--------------------------------------------------------------------|
| 2-117-0                                      | User Defined        | 2750                                        | 2751                                                               | 2752                                                               | 2753                                                               |
| 2-118-0                                      | User Defined        | 2760                                        | 2761                                                               | 2762                                                               | 2763                                                               |
| 2-119-0                                      | User Defined        | 2770                                        | 2771                                                               | 2772                                                               | 2773                                                               |
| 2-120-0                                      | User Defined        | 2780                                        | 2781                                                               | 2782                                                               | 2783                                                               |
| 2-121-0                                      | User Defined        | 2790                                        | 2791                                                               | 2792                                                               | 2793                                                               |
| 2-122-0                                      | User Defined        | 27A0                                        | 27A1                                                               | 27A2                                                               | 27A3                                                               |
| 2-123-0                                      | User Defined        | 27B0                                        | 27B1                                                               | 27B2                                                               | 27B3                                                               |
| 2-124-0                                      | User Defined        | 27C0                                        | 27C1                                                               | 27C2                                                               | 27C3                                                               |
| 2-125-0                                      | User Defined        | 27D0                                        | 27D1                                                               | 27D2                                                               | 27D3                                                               |
| 2-126-0                                      | User Defined        | 27E0                                        | 27E1                                                               | 27E2                                                               | 27E3                                                               |

# **Contact ID Conversion**

| Logical Point #<br>[Loop-Point-SubPoint] | Point Definition      | Monitoring Point #<br>Received in Contact ID |
|------------------------------------------|-----------------------|----------------------------------------------|
| Panel Output                             | NAC 1 Fault           | 020                                          |
| Panel Output                             | NAC 2 Fault           | 021                                          |
| Panel Input                              | Programmable Function | 010                                          |
| Panel Input                              | Fire Drill            | 009                                          |
| Panel Input                              | Reset                 | 011                                          |
| Panel Input                              | Alarm Silence         | 012                                          |
| 1-01-0                                   | User Defined          | 101                                          |
| 1-02-0                                   | User Defined          | 102                                          |
| 1-03-0                                   | User Defined          | 103                                          |
| 1-04-0                                   | User Defined          | 104                                          |

VES Fire Detection Systems Elite RS Panel Installation Manual H-Series

| Logical Point #<br>[Loop-Point-SubPoint] | Point Definition | Monitoring Point #<br>Received in Contact ID |
|------------------------------------------|------------------|----------------------------------------------|
| 1-05-0                                   | User Defined     | 105                                          |
| 1-06-0                                   | User Defined     | 106                                          |
| 1-07-0                                   | User Defined     | 107                                          |
| 1-08-0                                   | User Defined     | 108                                          |
| 1-09-0                                   | User Defined     | 109                                          |
| 1-10-0                                   | User Defined     | 110                                          |
| 1-11-0                                   | User Defined     | 111                                          |
| 1-12-0                                   | User Defined     | 112                                          |
| 1-13-0                                   | User Defined     | 113                                          |
| 1-14-0                                   | User Defined     | 114                                          |
| 1-15-0                                   | User Defined     | 115                                          |
| 1-16-0                                   | User Defined     | 116                                          |
| 1-17-0                                   | User Defined     | 117                                          |
| 1-18-0                                   | User Defined     | 118                                          |
| 1-19-0                                   | User Defined     | 119                                          |
| 1-20-0                                   | User Defined     | 120                                          |
| 1-21-0                                   | User Defined     | 121                                          |
| 1-22-0                                   | User Defined     | 122                                          |
| 1-23-0                                   | User Defined     | 123                                          |
| 1-24-0                                   | User Defined     | 124                                          |
| 1-25-0                                   | User Defined     | 125                                          |
| 1-26-0                                   | User Defined     | 126                                          |
| 1-27-0                                   | User Defined     | 127                                          |
| 1-28-0                                   | User Defined     | 128                                          |

| Logical Point #<br>[Loop-Point-SubPoint] | Point Definition | Monitoring Point #<br>Received in Contact ID |
|------------------------------------------|------------------|----------------------------------------------|
| 1-29-0                                   | User Defined     | 129                                          |
| 1-30-0                                   | User Defined     | 130                                          |
| 1-31-0                                   | User Defined     | 131                                          |
| 1-32-0                                   | User Defined     | 132                                          |
| 1-33-0                                   | User Defined     | 133                                          |
| 1-34-0                                   | User Defined     | 134                                          |
| 1-35-0                                   | User Defined     | 135                                          |
| 1-36-0                                   | User Defined     | 136                                          |
| 1-37-0                                   | User Defined     | 137                                          |
| 1-38-0                                   | User Defined     | 138                                          |
| 1-39-0                                   | User Defined     | 139                                          |
| 1-40-0                                   | User Defined     | 140                                          |
| 1-41-0                                   | User Defined     | 141                                          |
| 1-42-0                                   | User Defined     | 142                                          |
| 1-43-0                                   | User Defined     | 143                                          |
| 1-44-0                                   | User Defined     | 144                                          |
| 1-45-0                                   | User Defined     | 145                                          |
| 1-46-0                                   | User Defined     | 146                                          |
| 1-47-0                                   | User Defined     | 147                                          |
| 1-48-0                                   | User Defined     | 148                                          |
| 1-49-0                                   | User Defined     | 149                                          |
| 1-50-0                                   | User Defined     | 150                                          |
| 1-51-0                                   | User Defined     | 151                                          |
| 1-52-0                                   | User Defined     | 152                                          |
| 1-53-0                                   | User Defined     | 153                                          |

| Logical Point #<br>[Loop-Point-SubPoint] | Point Definition | Monitoring Point #<br>Received in Contact ID |
|------------------------------------------|------------------|----------------------------------------------|
| 1-54-0                                   | User Defined     | 154                                          |
| 1-55-0                                   | User Defined     | 155                                          |
| 1-56-0                                   | User Defined     | 156                                          |
| 1-57-0                                   | User Defined     | 157                                          |
| 1-58-0                                   | User Defined     | 158                                          |
| 1-59-0                                   | User Defined     | 159                                          |
| 1-60-0                                   | User Defined     | 160                                          |
| 1-61-0                                   | User Defined     | 161                                          |
| 1-62-0                                   | User Defined     | 162                                          |
| 1-63-0                                   | User Defined     | 163                                          |
| 1-64-0                                   | User Defined     | 164                                          |
| 1-65-0                                   | User Defined     | 165                                          |
| 1-66-0                                   | User Defined     | 166                                          |
| 1-67-0                                   | User Defined     | 167                                          |
| 1-68-0                                   | User Defined     | 168                                          |
| 1-69-0                                   | User Defined     | 169                                          |
| 1-70-0                                   | User Defined     | 170                                          |
| 1-71-0                                   | User Defined     | 171                                          |
| 1-72-0                                   | User Defined     | 172                                          |
| 1-73-0                                   | User Defined     | 173                                          |
| 1-74-0                                   | User Defined     | 174                                          |
| 1-75-0                                   | User Defined     | 175                                          |
| 1-76-0                                   | User Defined     | 176                                          |
| 1-77-0                                   | User Defined     | 177                                          |
| 1-78-0                                   | User Defined     | 178                                          |

| Logical Point #<br>[Loop-Point-SubPoint] | Point Definition | Monitoring Point #<br>Received in Contact ID |
|------------------------------------------|------------------|----------------------------------------------|
| 1-79-0                                   | User Defined     | 179                                          |
| 1-80-0                                   | User Defined     | 180                                          |
| 1-81-0                                   | User Defined     | 181                                          |
| 1-82-0                                   | User Defined     | 182                                          |
| 1-83-0                                   | User Defined     | 183                                          |
| 1-84-0                                   | User Defined     | 184                                          |
| 1-85-0                                   | User Defined     | 185                                          |
| 1-86-0                                   | User Defined     | 186                                          |
| 1-87-0                                   | User Defined     | 187                                          |
| 1-88-0                                   | User Defined     | 188                                          |
| 1-89-0                                   | User Defined     | 189                                          |
| 1-90-0                                   | User Defined     | 190                                          |
| 1-91-0                                   | User Defined     | 191                                          |
| 1-92-0                                   | User Defined     | 192                                          |
| 1-93-0                                   | User Defined     | 193                                          |
| 1-94-0                                   | User Defined     | 194                                          |
| 1-95-0                                   | User Defined     | 195                                          |
| 1-96-0                                   | User Defined     | 196                                          |
| 1-97-0                                   | User Defined     | 197                                          |
| 1-98-0                                   | User Defined     | 198                                          |
| 1-99-0                                   | User Defined     | 199                                          |
| 1-100-0                                  | User Defined     | 110                                          |
| 1-101-0                                  | User Defined     | 110                                          |
| 1-102-0                                  | User Defined     | 110                                          |
| 1-103-0                                  | User Defined     | 110                                          |

| Logical Point #<br>[Loop-Point-SubPoint] | Point Definition | Monitoring Point #<br>Received in Contact ID |
|------------------------------------------|------------------|----------------------------------------------|
| 1-104-0                                  | User Defined     | 110                                          |
| 1-105-0                                  | User Defined     | 110                                          |
| 1-106-0                                  | User Defined     | 110                                          |
| 1-107-0                                  | User Defined     | 110                                          |
| 1-108-0                                  | User Defined     | 110                                          |
| 1-109-0                                  | User Defined     | 110                                          |
| 1-110-0                                  | User Defined     | 111                                          |
| 1-111-0                                  | User Defined     | 111                                          |
| 1-112-0                                  | User Defined     | 111                                          |
| 1-113-0                                  | User Defined     | 111                                          |
| 1-114-0                                  | User Defined     | 111                                          |
| 1-115-0                                  | User Defined     | 111                                          |
| 1-116-0                                  | User Defined     | 111                                          |
| 1-117-0                                  | User Defined     | 111                                          |
| 1-118-0                                  | User Defined     | 111                                          |
| 1-119-0                                  | User Defined     | 111                                          |
| 1-120-0                                  | User Defined     | 112                                          |
| 1-121-0                                  | User Defined     | 112                                          |
| 1-122-0                                  | User Defined     | 112                                          |
| 1-123-0                                  | User Defined     | 112                                          |
| 1-124-0                                  | User Defined     | 112                                          |
| 1-125-0                                  | User Defined     | 112                                          |
| 1-126-0                                  | User Defined     | 112                                          |
| 2-01-0                                   | User Defined     | 201                                          |
| 2-02-0                                   | User Defined     | 202                                          |

| Logical Point #<br>[Loop-Point-SubPoint] | Point Definition | Monitoring Point #<br>Received in Contact ID |
|------------------------------------------|------------------|----------------------------------------------|
| 2-03-0                                   | User Defined     | 203                                          |
| 2-04-0                                   | User Defined     | 204                                          |
| 2-05-0                                   | User Defined     | 205                                          |
| 2-06-0                                   | User Defined     | 206                                          |
| 2-07-0                                   | User Defined     | 207                                          |
| 2-08-0                                   | User Defined     | 208                                          |
| 2-09-0                                   | User Defined     | 209                                          |
| 2-10-0                                   | User Defined     | 210                                          |
| 2-11-0                                   | User Defined     | 211                                          |
| 2-12-0                                   | User Defined     | 212                                          |
| 2-13-0                                   | User Defined     | 213                                          |
| 2-14-0                                   | User Defined     | 214                                          |
| 2-15-0                                   | User Defined     | 215                                          |
| 2-16-0                                   | User Defined     | 216                                          |
| 2-17-0                                   | User Defined     | 217                                          |
| 2-18-0                                   | User Defined     | 218                                          |
| 2-19-0                                   | User Defined     | 219                                          |
| 2-20-0                                   | User Defined     | 220                                          |
| 2-21-0                                   | User Defined     | 221                                          |
| 2-22-0                                   | User Defined     | 222                                          |
| 2-23-0                                   | User Defined     | 223                                          |
| 2-24-0                                   | User Defined     | 224                                          |
| 2-25-0                                   | User Defined     | 225                                          |
| 2-26-0                                   | User Defined     | 226                                          |
| 2-27-0                                   | User Defined     | 227                                          |

| Logical Point #<br>[Loop-Point-SubPoint] | Point Definition | Monitoring Point #<br>Received in Contact ID |
|------------------------------------------|------------------|----------------------------------------------|
| 2-28-0                                   | User Defined     | 228                                          |
| 2-29-0                                   | User Defined     | 229                                          |
| 2-30-0                                   | User Defined     | 230                                          |
| 2-31-0                                   | User Defined     | 231                                          |
| 2-32-0                                   | User Defined     | 232                                          |
| 2-33-0                                   | User Defined     | 233                                          |
| 2-34-0                                   | User Defined     | 234                                          |
| 2-35-0                                   | User Defined     | 235                                          |
| 2-36-0                                   | User Defined     | 236                                          |
| 2-37-0                                   | User Defined     | 237                                          |
| 2-38-0                                   | User Defined     | 238                                          |
| 2-39-0                                   | User Defined     | 239                                          |
| 2-40-0                                   | User Defined     | 240                                          |
| 2-41-0                                   | User Defined     | 241                                          |
| 2-42-0                                   | User Defined     | 242                                          |
| 2-43-0                                   | User Defined     | 243                                          |
| 2-44-0                                   | User Defined     | 244                                          |
| 2-45-0                                   | User Defined     | 245                                          |
| 2-46-0                                   | User Defined     | 246                                          |
| 2-47-0                                   | User Defined     | 247                                          |
| 2-48-0                                   | User Defined     | 248                                          |
| 2-49-0                                   | User Defined     | 249                                          |
| 2-50-0                                   | User Defined     | 250                                          |
| 2-51-0                                   | User Defined     | 251                                          |
| 2-52-0                                   | User Defined     | 252                                          |

| Logical Point #<br>[Loop-Point-SubPoint] | Point Definition | Monitoring Point #<br>Received in Contact ID |
|------------------------------------------|------------------|----------------------------------------------|
| 2-53-0                                   | User Defined     | 253                                          |
| 2-54-0                                   | User Defined     | 254                                          |
| 2-55-0                                   | User Defined     | 255                                          |
| 2-56-0                                   | User Defined     | 256                                          |
| 2-57-0                                   | User Defined     | 257                                          |
| 2-58-0                                   | User Defined     | 258                                          |
| 2-59-0                                   | User Defined     | 259                                          |
| 2-60-0                                   | User Defined     | 260                                          |
| 2-61-0                                   | User Defined     | 261                                          |
| 2-62-0                                   | User Defined     | 262                                          |
| 2-63-0                                   | User Defined     | 263                                          |
| 2-64-0                                   | User Defined     | 264                                          |
| 2-65-0                                   | User Defined     | 265                                          |
| 2-66-0                                   | User Defined     | 266                                          |
| 2-67-0                                   | User Defined     | 267                                          |
| 2-68-0                                   | User Defined     | 268                                          |
| 2-69-0                                   | User Defined     | 269                                          |
| 2-70-0                                   | User Defined     | 270                                          |
| 2-71-0                                   | User Defined     | 271                                          |
| 2-72-0                                   | User Defined     | 272                                          |
| 2-73-0                                   | User Defined     | 273                                          |
| 2-74-0                                   | User Defined     | 274                                          |
| 2-75-0                                   | User Defined     | 275                                          |
| 2-76-0                                   | User Defined     | 276                                          |
| 2-77-0                                   | User Defined     | 277                                          |

| Logical Point #<br>[Loop-Point-SubPoint] | Point Definition | Monitoring Point #<br>Received in Contact ID |
|------------------------------------------|------------------|----------------------------------------------|
| 2-78-0                                   | User Defined     | 278                                          |
| 2-79-0                                   | User Defined     | 279                                          |
| 2-80-0                                   | User Defined     | 280                                          |
| 2-81-0                                   | User Defined     | 281                                          |
| 2-82-0                                   | User Defined     | 282                                          |
| 2-83-0                                   | User Defined     | 283                                          |
| 2-84-0                                   | User Defined     | 284                                          |
| 2-85-0                                   | User Defined     | 285                                          |
| 2-86-0                                   | User Defined     | 286                                          |
| 2-87-0                                   | User Defined     | 287                                          |
| 2-88-0                                   | User Defined     | 288                                          |
| 2-89-0                                   | User Defined     | 289                                          |
| 2-90-0                                   | User Defined     | 290                                          |
| 2-91-0                                   | User Defined     | 291                                          |
| 2-92-0                                   | User Defined     | 292                                          |
| 2-93-0                                   | User Defined     | 293                                          |
| 2-94-0                                   | User Defined     | 294                                          |
| 2-95-0                                   | User Defined     | 295                                          |
| 2-96-0                                   | User Defined     | 296                                          |
| 2-97-0                                   | User Defined     | 297                                          |
| 2-98-0                                   | User Defined     | 298                                          |
| 2-99-0                                   | User Defined     | 299                                          |
| 2-100-0                                  | User Defined     | 210                                          |
| 2-101-0                                  | User Defined     | 210                                          |
| 2-102-0                                  | User Defined     | 210                                          |
| Logical Point #<br>[Loop-Point-SubPoint] | Point Definition | Monitoring Point #<br>Received in Contact ID |
|------------------------------------------|------------------|----------------------------------------------|
| 2-103-0                                  | User Defined     | 210                                          |
| 2-104-0                                  | User Defined     | 210                                          |
| 2-105-0                                  | User Defined     | 210                                          |
| 2-106-0                                  | User Defined     | 210                                          |
| 2-107-0                                  | User Defined     | 210                                          |
| 2-108-0                                  | User Defined     | 210                                          |
| 2-109-0                                  | User Defined     | 210                                          |
| 2-110-0                                  | User Defined     | 210                                          |
| 2-111-0                                  | User Defined     | 211                                          |
| 2-112-0                                  | User Defined     | 211                                          |
| 2-113-0                                  | User Defined     | 211                                          |
| 2-114-0                                  | User Defined     | 211                                          |
| 2-115-0                                  | User Defined     | 211                                          |
| 2-116-0                                  | User Defined     | 211                                          |
| 2-117-0                                  | User Defined     | 211                                          |
| 2-118-0                                  | User Defined     | 211                                          |
| 2-119-0                                  | User Defined     | 211                                          |
| 2-120-0                                  | User Defined     | 212                                          |
| 2-121-0                                  | User Defined     | 212                                          |
| 2-122-0                                  | User Defined     | 212                                          |
| 2-123-0                                  | User Defined     | 212                                          |
| 2-124-0                                  | User Defined     | 212                                          |
| 2-125-0                                  | User Defined     | 212                                          |
| 2-126-0                                  | User Defined     | 212                                          |

| Input Action | Device Setting                   | SIA Event<br>Reporting<br>Code | SIA Event<br>Restoring<br>Code | Contact ID<br>Reporting<br>Code | Contact ID<br>Restoring<br>Code |
|--------------|----------------------------------|--------------------------------|--------------------------------|---------------------------------|---------------------------------|
| Fire         | Manual Pull<br>Station           | FA                             | FH                             | E110                            | R110                            |
|              | Waterflow Alarm                  | SA                             | SH                             | E113                            | R113                            |
|              | Duct Detector                    | FA                             | FH                             | E110                            | R110                            |
|              | Detector                         | FA                             | FH                             | E110                            | R110                            |
|              | General Purpose<br>N/O EOL       | FA                             | FH                             | E110                            | R110                            |
|              | General Purpose<br>N/C EOL       | FA                             | FH                             | E110                            | R110                            |
|              | General<br>Purpose N/C<br>no EOL | FA                             | FH                             | E110                            | R110                            |
|              | Waterflow Alarm<br>N/S           | SA                             | SH                             | E113                            | R113                            |
| Fire Drill   |                                  | FI                             | FK                             | E604                            | R604                            |
| Trouble      | General<br>Purpose<br>N/O EOL    | FT                             | FJ                             | E373                            | R373                            |
|              | General<br>Purpose<br>N/C EOL    | FT                             | FJ                             | E373                            | R373                            |
|              | General<br>Purpose<br>N/C no EOL | FT                             | FJ                             | E373                            | R373                            |
| PreAlarm     | General<br>Purpose<br>N/O EOL    | FT                             | FJ                             | E118                            | R118                            |
|              | General<br>Purpose<br>N/C EOL    | FT                             | FJ                             | E118                            | R118                            |
|              | General<br>Purpose<br>N/C no EOL | FT                             | FJ                             | E118                            | R118                            |

### **Event Code Translation**

VES Fire Detection Systems Elite RS Panel Installation Manual H-Series

| Input Action | Device Setting                   | SIA Event<br>Reporting<br>Code | SIA Event<br>Restoring<br>Code | Contact ID<br>Reporting<br>Code | Contact ID<br>Restoring<br>Code |
|--------------|----------------------------------|--------------------------------|--------------------------------|---------------------------------|---------------------------------|
| Supervisory  | Waterflow Alarm                  | FS                             | FV                             | E200                            | R200                            |
|              | Valve Monitoring<br>N/O EOL      | SS                             | SR                             | E203                            | R203                            |
|              | Valve Monitoring<br>N/C EOL      | SS                             | SR                             | E203                            | R203                            |
|              | Duct Detector                    | SS                             | SR                             | E203                            | R203                            |
|              | Detector                         | SS                             | SR                             | E203                            | R203                            |
|              | Temperature                      | KS                             | KR                             | E203                            | R203                            |
|              | Pressure                         | SS                             | SR                             | E203                            | R203                            |
|              | Level                            | SS                             | SR                             | E203                            | R203                            |
|              | Position                         | SS                             | SR                             | E203                            | R203                            |
|              | Power                            | SS                             | SR                             | E203                            | R203                            |
|              | General<br>Supervision           | SS                             | SR                             | E203                            | R203                            |
|              | General<br>Purpose<br>N/O EOL    | SS                             | SR                             | E203                            | R203                            |
|              | General<br>Purpose<br>N/C EOL    | SS                             | SR                             | E203                            | R203                            |
|              | General<br>Purpose<br>N/C no EOL | SS                             | SR                             | E203                            | R203                            |
| со           | Detector                         | GA                             | QR                             | E162                            | R162                            |
|              | General<br>Purpose<br>N/O EOL    | GA                             | GR                             | E162                            | R162                            |
|              | General<br>Purpose<br>N/C no EOL | GA                             | GR                             | E162                            | R162                            |

VES Fire Detection Systems Elite RS Panel Installation Manual H-Series

| Input Action | Device Setting                   | SIA Event<br>Reporting<br>Code | SIA Event<br>Restoring<br>Code | Contact ID<br>Reporting<br>Code | Contact ID<br>Restoring<br>Code |
|--------------|----------------------------------|--------------------------------|--------------------------------|---------------------------------|---------------------------------|
| Auxiliary    | General<br>Purpose<br>N/O EOL    | IA                             | IR                             | E140                            | R140                            |
|              | General<br>Purpose N/C EOL       | IA                             | IR                             | E140                            | R140                            |
|              | General<br>Purpose<br>N/C no EOL | IA                             | IR                             | E140                            | R140                            |
| Security     | General<br>Purpose<br>N/O EOL    | BA                             | ВН                             | E130                            | R130                            |
|              | General<br>Purpose<br>N/C EOL    | BA                             | ВН                             | E130                            | R130                            |
|              | General<br>Purpose<br>N/C no EOL | BA                             | ВН                             | E130                            | R130                            |
| Silence      | General<br>Purpose N/O<br>EOL    | -                              | -                              | -                               | -                               |
|              | General<br>Purpose<br>N/C EOL    | -                              | -                              | -                               | -                               |
|              | General<br>Purpose<br>N/C no EOL | -                              | -                              | -                               | -                               |
| Reset        | General<br>Purpose<br>N/O EOL    | -                              | -                              | -                               | -                               |
|              | General<br>Purpose<br>N/C EOL    | -                              | -                              | -                               | -                               |
|              | General<br>Purpose<br>N/C no EOL | -                              | -                              | -                               | -                               |

| Input Action | Device Setting                   | SIA Event<br>Reporting<br>Code | SIA Event<br>Restoring<br>Code | Contact ID<br>Reporting<br>Code | Contact ID<br>Restoring<br>Code |
|--------------|----------------------------------|--------------------------------|--------------------------------|---------------------------------|---------------------------------|
| Fire Drill   | General<br>Purpose<br>N/O EOL    | FI                             | FK                             | E604                            | R604                            |
|              | General<br>Purpose<br>N/C EOL    | FI                             | FK                             | E604                            | R604                            |
|              | General<br>Purpose<br>N/C no EOL | FI                             | FK                             | E604                            | R604                            |
| Transparent  | General<br>Purpose<br>N/O EOL    | -                              | -                              | -                               | -                               |
|              | General<br>Purpose<br>N/C EOL    | -                              | -                              | -                               | -                               |
|              | General<br>Purpose<br>N/C no EOL | -                              | -                              | -                               | -                               |
| Disablement  | General<br>Purpose<br>N/O EOL    | -                              | -                              | -                               | -                               |
|              | General<br>Purpose<br>N/C EOL    | -                              | -                              | -                               | -                               |
|              | General<br>Purpose<br>N/C no EOL | -                              | -                              | -                               | -                               |
| Test Mode    | General<br>Purpose<br>N/O EOL    | -                              | -                              | -                               | -                               |
|              | General<br>Purpose<br>N/C EOL    | -                              | -                              | -                               | -                               |
|              | General<br>Purpose<br>N/C no EOL | -                              | -                              | -                               | -                               |

| Input Action                                           | Device Setting | SIA Event<br>Reporting<br>Code | SIA Event<br>Restoring<br>Code | Contact ID<br>Reporting<br>Code | Contact ID<br>Restoring<br>Code |
|--------------------------------------------------------|----------------|--------------------------------|--------------------------------|---------------------------------|---------------------------------|
| Telco Line 1 Fail-<br>ure                              | Panel Action   | LT                             | LR                             | E351                            | R351                            |
| Telco Line 2 Fail-<br>ure                              | Panel Action   | LT                             | LR                             | E352                            | R352                            |
| AC Power<br>Failure                                    | Panel Action   | AT                             | AR                             | E301                            | R301                            |
| Battery Missing                                        | Panel Action   | YM                             | YR                             | E311                            | R311                            |
| Low Battery                                            | Panel Action   | YT                             | YR                             | E302                            | R302                            |
| Earth Ground                                           | Panel Action   | YP                             | YQ                             | E310                            | R310                            |
| Panel Reboot                                           | Panel Action   | FT                             | FJ                             | E305                            | R305                            |
| SLC Loop 1<br>Open                                     | Panel Action   | ET                             | ER                             | E331                            | R331                            |
| SLC Loop 2<br>Open                                     | Panel Action   | ET                             | ER                             | E332                            | R332                            |
| Comm Fail 1                                            | Panel Action   | YC                             | YK                             | E354                            | R354                            |
| Comm Fail 2                                            | Panel Action   | YC                             | YK                             | E354                            | R354                            |
| Aux 24V fuse<br>trouble                                | Panel Action   | YP                             | YQ                             | E312                            | R312                            |
| Network<br>Troubles (open<br>circuit or short)         | Panel Action   | NT                             | NR                             | E330                            | R330                            |
| Troubles on<br>RS-454 devices<br>(missing addr5)       | Panel Action   | ET0450                         | ER0450                         | E330 069                        | R330 069                        |
| Troubles on<br>RS-454 devices<br>(unexpected<br>addr4) | Panel Action   | ET0440                         | ER0440                         | E330 068                        | R330 068                        |
| Test Signal                                            |                | RP or RY                       |                                | E602 or E608                    | -                               |

VES Fire Detection Systems Elite RS Panel Installation Manual H-Series

#### Appendix H CO Multi-Sensor Configuration

#### VF2014-00 / ACD-V CO Multi-Sensor Configuration

The VF2014-00 (ACD-V) can be programmed to operate in 16 different modes, either through the menu keys of the panel in level 3, or through Loop Explorer 2 programming software. By **default** (either through a panel auto-learn, or default settings of Loop Explorer 2), the detector is set to the following parameters:

- Mode [Day & Night]
  - o Photo Smoke Detection Active
  - o Carboxyhemoglobin (COHb) Detection Active
  - o Reduced False Alarm Algorithm Active
- PreAlarm detection Active
- Detector Polling LED Active
- Smoke detection will create a Fire Event
- (COHb) detection will create a CO Event

Using the Sensor Properties tab in Loop Explorer 2 changes can be made to the Sensitivity properties, mode of Operation, Pre-Alarm Value, LED polling or other Operational parameters (See Image Below).

Using the Level 3 soft menu keys in the panel Sensitivity, Mode and Polling LED settings can be edited.

|                | ity                      |                 |        |              |     | Poiling | LED      | (     |
|----------------|--------------------------|-----------------|--------|--------------|-----|---------|----------|-------|
| Alarm V        | alue                     |                 |        | Open         | PDF | D No Fl | lash     | 1     |
|                | S/H/CO                   | S/H             | Smoke  | со/н         |     | mada    |          | 1     |
| Day            | à -                      | 3.0             | 3.0    | 4            |     | Mode    |          | <br>1 |
| Night          | 4                        | 3.0             | 3.0    | 4            |     | Day     | +S +COHb |       |
|                | со                       | H(FT)           | H(RoR) | сонь         |     | Night   | +S +COHb |       |
| Day            | 4                        | 135             | 39     | 6.2          |     |         |          | 1     |
| Night          | 4                        | 135             | 39     | 6.2          |     |         |          |       |
| Indica Smoke-H | ite Pre Ala<br>leat-CO M | rmi<br>ulti 3.5 | Smok   | e-Heat Multi | 2.5 |         |          |       |
|                | Smo                      | ke 2.5          |        | FT           | 120 |         |          |       |
|                | F                        | toR 30          | c      | O-Heat Multi | 3,5 |         |          |       |
|                |                          | CO 3.5          |        | сонь         | 5.2 |         |          |       |
|                |                          |                 |        |              |     |         |          | 1     |
|                |                          |                 |        |              |     |         |          | <br>- |
| ation To       | vt                       |                 |        |              |     |         |          |       |

VES Fire Detection Systems Elite RS Panel Installation Manual H-Series

# Index

#### **Numerics**

| 5 25 Amp Bower Supply | 1/ | 1 |
|-----------------------|----|---|
| 5.25 Amp Power Supply |    | Ł |

# Α

| Access Level 2                          |
|-----------------------------------------|
| Access Level 3 controls                 |
| Activates inputs, outputs or actions 11 |
| additional requirements 25              |
| Address restrictions                    |
| addressable device                      |
| Alarm Silence                           |
| Alarm Silence button 11                 |
| anchor the empty cabinet 19             |
| Anchoring 19                            |
| anchoring the Elite RS 19               |
| Audible Devices                         |
| Automatic-retry 14                      |
| Auxiliary 24 VDC 100                    |

#### В

| Battery Cabinet                           | 31 |
|-------------------------------------------|----|
| battery disconnected                      | 36 |
| Battery-backup                            | 14 |
| Battery-boost                             | 14 |
| battery-lead-kit                          | 58 |
| before beginning the installation process | 17 |

# С

| Cabling 6                                  | 8  |
|--------------------------------------------|----|
| cancel disablements 5                      | 51 |
| Cancels the current menu selection 1       | 0  |
| circuit overloads 5                        | 8  |
| Class A, Style 6 2                         | 25 |
| Class A, Style 6 compliance 2              | 27 |
| Class B connections 2                      | 28 |
| Class B, Style Y Notification Appliances 3 | 60 |
| clearance beyond the door 1                | 8  |
| Clearing the Event Log 4                   | 2  |
| Closed Nipple                              | 26 |
| Closed Nipple devices 2                    | 26 |
| CO Event 5                                 | 52 |
| closed-nippling 2                          | 26 |
| common enclosure                           | 26 |
| Compatible Devices for Auxiliary 24V 9     | 92 |
| Configures the Elite-RS Panel 3            | 33 |
| Confirming a Successful Installation 3     | 33 |
| Connect Class B loops 2                    | 28 |

VES Fire Detection Systems Elite RS Panel Installation Manual H-Series

| Connecting 24VDC Devices  | 24   |
|---------------------------|------|
| Connecting Batteries      | 31   |
| Connecting Class A Loops  | 31   |
| Contact ID format         | 7    |
| Contacting VES for Repair | 4    |
| contamination status      | . 52 |
| Control Unit Board        | . 64 |
| Current Draw Worksheet    | 106  |
|                           |      |

#### D

| daylight saving time                                     |
|----------------------------------------------------------|
| Denotes a displayed variable4                            |
| Details of the fire activation                           |
| Detector Sensitivity                                     |
| Detector Spacing                                         |
| Determining                                              |
| Determining Battery Capacity                             |
| device-loading                                           |
| digital communication format7                            |
| Disable                                                  |
| Disable Addresses                                        |
| Disable Loops                                            |
| Disable Panel I/O50                                      |
| Disable Zones                                            |
| Disablements Menu                                        |
| Disables or enables NAC 150                              |
| Disables or enables NAC 250                              |
| Disables or enables the front panel Programmable         |
| Function button                                          |
| Disables or enables the front-panel Fire Drill button 50 |
| disconnected-battery and low-battery indicators 56       |
| Displaying the Event Log40                               |
| Displays after a successful boot                         |
| Displays the number of alarms present10                  |
| Displays the number of events present10                  |
| Document Conventions4                                    |

#### Ε

| electrostatic discharge17        |
|----------------------------------|
| electrostatic discharge damage17 |
| Enables the menu selection10     |
| Enter                            |
| EVENT LOG                        |
| Event Log                        |
| event log                        |
| event log clear                  |
| Events and Status                |
| Exit                             |
| expansion boards3                |
|                                  |

# F

| field-programmable software      | <br> |      |  | <br>     | . 1 |
|----------------------------------|------|------|--|----------|-----|
| Fire                             | <br> |      |  | <br>     | 31  |
| Fire Drill                       | <br> |      |  | <br>.11, | 50  |
| Fire Event                       | <br> |      |  | <br>     | 52  |
| Fire warning NACs                | <br> |      |  | <br>     | 53  |
| Fire Zone indicator              | <br> |      |  | <br>     | 53  |
| front panel lamps                | <br> |      |  | <br>     | 35  |
| Front-Panel Menu                 |      |      |  |          |     |
| Access Level 3                   | <br> | <br> |  | <br>     | 52  |
| Disablements                     | <br> |      |  | <br>     | 49  |
| Events and Status                | <br> |      |  | <br>     | 52  |
| Sensor Maintenance Early Warning |      |      |  | <br>     | 52  |
| Set System Time                  | <br> |      |  | <br>     | 52  |
| Test Zones                       | <br> |      |  | <br>     | 51  |
| Fuse failure                     | <br> |      |  | <br>     | 58  |
|                                  |      |      |  |          |     |

### G

| General Troul | ole indicator |  |  |       |  |  |  |  |  | 53 |
|---------------|---------------|--|--|-------|--|--|--|--|--|----|
| ground strap  |               |  |  | <br>• |  |  |  |  |  | 17 |

### Η

| heart-beat  |   |   |   |  |  |   |  |   |  |  |  |  |   |   |  |   |  |   |  | 56 |
|-------------|---|---|---|--|--|---|--|---|--|--|--|--|---|---|--|---|--|---|--|----|
| help screen | • | • | • |  |  | • |  | • |  |  |  |  | • | • |  | • |  | • |  | 10 |

#### I

| if front panel lamps do not light 35                       | 5 |
|------------------------------------------------------------|---|
| If You Need Help                                           |   |
| technical assistance contact 4                             | 1 |
| Indicates text displayed on a computer screen 4            | 1 |
| industry-standard receivers 7                              | 7 |
| Initiate zone testing 51                                   | 1 |
| Input Delay Settings 28                                    | 3 |
| Inspecting Batteries 56                                    | 3 |
| Installation                                               |   |
| Before you begin 17                                        | 7 |
| Confirming a Successful Installation 33                    | 3 |
| Connecting Class B Loops 28                                | 3 |
| Connecting the Power Supply and Batteries 18               | 3 |
| Event Log 40                                               |   |
| Loop Data Test 44                                          | 1 |
| NFPA 72, Style 6 28                                        | 3 |
| NFPA 72, Style 7 26                                        | 3 |
| TEST ZONES 37                                              | 7 |
| Testing the Panel Lamps 35                                 | 5 |
| Wiring AC Power and TELCO 19                               | ) |
| Installation Procedures 24                                 | 1 |
| installing audible and visual Notification Appliances . 29 | ) |

VES Fire Detection Systems Elite RS Panel Installation Manual H-Series

| Installing SLC Devices                 | 28  |
|----------------------------------------|-----|
| Installing the 10 Amp Battery-Fuse     | 58  |
| Installing the 3 Amp Power Supply Fuse | 59  |
| Installing the Standby-Batteries       | 56  |
| Introduction                           | . 1 |

# Κ

| knockout tabs |  | • | • |  |  |  |  |  |  |  |  |  |  |  |  |  |  |  |  | • |  |  |  |  |  |  |  |  |  |  |  | 1 | 9 | ļ |
|---------------|--|---|---|--|--|--|--|--|--|--|--|--|--|--|--|--|--|--|--|---|--|--|--|--|--|--|--|--|--|--|--|---|---|---|
|---------------|--|---|---|--|--|--|--|--|--|--|--|--|--|--|--|--|--|--|--|---|--|--|--|--|--|--|--|--|--|--|--|---|---|---|

#### L

| Lamp Test                      |
|--------------------------------|
| lamp test button               |
| LCD status display 53          |
| Local NAC On – Off 51          |
| Logon                          |
| LOOP DATA TEST 37              |
| Loop Devices and Accessories73 |
| Loop Initialization            |
| Loop Outputs On – Off 51       |
| Low battery voltage            |
| low current auxiliary devices  |

#### Μ

| maintain and repair           |
|-------------------------------|
| Maintenance                   |
| Marking the Location18        |
| maximum current draw          |
| maximum line loss             |
| maximum Pre-Alarm event delay |
| maximum resistance            |
| maximum Trouble event delay   |
| maximum wire length           |
| minimum operating-voltage98   |
| monitoring and reporting6     |
| More Events                   |
| More Fire Events              |
| Mounting Hardware17           |
| mounting site                 |
| Mutes the internal buzzer 11  |
|                               |

#### Ν

| NAC Circuit 1                             |
|-------------------------------------------|
| NAC Circuit 2 50                          |
| NAC Trouble indicator 50                  |
| navigate down to TEST ZONES               |
| Navigate the menu 48                      |
| Navigates menu selections down 10         |
| Navigates menu selections to the left 10  |
| Navigates menu selections to the right 10 |

### Ν

| Navigates menu selections up     |
|----------------------------------|
| non-latching inputs              |
| Non-latching inputs are cleared1 |
| Normal Standby 34                |
| normally-open contact 37         |
| Normal-Standby 33, 34            |
| Notification Appliance (NA) 29   |

### 0

| Operating Environment         | 0 |
|-------------------------------|---|
| Overview                      | 6 |
| Panel Controls and Indicators | 8 |

#### Ρ

| panel buzzer                      | 53 |
|-----------------------------------|----|
| Panel Initialization              | 33 |
| Panel Outputs On – Off            | 51 |
| Panel Sounder Silence             | 11 |
| Part Numbers                      | 4  |
| Appendix B                        | 4  |
| Part numbers                      |    |
| Appendix B                        | 4  |
| Appendix D                        | 4  |
| Physical Specifications           | 70 |
| Planning                          | 17 |
| Points and addresses              | 6  |
| points per loop                   | 6  |
| points per panel                  | 6  |
| polarized and suppressed circuits | 31 |
| Power-Supply                      | 14 |
| power-supply fuse                 | 58 |
| Pre-alarm Event                   | 53 |
| Preparation                       | 48 |
| Preparing for Mounting            | 19 |
| Programmable                      | 50 |
| Programmable Function             | 11 |
| protect SLC loop devices          | 25 |
| Provides a fire drill test        | 11 |

### Q

| qualified personnel |  | 17 |
|---------------------|--|----|
|---------------------|--|----|

#### R

| raceways                                |
|-----------------------------------------|
| Re Sound Alarm 11                       |
| red FIRE lamp                           |
| Related Documentation                   |
| Relay                                   |
| Relay Contacts                          |
| Relay contacts                          |
| removes the event log 42                |
| Removing Knockout Tabs 19               |
| Removing the 10 Amp Battery-Fuse 58     |
| Removing the 3 Amp Power Supply Fuse 59 |
| Removing the Door61                     |
| Removing the Standby-Batteries          |
| Replacement Parts                       |
| replacement standby-batteries 57        |
| Replacing Fuses 58                      |
| Replacing Standby-Batteries 56          |
| Reporting                               |
| Reset 11                                |
| Reset button 11                         |
| Resets latching inputs 11               |
| Riser conductors                        |
|                                         |

# S

| Selecting Standby-Batteries                         | . 18 |
|-----------------------------------------------------|------|
| Sensor Maintenance Early Warning                    | . 52 |
| sets the panel date and time                        | . 52 |
| Short Circuit Isolator Modules                      | . 25 |
| Short-circuit protection                            | . 14 |
| SIA or Contact ID                                   | 7    |
| Silence the sounder                                 | . 36 |
| Silences NACs connected to the Elite RS             | . 11 |
| silencing operation                                 | . 35 |
| single housings                                     | . 26 |
| SLC                                                 | . 64 |
| SLC detectors                                       | . 28 |
| SLC loop                                            | . 25 |
| SLC loop installation                               | . 29 |
| Specifying Wire Size                                | . 24 |
| Standard for Control Units and Accessories for Fire |      |
| Alarm Systems                                       | 1    |
| Status                                              | . 14 |
| status monitoring and reporting                     | 7    |
| Sub-addresses                                       | . 50 |
| sum of device-loads                                 | 94   |
| Supervisory                                         | 31   |
|                                                     |      |

VES Fire Detection Systems Elite RS Panel Installation Manual H-Series

### Т

| termination jumpers                                   | 28 |
|-------------------------------------------------------|----|
| test example                                          | 46 |
| Test Mode condition                                   | 51 |
| TEST ZONES                                            | 37 |
| Testing the Installation 19,                          | 24 |
| Tests                                                 | 37 |
| Tests Elite RS Panel NACs                             | 37 |
| Tests front panel indicators and the internal buzzer  | 11 |
| Tests internal hardware and firmware                  | 33 |
| Tests loop driven outputs                             | 37 |
| Timed disabling                                       | 50 |
| To cancel disablements                                | 51 |
| To complete the installation                          | 16 |
| to comply with NFPA 72, Class A, Style 6 or Style 7 . | 25 |
| toggle disablements                                   | 51 |
| total-current                                         | 94 |
| Trouble                                               | 31 |
| trouble condition                                     | 35 |
| Trouble Event                                         | 53 |
| trouble signal 25,                                    | 28 |
| Troubleshooting                                       | 37 |
| Trouble-Silence Test                                  | 35 |

### U

| upper control pad . |     | <br> |       |   |  |  |  |   |  |  |  |  | ; | 37 |
|---------------------|-----|------|-------|---|--|--|--|---|--|--|--|--|---|----|
| used for emphasis   |     | <br> |       |   |  |  |  |   |  |  |  |  |   | 4  |
| Using This Manual   | • • | <br> | <br>• | • |  |  |  | • |  |  |  |  |   | 3  |

#### V

| variable that you must type        | . 4 |
|------------------------------------|-----|
| View / Restore Disablements option | 51  |
| View & Restore Disabled Features   | 51  |
| View Devices                       | 51  |
| Visual Devices                     | 29  |
| voltage reversing outputs          | 31  |

#### W

| wire length maximums | <br> | <br> | <br>65 |
|----------------------|------|------|--------|
| Writing styles       | <br> | <br> | <br>4  |

# Ζ

| zero-ohm shorting-jumpers |  |
|---------------------------|--|
|---------------------------|--|

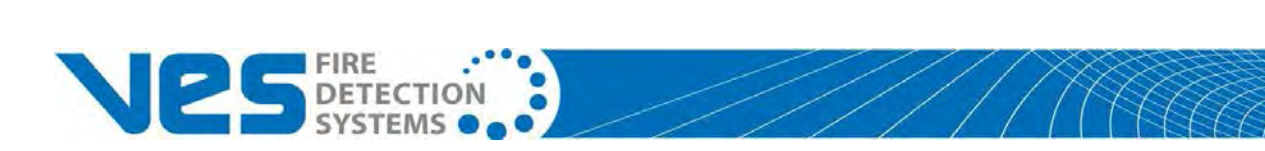

VF3529-00, Revision E02.00

Page 146 of 146